# โครงการแลกเปลี่ยนเรียนรู้ คู่มือการปฏิบัติงานด้านการเงิน

เรื่อง การดำเนินการตรวจจ่าย/เบิกจ่าย ค่าใช้จ่าย การเรียนการสอนสาขาวิทยบริการเฉลิมพระเกียรติ และโครงการศึกษาภาคพิเศษ

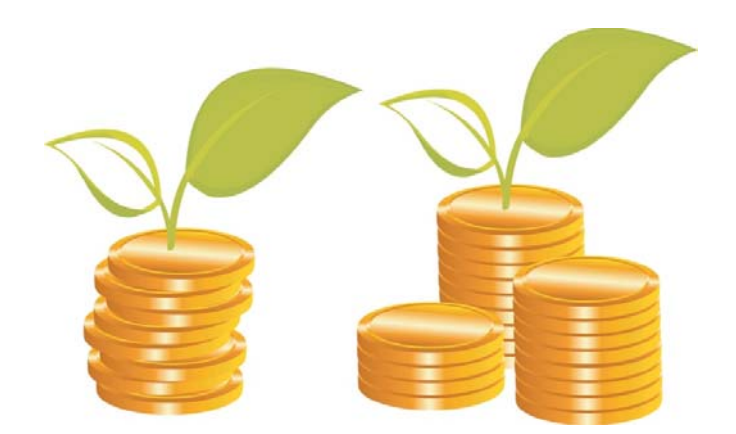

จัดทำโดย คณะกรรมการจัดการความรู้ กองคลัง มหาวิทยาลัยรามคำแหง เมื่อวันที่ ๓๐ มิถุนายน ๒๕๕๘ ประจำปีการศึกษา ๒๕๕๗ ตามที่คณะกรรมการจัดการความรู้ กองคลัง ได้เก็บรวบรวมองค์ความรู้ที่ได้ จากการปฏิบัติงานของกลุ่มบุคลากร กองคลัง ที่ปฏิบัติงานด้านการเงิน การตรวจจ่ายและ การเบิกจ่ายเงินให้กับผู้มีสิทธิได้รับเงินและบุคลากรที่เกี่ยวข้อง ตลอดจนเก็บรวบรวมระเบียบ ข้อบังคับ และข้อมูลต่างๆที่เกี่ยวข้อง นำมาจัดทำเป็นคู่มือการปฏิบัติงานการดำเนินการตรวจจ่าย/ เบิกจ่าย ค่าใช้จ่ายการเรียนการสอนสาขาวิทยบริการเฉลิมพระเกียรติและโครงการศึกษาภาค-พิเศษ โดยมุ่งหวังให้บุคลากรของกองคลัง มีความรู้ ความเข้าใจ ในหลักเกณฑ์ และวิธีปฏิบัติ เกี่ยวกับการเงิน การตรวจจ่าย และการเบิกจ่ายเงินให้กับผู้มีสิทธิได้รับเงิน ตลอดจนสามารถ นำความรู้ที่ได้ไปใช้ในการปฏิบัติงาน รวมทั้งให้ทราบถึงปัญหาและแนวทางแก้ไขได้ อย่างถูกต้องและป้องกันมิให้เกิดข้อผิดพลาดได้

การจัดทำคู่มือการปฏิบัติงานการดำเนินการตรวจจ่าย/เบิกจ่าย คณะกรรมการ จัดการความรู้ กองคลัง ร่วมกับหัวหน้างานการเงินและบุคลากร กองคลังที่เกี่ยวข้อง ร่วม แลกเปลี่ยนเรียนรู้ในหัวข้อการปฏิบัติงานด้านการเงิน เรื่องการดำเนินการตรวจจ่าย/เบิกจ่าย ค่าใช้จ่ายการเรียนการสอนสาขาวิทยบริการเฉลิมพระเกียรติและโครงการศึกษาภาคพิเศษ โดย ร่วมกันกำหนดหัวข้อ ๙ หัวข้อ ดังนี้

 ๑. การดำเนินการตรวจจ่าย/เบิกจ่ายประเภทค่าตอบแทนอาจารย์ผู้ช่วย สาขาวิทยบริการเฉลิมพระเกียรติ

๒. การดำเนินการตรวจจ่าย/เบิกจ่ายประเภทค่าตรวจกระดาษคำตอบ/
 ออกข้อสอบการสอบไล่ ระดับปริญญาโท สาขาวิทยบริการเฉลิมพระเกียรติ

๓. การดำเนินการตรวจจ่าย/เบิกจ่ายประเภทค่าตอบแทนอาจารย์ผู้บรรยาย ระดับปริญญาโท สาขาวิทยบริการเฉลิมพระเกียรติ

๙. การดำเนินการตรวจจ่าย/เบิกจ่ายประเภทค่าตอบแทนการสอบไล่
 ระดับปริญญาโท สาขาวิทยบริการเฉลิมพระเกียรติ

๕. การดำเนินการตรวจจ่าย/เบิกจ่ายประเภทการปฏิบัติงานนอกเวลาราชการ ระดับปริญญาโท สาขาวิทยบริการเฉลิมพระเกียรติ

๖. ค่าเดินทางเหมาจ่ายการดำเนินการตรวจจ่าย/เบิกจ่ายประเภทค่าเดินทาง เหมาจ่าย ระดับปริญญาโท สาขาวิทยบริการเฉลิมพระเกียรติ ๗. การดำเนินการตรวจจ่าย/เบิกจ่ายประเภทค่าเดินทางเหมาจ่าย โครงการศึกษา ภาคพิเศษ

๘. การดำเนินการตรวจจ่าย/เบิกจ่ายประเภทค่าตอบแทนอาจารย์ประจำ โครงการศึกษาภาคพิเศษ

๙. การดำเนินการตรวจจ่าย/เบิกจ่ายประเภทเงินยืมทดรองจ่าย โครงการศึกษา ภาคพิเศษ

ผู้จัดทำมุ่งหวังเป็นอย่างยิ่งว่าคู่มือเล่มนี้จะเป็นประโยชน์ต่อบุคลากร กองคลัง สามารถนำไปใช้เป็นแนวทางในการปฏิบัติงานการตรวจจ่าย/เบิกจ่ายเงินได้ถูกต้องตามระเบียบฯ และลดความเสี่ยงในการปฏิบัติงานผิดพลาดในการปฏิบัติงานได้

> คณะกรรมการจัดการความรู้ กองคลัง สำนักงานอธิการบดี มหาวิทยาลัยรามคำแหง ๓๐ มิถุนายน ๒๕๕๘

# สารบัญ

| คำนำ<br>             |                                                                   |
|----------------------|-------------------------------------------------------------------|
| ความเป็นเ            | มาและความสำคัญ                                                    |
| วัตถุประส            | าค์                                                               |
| ประโยชน์เ            | ี่ก่าดว่าจะได้รับ                                                 |
| ขอบเขตห <sup>ะ</sup> | รือข้อจำกัดของคู่มือ                                              |
| เรื่อง การด่         | ำเนินการตรวจจ่าย/เบิกจ่าย ค่าใช้จ่าย การเรียนการสอนสาขาวิทยบริการ |
| เฉลิมพระเ            | กียรติและโครงการศึกษาภาคพิเศษ                                     |
| -                    | ขั้นตอนการดำเนินการตรวจจ่าย/เบิกจ่ายประเภท ค่าตอบแทนอาจารย์       |
|                      | ผู้ช่วย สาขาวิทยบริการเฉลิมพระเกียรติ                             |
| -                    | ขั้นตอนการดำเนินการตรวจจ่าย/เบิกจ่ายประเภท                        |
|                      | ค่าตรวจกระดาษคำตอบ/ออกข้อสอบการสอบไล่ ระดับปริญญาโท สาขา          |
|                      | วิทยบริการเฉลิมพระเกียรติ                                         |
| -                    | ขั้นตอนการดำเนินการตรวจจ่าย/เบิกจ่ายประเภทค่าตอบแทนอาจารย์        |
|                      | ผู้บรรยาย ระดับปริญญาโท สาขาวิทยบริการเฉลิมพระเกียรติ             |
| -                    | ขั้นตอนการดำเนินการตรวจจ่าย/เบิกจ่ายประเภทค่าตอบแทนการสอบไล่      |
|                      | ระดับปริญญาโท สาขาวิทยบริการเฉลิมพระเกียรติ                       |
| -                    | ขั้นตอนการดำเนินการตรวจจ่าย/เบิกจ่ายประเภทการปฏิบัติงานนอกเวลา    |
|                      | ราชการ ระดับปริญญาโท สาขาวิทยบริการเฉลิมพระเกียรติ                |
| -                    | ขั้นตอนการดำเนินการตรวจจ่าย/เบิกจ่ายประเภทค่าเดินทางเหมาจ่าย      |
|                      | ระดับปริญญาโท สาขาวิทยบริการเฉลิมพระเกียรติ                       |
| -                    | ขั้นตอนการดำเนินการตรวจจ่าย/เบิกจ่ายประเภทค่าเดินทางเหมาจ่าย      |
|                      | โครงการศึกษาภาคพิเศษ                                              |
| -                    | ขั้นตอนการดำเนินการตรวจจ่าย/เบิกจ่ายประเภทค่าตอบแทนอาจารย์        |
|                      | ประจำ โครงการศึกษาภาคพิเศษ                                        |
| -                    | ขั้นตอนการดำเนินการตรวจจ่าย/เบิกจ่ายประเภทเงินยืมทดรองจ่าย        |
|                      | โครงการศึกษาภาคพิเศษ                                              |

#### ความเป็นมาและความสำคัญ

งานการเงินมีหน้าที่บริหารจัดการด้านการรับ-จ่ายและจัดเก็บรักษาเงิน งบประมาณแผ่นดินและงบประมาณรายได้ของมหาวิทยาลัย พร้อมทั้งจัดทำหลักฐานการเงินและ บัญชี เพื่อการติดตาม ตรวจสอบ และควบคุมการรับ-จ่ายเงินประเภทต่าง ๆ ให้เป็นไปตาม กฎหมาย ระเบียบ คำสั่ง ข้อตกลง มติที่ประชุมสภามหาวิทยาลัย

กลุ่มการตรวจสอบเอกสารพร้อมจ่าย งานการเงิน กองคลัง สำนักงานอธิการบดี มหาวิทยาลัยรามคำแหง ทำหน้าที่ตรวจสอบเอกสารและการเบิกจ่ายค่าใช้จ่ายด้านเรียนการสอน สาขาวิทยบริการเฉลิมพระเกียรติและโครงการศึกษาภาคพิเศษให้แก่ผู้มีสิทธิได้รับเงิน ซึ่งการตรวจสอบเอกสารและการเบิกจ่ายเงินมีขั้นตอนการปฏิบัติการดำเนินงานและการอ้างอิง ตามระเบียบ ข้อบังคับต่างๆที่เกี่ยวข้องตามที่ส่วนราชการกำหนดที่แตกต่างกัน บุคลากรต้อง มีความรู้ความเข้าใจและความชำนาญงานในการปฏิบัติงานเนื่องจากปริมาณงานของกลุ่ม การตรวจสอบเอกสารพร้อมจ่ายมีจำนวนมากและมีความเร่งด่วนในการปฏิบัติงาน

ดังนั้นการจัดทำคู่มือการปฏิบัติงานด้านการเงิน เรื่อง การดำเนินการตรวจจ่าย/ เบิกจ่าย ค่าใช้จ่ายการเรียนการสอนสาขาวิทยบริการเฉลิมพระเกียรติและโครงการศึกษาภาค พิเศษ เพื่อให้ทราบถึงขั้นตอนการดำเนินการตรวจจ่าย/เบิกจ่าย ระเบียบ ข้อบังคับที่เกี่ยวข้อง ปัญหา อุปสรรค และข้อควรระวังในการปฏิบัติงานจากกลุ่มการตรวจสอบเอกสารพร้อมจ่าย งานการเงิน กองคลัง ที่ปฏิบัติงานด้านการตรวจจ่าย/เบิกจ่ายค่าตอบแทนภูมิภาคและโครงการ ศึกษาภาคพิเศษ เพื่อนำความรู้ที่ได้ไปใช้ในการปฏิบัติงาน รวมทั้งสามารถทราบถึงปัญหาและ แนวทางแก้ไขได้อย่างถูกต้องและป้องกันมิให้เกิดข้อผิดพลาดได้ และให้ผู้ปฏิบัติงานมีความพร้อม ในการปฏิบัติหน้าที่ เพื่อก่อให้เกิดประโยชน์สูงสุดต่อองค์กรและทำให้มหาวิทยาลัยรามคำแหง เจริญก้าวหน้ายิ่งขึ้นต่อไป

#### วัตถุประสงค์

 ๑. บุคลากรของกองคลังมีความรู้ ความเข้าใจ ในหลักเกณฑ์ และวิธีปฏิบัติ เกี่ยวกับการเงิน การตรวจจ่าย และการเบิกจ่ายเงินให้กับผู้มีสิทธิได้รับเงิน

 ๒. บุคลากรของกองคลังได้ซักซ้อมความเข้าใจเกี่ยวกับวิธีการทางการเงิน การตรวจ และการเบิกจ่ายเงินให้กับผู้มีสิทธิได้รับและกระบวนการอื่น ๆ ที่เกี่ยวข้องได้อย่าง ถูกต้อง

๓. บุคลากรของกองคลังสามารถนำความรู้ที่ได้รับไปใช้ในการปฏิบัติงาน รวมทั้ง สามารถทราบถึงปัญหาและแนวทางแก้ไขได้อย่างถูกต้องและป้องกันมิให้เกิดข้อผิดพลาดได้

### ประโยชน์ที่คาดว่าจะได้รับ

 ๑. บุคลากรของกองคลังมีความรู้ ความเข้าใจ ในหลักเกณฑ์ และวิธีปฏิบัติ เกี่ยวกับการเงิน การตรวจจ่าย และการเบิกจ่ายเงินให้กับผู้มีสิทธิได้รับ

๒. บุคลากรของกองคลัง มีความรู้ ความเข้าใจวิธี การตรวจและการเบิกจ่ายเงิน
 ให้กับผู้มีสิทธิได้รับและกระบวนการอื่น ๆ ที่เกี่ยวข้องได้อย่างถูกต้อง

๓. บุคลากรของกองคลังสามารถนำความรู้ที่ได้รับนำไปปรับใช้ในการปฏิบัติงาน สามารถปฏิบัติงานให้เป็นไปในทิศทางเดียวกัน

 ๙. บุคลากรของกองคลังทราบปัญหาและแนวทางแก้ไขได้อย่างถูกต้องและ ป้องกันมิให้เกิดข้อผิดพลาดได้

### ขอบเขตหรือข้อจำกัดของคู่มือ

การจัดคู่มือการปฏิบัติงานด้านการเงิน เรื่อง การดำเนินการตรวจจ่าย/เบิกจ่าย ค่าใช้จ่ายการเรียนการสอนสาขาวิทยบริการเฉลิมพระเกียรติและโครงการศึกษาภาคพิเศษ ได้ กำหนดขอบเขตหรือข้อจำกัดของคู่มือดังนี้

๑. ขอบเขตด้านเนื้อหา : ขั้นตอนการดำเนินการตรวจจ่าย/เบิกจ่าย ระเบียบ ข้อบังคับที่เกี่ยวข้อง และ ปัญหา อุปสรรค และข้อควรระวังในการปฏิบัติงาน และบุคลากรของ กองคลังผู้ปฏิบัติงานด้านการเงินและบุคลากรที่เกี่ยวข้อง

๒. ขอบเขตของประชากร : บุคลากรของกองคลังผู้ปฏิบัติงานด้านการเงินและ บุคลากรที่เกี่ยวข้อง

# ขั้นตอนการดำเนินการตรวจจ่าย/เบิกจ่ายประเภท ้ค่าตอบแทนอาจารย์ผู้ช่วย สาขาวิทยบริการเฉลิมพระเกียรติ

การตรวจจ่าย/เบิกจ่ายประเภทค่าตอบแทนอาจารย์ผู้ช่วยโดยการตรวจสอบความ ถูกต้องของเอกสารประกอบการเบิกจ่ายและการเบิกจ่ายเงินค่าตอบแทนให้กับอาจารย์ ผู้ช่วยศาสตราจารย์ รองศาสตราจารย์หรือศาสตราจารย์ ที่ปฏิบัติหน้าที่แนะนำการศึกษาและ ให้คำปรึกษา นักศึกษา ณ สาขาวิทยบริการเฉลิมพระเกียรติ

# ผู้มีสิทธิเบิกจ่าย

้ ผู้มีสิทธิเบิกจ่ายได้แก่อาจารย์ ผู้ช่วยศาสตราจารย์ รองศาสตราจารย์หรือศาสตราจารย์ ที่ ปฏิบัติหน้าที่แนะนำการศึกษาและให้คำปรึกษานักศึกษา ณ สาขาวิทยบริการเฉลิมพระเกียรติ

# ระเบียบที่เกี่ยวข้อง

การเบิกจ่ายค่าใช้จ่ายในการเดินทางและค่าตอบแทนผู้ปฏิบัติงาน อ้างอิงตาม ระเบียบมหาวิทยาลัยรามคำแหงว่าด้วยอัตราค่าตอบแทนผู้บรรยาย และผู้ปฏิบัติงานการศึกษา ้ชั้นปริญญาโท สาขาวิทยบริการเฉลิมพระเกียรติ ปี พ.ศ.๒๕๓๙ และที่แก้ไขเพิ่มเติมรวมทั้ง แนวปฏิบัติที่เกี่ยวข้อง

# ค่าใช้จ่ายในการปฏิบัติงาน ประกอบด้วย

 ด. ค่าเบี้ยเลี้ยงวันไม่ได้ปฏิบัติงาน วันละ ๓๕๐ บาท ษ. ค่าเบี้ยเลี้ยงและค่าแนะนำการศึกษา

๒.๑ วันละ ๘๕๐ บาท กรณีปฏิบัติงานตั้งแต่เวลา ๘.๐๐ - ๑๗.๐๐ น.หรือ ด๗.୦୦-๒๑.୦୦ น.

๒.๒ ค่าเบี้ยเลี้ยงและค่าแนะนำการศึกษา วันละ ๒,๕๐๐ บาท กรณีปฏิบัติงาน ตั้งแต่เวลา ๘.๐๐ - ๒๑.๐๐ น.

. ๓. ค่าที่พัก วันละ ๘๐๐ บาท

๔. ค่าพาหนะทุกประเภทประกอบไปด้วย รถยนต์ , เครื่องบิน ,ค่ารถรับจ้าง (กรณีเบิกค่าเครื่องบิน) สามารถดูอัตราการเบิกจ่ายแบบเหมาจ่ายที่มหาวิทยาลัยกำหนดได้จาก ตารางเบิกค่าตอบแทนการเดินทาง ไปบรรยายสรุป ณ สาขาวิทยบริการฯที่ <u>www.ru.ac.th/eduservice</u> โดยบุคลากรตั้งแต่ระดับชำนาญการขึ้นไป จึงจะสามารถเดินทางโดย

เครื่องบินได้และ/หรือตามคำอนุมัติของมหาวิทยาลัยรามคำแหง

# การขออนุมัติปฏิบัติงาน/การขออนุมัติเบิกเงิน

๑. ผู้ที่ได้รับหนังสือแจ้งให้เดินทางไปปฏิบัติหน้าที่อาจารย์ผู้ช่วย ระดับปริญญาโทจาก รองอธิการบดีฝ่ายบัณฑิตศึกษาจะต้องเสนอขออนุมัติเดินทางไปราชการต่อหัวหน้าหน่วยงาน ต้นสังกัด โดยผ่านผู้อำนวยการกอง เลขานุการคณะ/สำนัก/สถาบัน/ศูนย์

๒. การขออนุมัติเบิกค่าใช้จ่ายในการเดินทางไปราชการจะต้องเสนอขออนุมัติเบิกจ่าย ค่าใช้จ่ายในการเดินทางไปราชการต่างจังหวัดและค่าตอบแทนอาจารย์ผู้ช่วย ระดับปริญญาโทกับ คณะที่ได้รับแจ้งให้ไปปฏิบัติงาน โดยผู้อำนวยการบัณฑิตศึกษาคณะเป็นผู้เสนออนุมัติเบิกจ่ายเงิน ต่อคณบดีที่ได้รับมอบอำนาจให้ปฏิบัติราชการแทนอธิการบดีตามคำสั่งมหาวิทยาลัยรามคำแหง ก่อนจัดส่งเอกสารการเบิกจ่ายมาที่งานการเงินกองคลัง ภายใน ๕ วันทำการก่อนการเดินทาง เพื่อจัดทำเช็คสั่งจ่ายให้กับผู้มีสิทธิ์ได้รับต่อไป

๓. การขออนุมัติวันที่ในการเดินทางไปราชการเป็นไปตามข้อเท็จจริงโดยพิจารณาตาม ระยะทางและการปฏิบัติงาน และ/หรือมีแนวปฏิบัติที่กำหนดไว้

<u>กรณีเดินทางโดยรถยนต์</u>

จังหวัดที่มีระยะทางไป/กลับ ไม่ถึง ๕๐๐ กิโลเมตร เช่น จังหวัดปราจีนบุรี,
 อุทัยธานี, สุโขทัย, ขอนแก่น, ลพบุรี, ชัยภูมิ, นครราชสีมา, เพชรบูรณ์,บุรีรัมย์และกาญจนบุรี ให้
 เดินทางในวันปฏิบัติงาน และกลับหลังจากปฏิบัติงานเสร็จ ๑ วัน

 สำหรับจังหวัดที่มีระยะทางไป/กลับ ตั้งแต่ ๕๐๐ กิโลเมตร เช่น จังหวัด นครศรีธรรมราช, เชียงใหม่ เป็นต้น ให้เดินทางก่อนล่วงหน้า ๑ วัน กลับหลังจากปฏิบัติงานเสร็จ ๑ วัน

<u>กรณีเดินทางโดยเครื่องบิน</u> บุคลากรตั้งแต่ระดับชำนาญการขึ้นไป จึงจะสามารถเดินทางโดย เครื่องบินได้และ/หรือตามคำอนุมัติของมหาวิทยาลัยฯ โดยเดินทางในวันปฏิบัติงานและกลับ หลังจากปฏิบัติงานเสร็จ ๑ วัน

# ขั้นตอนการดำเนินการตรวจจ่าย/เบิกจ่าย

๑. รับเรื่องการเบิกจ่ายจากงานธุรการ

๒. ตรวจสอบเอกสารประกอบการเบิกจ่าย

๒.๑ ตรวจสอบหนังสือขออนุมัติเดินทางไปราชการเพื่อปฏิบัติหน้าที่อาจารย์ผู้ช่วย ระดับปริญญาโท สาขาวิทยบริการเฉลิมพระเกียรติ (ส่วนที่ ๑ และ ๒) ดังนี้

การขออนุมัติเดินทางไปราชการจะต้องดำเนินการขออนุมัติก่อน การเดินทางไปราชการ

ผู้ที่ได้รับหนังสือแจ้งให้ไปปฏิบัติหน้าที่อาจารย์ผู้ช่วย ระดับปริญญาโทจาก รองอธิการบดีฝ่ายบัณฑิตศึกษา จะต้องเสนอขออนุมัติเดินทางไปราชการต่อหัวหน้าหน่วยงาน ต้นสังกัด โดยผ่านผู้อำนวยการกอง เลขานุการคณะ/สำนัก/สถาบัน/ศูนย์

ตรวจสอบชื่อผู้มีสิทธิได้รับเงิน ต้องตรงตามหนังสือมอบหมายให้ไปปฏิบัติ ราชการทำหน้าที่อาจารย์ผู้ช่วย ระดับปริญญาโท

ตรวจสอบจังหวัดตรงตามหนังสือมอบหมายให้ปฏิบัติหน้าที่อาจารย์ผู้ช่วย ระดับปริญญาโท

ตรวจสอบคณะให้ตรงตามหนังสือมอบหมายให้ปฏิบัติหน้าที่อาจารย์ผู้ช่วย

ระดับปริญญาโท

ตรวจสอบวันที่ขออนุมัติเดินทางไปราชการให้ตรงตามหนังสือมอบหมายให้ ปฏิบัติหน้าที่อาจารย์ผู้ช่วย ระดับปริญญาโท การขออนุมัติวันที่เดินทางไปราชการจะต้อง กำหนดให้ถูกต้องตามข้อเท็จจริง โดยพิจารณาตามระยะทางและการปฏิบัติงาน ดังนี้

# <u>กรณีเดินทางโดยรถยนต์</u>

- จังหวัดที่มีระยะทางไป/กลับ ไม่ถึง ๕๐๐ กิโลเมตร เช่น จังหวัด ปราจีนบุรี, อุทัยธานี, สุโขทัย, ขอนแก่น, ลพบุรี, ชัยภูมิ, นครราชสีมา, เพชรบูรณ์,บุรีรัมย์และกาญจนบุรี ให้เดินทางใน วันปฏิบัติงาน และกลับหลังจากปฏิบัติงานเสร็จ ๑ วัน
- สำหรับจังหวัดที่มีระยะทางไป/กลับ ตั้งแต่ ๕๐๐ กิโลเมตร เช่น
   จังหวัดนครศรีธรรมราช, เชียงใหม่ เป็นต้น ให้เดินทางก่อน
   ล่วงหน้า ๑ วัน กลับหลังจากปฏิบัติงานเสร็จ ๑ วัน

<u>กรณีเดินทางโดยเครื่องบิน</u> บุคลากรตั้งแต่ระดับชำนาญการขึ้นไป จึงจะ สามารถเดินทางโดยเครื่องบินได้ และ/หรือตามคำอนุมัติของ มหาวิทยาลัยฯ

การขออนุมัติเบิกค่าใช้จ่ายในค่าเดินทางจะต้องเสนอขออนุมัติเบิกจ่าย
 ค่าใช้จ่ายในการเดินทางไปราชการต่างจังหวัดและค่าตอบแทนอาจารย์ผู้ช่วย ระดับปริญญาโท

กับคณะที่ได้รับแจ้งให้ไปปฏิบัติงาน โดยผู้อำนวยการบัณฑิตศึกษาคณะเป็นผู้เสนออนุมัติเบิก จ่ายเงินต่อคณบดีที่ได้รับมอบอำนาจให้ปฏิบัติราชการแทนอธิการบดีตามคำสั่งมหาวิทยาลัย รามคำแหง ก่อนจัดส่งเอกสารการเบิกจ่ายมาที่งานการเงินกองคลัง ภายใน ๕ วันทำการก่อน การเดินทางเพื่อจัดทำเซ็คสั่งจ่ายให้กับผู้มีสิทธิ์ได้รับต่อไป (ส่วนที่ ๓ และ ๔)

ตรวจสอบการขออนุมัติเบิกค่าเบี้ย/ค่าที่พัก/ค่าพาหนะทุกประเภท ให้ ถูกต้องตามระเบียบ

๓. การตรวจสอบหนังสืออนุมัติเบิกเงิน/ตั้งเจ้าหนี้ ในระบบบัญชี ๓ มิติ

ตรวจสอบรายชื่อผู้มีสิทธิได้รับเงินจะต้องถูกต้องตรงตามที่ได้รับอนุมัติใน

หนังสือขออนุมัติา

ตรวจสอบสถานะใบสำคัญรับเงินสอดคล้องตามเอกสาร

ตรวจสอบการบันทึกบัญชี โดยจะต้องบันทึกบัญชี ดังนี้

Dr. ค่าตอบแทนอาจารย์ผู้ช่วย XX

Cr. เจ้าหนี้ค่าสินค้าและบริการ XX

ตรวจสอบยอดเงินที่จะเบิกจ่ายให้ถูกต้องตามหนังสือขออนุมัติา

■ตรวจสอบการลงลายมือชื่อผู้บันทึกตั้งหนี้, ผู้ตรวจ (ของหน่วยงาน), ผู้

เสนออนุมัติ (ของหน่วยงาน), ผู้ตรวจสอบ, ผู้เสนอขออนุมัติและผู้อนุมัติ ในรายงานหนังสืออนุมัติ เบิกเงิน/ตั้งเจ้าหนี้

๔. จัดทำเช็คสั่งจ่ายให้แก่ผู้มีสิทธิได้รับเงินในระบบบัญชี ๓ มิติ

ตรวจสอบความถูกต้องของผู้มีสิทธิได้รับเงินและจำนวนเงินให้ถูกต้องตาม
 หนังสือขออนุมัติฯ ก่อนจัดทำเซ็คสั่งจ่าย

จัดทำเช็คสั่งจ่ายผ่านระบบบัญชี ๓ มิติ โดยศึกษาวิธีทำได้จากคู่มือ การปฏิบัติงานของโครงการ ๓ มิติ

พิมพ์รายงานหนังสือเสนอเพื่อขอลงนามในเช็คจากระบบ พร้อมทั้ง ลงลายมือชื่อในช่องผู้บันทึกจ่าย,ผู้ตรวจจ่าย,ผู้พิมพ์เช็คและผู้ตรวจ

รายงานแสดงสถานะเช็คจ่าย : จัดพิมพ์เมื่อสิ้นสุดวันทำการเพื่อตรวจสอบ การพิมพ์เช็คสั่งจ่ายในระบบกับเอกสารการเบิกจ่าย

 ๕. เสนอให้ผู้มีอำนาจลงนามในเช็คตามเงื่อนไขการสั่งจ่ายเช็คที่มหาวิทยาลัยฯ กำหนดไว้กับธนาคาร โดยปกติเป็นการลงนามร่วมกัน ๒ ท่าน ตามเงื่อนไขดังนี้ กรณี จำนวนเงินตามหน้าเช็คน้อยกว่าหรือเท่ากับ ๒๐,๐๐๐,๐๐๐ บาท เสนอผู้อำนวยการกองคลัง หรือหัวหน้างานการเงิน ลงนามร่วมกับรองอธิการบดีฝ่ายการคลัง

กรณี จำนวนเงินตามหน้าเช็คมากกว่า ๒๐,๐๐๐,๐๐๐ บาท เสนอ ผู้อำนวยการกองคลัง หรือหัวหน้างานการเงิน ลงนามร่วมกับอธิการบดีหรือผู้ที่ได้รับมอบหมาย จากอธิการบดี ตามเงื่อนไขการเปิดบัญชีที่มหาวิทยาลัยมีไว้กับธนาคาร

 ๖. ปรับสถานะเช็คจ่ายในระบบเพื่อนำส่งธนาคารและจัดพิมพ์รายงานจาก ระบบบัญชี ๓ มิติ เพื่อใช้เป็นหลักฐานการนำส่งธนาคาร ดังนี้

■รายงานสรุปการปรับสถานะเช็คจ่ายและนำส่งธนาคารจัดพิมพ์รายงาน สรุปการปรับสถานะเช็คจ่ายและนำส่งธนาคารจากระบบบัญชี ๓ มิติ จำนวน ๓ ฉบับ ดังนี้

- ธนาคารจะเก็บเป็นหลักฐานประกอบการนำส่งเช็ค จำนวน ๑ ฉบับ
- แนบกับต้นเรื่องการเบิกจ่าย จำนวน ๑ ฉบับ
- งานการเงินจัดเก็บเป็นหลักฐานการนำส่งเช็คให้ธนาคาร จำนวน
   ๑ ฉบับ

รายงานสรุปการปรับสถานะเช็คจ่ายและนำส่งธนาคาร เจ้าหน้าที่ธนาคาร ต้องลงลายมือชื่อในช่องผู้รับเงิน/รับเช็ค และประทับตราธนาคารในช่องประทับตราธนาคารและ ส่งเอกสารคืนงานการเงิน กองคลัง จำนวน ๒ ชุด

๗. ประทับตราโอนเงินเข้าบัญชีในช่องผู้รับเงินและลงลายมือชื่อในช่อง ผู้ปรับสถานะเช็คในรายงานหนังสือเสนอเพื่อขอลงนามในเช็ค

 ๘. ประทับตราจ่ายเงินแล้ว พร้อมลงลายมือชื่อและระบุวันที่ในหลักฐาน การจ่ายเงิน

๙. นำส่งเซ็คให้ธนาคารเพื่อการจ่ายตรงบุคลากร/หน่วยงาน/ผู้ค้า/ผู้รับจ้าง แบ่ง ออก ๓ กรณี ดังนี้

■นำส่งเซ็คให้ธนาคารออมสิน กรณีเป็นการจ่ายเงินให้แก่บุคลากรและ
 หน่วยงานภายในมหาวิทยาลัยๆ

- ■นำส่งเช็คให้ธนาคารทหารไทย
  - กรณีเป็นการจ่ายเงินให้แก่บุคลากรและหน่วยงานภายใน มหาวิทยาลัยฯ
  - กรณีการจ่ายตรงให้แก่ผู้ค้า/ผู้รับจ้างของมหาวิทยาลัยฯ ผ่านระบบ
     Tmbbizdirect ของธนาคารทหารไทย โดยมหาวิทยาลัยฯ สั่งจ่าย

โดยใช้เช็คธนาคารทหารไทย เพื่อโอนเงินค่าสินค้าและบริการ เข้าบัญชีเงินฝากธนาคารทหารไทยของผู้ค้า/ผู้รับจ้าง

นำฝากเซ็คเข้าธนาคารไทยพาณิชย์ กรณีการจ่ายตรงให้แก่ผู้ค้า/ผู้รับจ้าง ของมหาวิทยาลัยฯ ผ่านระบบ Scbbusinessnet ของธนาคารไทยพาณิชย์ โดยมหาวิทยาลัยฯสั่ง จ่ายโดยใช้เซ็คธนาคารออมสิน,กรุงเทพ,ทหารไทย เพื่อโอนเงินค่าสินค้าและบริการเข้าบัญชีเงิน ฝากธนาคารตามความประสงค์ของผู้ค้า/ผู้รับจ้าง

๑๐. เอกสารการเบิกจ่ายที่สมบูรณ์คือเอกสารการเบิกจ่ายที่แนบใบฝากเงินของ ธนาคารเรียบร้อยแล้วจัดส่งให้แก่งานบัญชีเพื่อทำการตรวจสอบและจัดเก็บเอกสาร

### เอกสารประกอบการเบิกจ่าย

๑. หนังสือขออนุมัติเดินทางไปราชการเพื่อปฏิบัติหน้าที่อาจารย์ผู้ช่วย ระดับ ปริญญาโท สาขาวิทยบริการเฉลิมพระเกียรติ

๒. หนังสือมอบหมายให้ไปปฏิบัติงานหน้าที่อาจารย์ผู้ช่วย ระดับปริญญาโท
 ๓. หนังสืออนุมัติเบิกเงิน/ตั้งเจ้าหนี้

# ปัญหา อุปสรรค และข้อควรระวังในการปฏิบัติงาน

การกรอกข้อมูลในหนังสือขออนุมัติเบิกค่าใช้จ่ายในการเดินทางเพื่อไป
 ปฏิบัติหน้าที่อาจารย์ผู้ช่วย ระดับปริญญาโท สาขาวิทยบริการเฉลิมพระเกียรติ (เอกสารหมายเลข
 ๓) ไม่ถูกต้อง เช่น การระบุวันที่ในหนังสือขออนุมัติเดินทางไปราชการฯไม่ถูกต้อง
 การระบุจำนวนเงินไม่ถูกต้อง เป็นต้น

ควรศึกษาระเบียบที่เกี่ยวข้องและตรวจสอบความถูกต้องก่อนการจัดส่งให้ งานการเงิน กองคลัง เพื่อให้เกิดความถูกต้องและรวดเร็วในการทำงาน

เจ้าหน้าที่ที่รับผิดชอบในการพิมพ์เช็คสั่งจ่ายผิดหน่วยงาน ควรตรวจสอบ ความถูกต้องของการดำเนินการพิมพ์เช็คสั่งจ่ายและเพิ่มความระมัดระวังเรื่องการหยิบเช็คให้ ถูกต้องมากขึ้น

# ขั้นตอนการดำเนินการตรวจจ่าย/เบิกจ่ายประเภท ค่าตรวจกระดาษคำตอบ/ออกข้อสอบการสอบไล่ ระดับปริญญาโท สาขาวิทยบริการเฉลิมพระเกียรติ

การตรวจจ่าย/เบิกจ่ายประเภทค่าตรวจกระดาษคำตอบ/ออกข้อสอบการสอบไล่ ระดับปริญญาโท สาขาวิทยบริการเฉลิมพระเกียรติ โดยการตรวจสอบความถูกต้องของเอกสาร ประกอบการเบิกจ่ายและการเบิกจ่ายเงิน ค่าตรวจกระดาษคำตอบ/ออกข้อสอบการสอบไล่ที่มี การสอบกระบวนวิชานั้นได้เสร็จสิ้นและได้ส่งผลสอบให้แก่บัณฑิตวิทยาลัยของคณะตามเวลาที่ กำหนด

# ผู้มีสิทธิเบิกจ่าย

ผู้มีสิทธิเบิกจ่ายได้แก่อาจารย์ ผู้ช่วยศาสตราจารย์ รองศาสตราจารย์หรือ ศาสตราจารย์ ที่ปฏิบัติหน้าที่ตรวจกระดาษคำตอบสอบไล่

# ระเบียบที่เกี่ยวข้อง

การเบิกจ่ายค่าตรวจกระดาษคำตอบ/ออกข้อสอบการสอบไล่ ระดับปริญญาโท สาขาวิทยบริการเฉลิมพระเกียรติ อ้างอิงตามระเบียบมหาวิทยาลัยรามคำแหงว่าด้วยอัตรา ค่าตอบแทนผู้บรรยาย และผู้ปฏิบัติงานการศึกษาชั้นปริญญาโท สาขาวิทยบริการเฉลิมพระเกียรติ (ฉบับที่ ๒) ปี พ.ศ.๒๕๔๓ และและตามมติ ก.บ.ม.ร. วาระที่ ๕.๑ ครั้งที่ ๒๗/๒๕๕๖ เมื่อวันที่ ๓๑ กรกฎาคม ๒๕๕๖ เรื่องขออนุมัติกำหนด/ปรับค่าสอนเหมาจ่ายและค่าตอบแทน ผู้บรรยายเขียนตำราชั้นปริญญาโท ภูมิภาค

# ค่าใช้จ่ายในการปฏิบัติงาน ประกอบด้วย

ค่าตรวจกระดาษคำตอบ/ออกข้อสอบการสอบไล่ ระดับปริญญาโท สาขาวิทย บริการเฉลิมพระเกียรติซึ่งตรวจแล้วเสร็จ ส่งผลสอบถึงบัณฑิตวิทยาลัย ภายใน ๔๐ วัน นับตั้งแต่ วันถัดจากวันสอบไล่วิชาสุดท้ายของการสอบสัปดาห์นั้น ให้ได้รับค่าตรวจกระดาษคำตอบ ฉบับละ ๓๐ บาท ถ้าตรวจและประกาศผลสอบเกิน ๔๐ วัน ให้ได้รับค่าตรวจกระดาษคำตอบ ฉบับละ ๒๐ บาท

#### การขออนุมัติเบิกเงิน

การขออนุมัติเบิกเงินค่าตรวจกระดาษคำตอบ/ออกข้อสอบการสอบไล่ ระดับ ปริญญาโท สาขาวิทยบริการเฉลิมพระเกียรติเสนอขออนุมัติต่อคณบดีของคณะเจ้าของหลักสูตร เป็นผู้อนุมัติ โดยเสนอขออนุมัติหลังจากที่คณะได้ส่งผลสอบให้บัณฑิตวิทยาลัยเป็นที่เรียบร้อยแล้ว

### ขั้นตอนการดำเนินการตรวจจ่าย/เบิกจ่าย

๑. รับเรื่องการเบิกจ่ายจากงานธุรการ

๒. ตรวจสอบเอกสารประกอบการเบิกจ่าย

๒.๑ ตรวจสอบหนังสือขออนุมัติค่าตรวจกระดาษคำตอบ/ออกข้อสอบการสอบไล่ ระดับปริญญาโท สาขาวิทยบริการเฉลิมพระเกียรติ ดังนี้

การขออนุมัติค่าตรวจกระดาษคำตอบสอบไล่ จะต้องให้คณบดีของคณะ เจ้าของหลักสูตรเป็นผู้อนุมัติ โดยจะขออนุมัติหลังจากที่คณะได้ส่งผลสอบให้บัณฑิตวิทยาลัยเป็นที่ เรียบร้อยแล้ว

ตรวจสอบกระบวนวิชาให้ถูกต้องตามบัญชีรายชื่อนักศึกษา สำหรับ นักศึกษาระดับปริญญาโท

ตรวจสอบปีการศึกษาและภาคการศึกษาให้ถูกต้องตามบัญชีรายชื่อ นักศึกษาชั้นปริญญาโท

■ตรวจสอบบัญชีรายชื่อนักศึกษาเข้าสอบและวันที่ส่งผลสอบให้กับบัณฑิต วิทยาลัย เพื่อให้สามารถคำนวณอัตราค่าตรวจกระดาษคำตอบตามหลักเกณฑ์

๒.๒ ตรวจสอบหลักฐานการจ่ายค่าตรวจกระดาษคำตอบ สาขาวิทยบริการเฉลิม พระเกียรติ

■ตรวจสอบกระบวนวิชา,ปีการศึกษา,ภาคการศึกษาให้ถูกต้องตามบัญชี รายชื่อนักศึกษาชั้นปริญญาโท สาขาวิทยบริการเฉลิมพระเกียรติ

ตรวจสอบรายชื่อผู้ขอเบิกให้ตรงตามหนังสือขออนุมัติาและลายมือในช่อง

ผู้รับเงิน

- ตรวจสอบจำนวนเงินที่ขอเบิกให้ถูกต้องและตรงตามหนังสือขออนุมัติฯ
- ๓. การตรวจสอบหนังสืออนุมัติเบิกเงิน/ตั้งเจ้าหนี้ ในระบบบัญชี ๓ มิติ
  - ตรวจสอบรายชื่อผู้มีสิทธิได้รับเงินจะต้องถูกต้องตรงตามที่ได้รับอนุมัติใน

หนังสือขออนุมัติา

- ตรวจสอบสถานะใบสำคัญสอดคล้องตามเอกสาร
- ■ตรวจสอบการบันทึกบัญชี โดยจะต้องบันทึกบัญชี ดังนี้

Dr. ค่าตรวจกระดาษคำตอบ/ออกข้อสอบ XX

Cr. เจ้าหนี้ค่าสินค้าและบริการ XX

ตรวจสอบยอดเงินที่จะเบิกจ่ายให้ถูกต้องตามหนังสือขออนุมัติ

ตรวจสอบการลงลายมือชื่อผู้บันทึกตั้งหนี้, ผู้ตรวจ (ของหน่วยงาน), ผู้เสนออนุมัติ (ของหน่วยงาน), ผู้ตรวจสอบ, ผู้เสนอขออนุมัติและผู้อนุมัติ ในรายงานหนังสืออนุมัติ เบิกเงิน/ตั้งเจ้าหนี้ ครบถ้วน

๔. จัดทำเช็คสั่งจ่ายให้แก่ผู้มีสิทธิได้รับเงินในระบบบัญชี ๓ มิติ

ตรวจสอบความถูกต้องของผู้มีสิทธิได้รับเงินและจำนวนเงินให้ถูกต้องตาม
 หนังสือขออนุมัติฯ ก่อนจัดทำเซ็คสั่งจ่าย

■จัดทำเช็คสั่งจ่ายผ่านระบบบัญชี ๓ มิติ โดยศึกษาวิธีทำได้จากคู่มือ การปฏิบัติงานของโครงการ ๓ มิติ

พิมพ์รายงานหนังสือเสนอเพื่อขอลงนามในเช็คจากระบบ พร้อมทั้ง ลงลายมือชื่อในช่องผู้บันทึกจ่าย,ผู้ตรวจจ่าย,ผู้พิมพ์เช็คและผู้ตรวจ

 รายงานแสดงสถานะเช็คจ่าย : จัดพิมพ์เมื่อสิ้นสุดวันทำการเพื่อตรวจสอบ การพิมพ์เช็คสั่งจ่ายในระบบกับเอกสารการเบิกจ่าย

 ๕. เสนอให้ผู้มีอำนาจลงนามในเซ็คตามเงื่อนไขการสั่งจ่ายเซ็คที่มหาวิทยาลัยฯ กำหนดไว้กับธนาคาร โดยปกติเป็นการลงนามร่วมกัน ๒ ท่าน ตามเงื่อนไขดังนี้

■กรณี จำนวนเงินตามหน้าเช็คน้อยกว่าหรือเท่ากับ ๒๐,๐๐๐,๐๐๐ บาท เสนอผู้อำนวยการกองคลัง หรือหัวหน้างานการเงิน ลงนามร่วมกับรองอธิการบดีฝ่ายการคลัง

■กรณี จำนวนเงินตามหน้าเช็คมากกว่า ๒๐,๐๐๐,๐๐๐ บาท เสนอ ผู้อำนวยการกองคลัง หรือหัวหน้างานการเงิน ลงนามร่วมกับอธิการบดีหรือผู้ที่ได้รับมอบหมาย จากอธิการบดี ตามเงื่อนไขการเปิดบัญชีที่มหาวิทยาลัยมีไว้กับธนาคาร

 ๖. ปรับสถานะเช็คจ่ายในระบบเพื่อน่ำส่งธนาคารและจัดพิมพ์รายงานจาก ระบบบัญชี ๓ มิติ เพื่อใช้เป็นหลักฐานการน่ำส่งธนาคาร ดังนี้

■รายงานสรุปการปรับสถานะเช็คจ่ายและนำส่งธนาคาร : จัดพิมพ์รายงาน สรุปการปรับสถานะเช็คจ่ายและนำส่งธนาคารจากระบบบัญชี ๓ มิติ จำนวน ๓ ฉบับ ดังนี้

- ธนาคารจะเก็บเป็นหลักฐานประกอบการนำส่งเช็ค จำนวน ๑ ฉบับ
- แนบกับต้นเรื่องการเบิกจ่าย จำนวน ๑ ฉบับ
- งานการเงินจัดเก็บเป็นหลักฐานการนำส่งเช็คให้ธนาคาร จำนวน ๑ ฉบับ

■รายงานสรุปการปรับสถานะเช็คจ่ายและนำส่งธนาคาร เจ้าหน้าที่ธนาคาร ต้องลงลายมือชื่อในช่องผู้รับเงิน/รับเช็ค และประทับตราธนาคารในช่องประทับตราธนาคารและ ส่งเอกสารคืนงานการเงิน กองคลัง จำนวน ๒ ชุด ๗. ประทับตราโอนเงินเข้าบัญชีในช่องผู้รับเงินและลงลายมือชื่อในช่อง ผู้ปรับสถานะเช็คในรายงานหนังสือเสนอเพื่อขอลงนามในเช็ค

ي. ประทับตราจ่ายเงินแล้ว พร้อมลงลายมือชื่อและระบุวันที่ในหลักฐาน การจ่ายเงิน

๙. นำส่งเช็คให้ธนาคารเพื่อการจ่ายตรงบุคลากร/หน่วยงาน/ผู้ค้า/ผู้รับจ้าง แบ่ง ออก ๓ กรณี ดังนี้

■นำส่งเช็คให้ธนาคารออมสิน กรณีเป็นการจ่ายเงินให้แก่บุคลากรและ
 หน่วยงานภายในมหาวิทยาลัยา

- ■นำส่งเช็คให้ธนาคารทหารไทย
  - กรณีเป็นการจ่ายเงินให้แก่บุคลากรและหน่วยงานภายใน มหาวิทยาลัยฯ
  - กรณีการจ่ายตรงให้แก่ผู้ค้า/ผู้รับจ้างของมหาวิทยาลัยฯ ผ่านระบบ Tmbbizdirect ของธนาคารทหารไทย โดยมหาวิทยาลัยฯ สั่งจ่าย โดยใช้เซ็คธนาคารทหารไทย เพื่อโอนเงินค่าสินค้าและบริการ เข้าบัญชีเงินฝากธนาคารทหารไทยของผู้ค้า/ผู้รับจ้าง

นำฝากเซ็คเข้าธนาคารไทยพาณิชย์ กรณีการจ่ายตรงให้แก่ผู้ค้า/ผู้รับจ้าง ของมหาวิทยาลัยฯ ผ่านระบบ Scbbusinessnet ของธนาคารไทยพาณิชย์ โดยมหาวิทยาลัยฯ สั่งจ่ายโดยใช้เช็คธนาคารออมสิน,กรุงเทพ,ทหารไทย เพื่อโอนเงินค่าสินค้าและบริการเข้าบัญชีเงิน ฝากธนาคารตามความประสงค์ของผู้ค้า/ผู้รับจ้าง

๑๐. เอกสารการเบิก<sup>้</sup>จ่ายที่สมบูรณ์คือเอกสารการเบิกจ่ายที่แนบใบฝากเงินของ ธนาคารเรียบร้อยแล้ว จัดส่งให้แก่งานบัญชีเพื่อทำการตรวจสอบและจัดเก็บเอกสาร

# เอกสารประกอบการเบิกจ่าย

 ๑. หนังสือขออนุมัติค่าตรวจกระดาษคำตอบ/ออกข้อสอบการสอบไล่ สำหรับ นักศึกษาชั้นปริญญาโท สาขาวิทยบริการเฉลิมพระเกียรติ

 ๒. หลักฐานการจ่ายเงินค่าตรวจกระดาษคำตอบ/ออกข้อสอบการสอบไล่ สำหรับ นักศึกษาชั้นปริญญาโท สาขาวิทยบริการเฉลิมพระเกียรติ

๓. หนังสือขอส่งผลสอบ สำหรับนักศึกษาชั้นปริญญาโท สาขาวิทยบริการเฉลิม พระเกียรติ

 ๔. รายงานสรุปผลสอบตามกระบวนวิชา สำหรับนักศึกษาชั้นปริญญาโท สาขา วิทยบริการเฉลิมพระเกียรติ

๕. รายชื่อนักศึกษาในการเข้าเรียน เข้าสอบ นักศึกษาชั้นปริญญาโท สาขาวิทย บริการเฉลิมพระเกียรติ หนังสือขออนุมัติเบิกเงิน/ตั้งเจ้าหนี้ จากระบบ ๓ มิติ

### ปัญหา อุปสรรค และข้อควรระวังในการปฏิบัติงาน

การเบิกจ่าย/ตรวจจ่ายค่าตรวจกระดาษคำตอบ/ออกข้อสอบการสอบไล่ ต้องระมัดระวังในการตรวจสอบจำนวนนักศึกษาที่เข้าสอบและขาดสอบให้ตรงกับรายละเอียดที่ อาจารย์ผู้รับผิดชอบวิชานั้นๆ และคณะรับรอง

 ต้องระมัดระวังและตรวจสอบระยะเวลาในการส่งผลสอบ โดยจะต้องนับ จำนวนวันจากวันสอบไล่จนถึงวันส่งผลสอบถึงบัณฑิตวิทยาลัยให้ถูกต้อง หากส่งผลสอบให้ บัณฑิตวิทยาลัย ภายใน 40 วันจึงจะสามารถเบิกเงินค่าตรวจกระดาษคำตอบได้ในอัตรา ชุดละ 30 บาท ทั้งนี้หากเกินกว่า 40 วัน ต้องเบิกเงินให้ชุดละ 20 บาท

การไม่ลงลายมือชื่อผู้รับเงินในหลักฐานการจ่ายเงินให้ถูกต้องครบถ้วน

■บันทึกผังบัญชี จำนวนเงินที่ขอเบิก และคำอธิบาย ในระบบฯ ผิดพลาด

# ขั้นตอนการดำเนินการตรวจจ่าย/เบิกจ่ายประเภท ค่าตอบแทนอาจารย์ผู้บรรยาย ระดับปริญญาโท สาขาวิทยบริการเฉลิมพระเกียรติ

การตรวจจ่าย/เบิกจ่ายประเภทค่าตอบแทนอาจารย์ผู้บรรยาย ระดับปริญญาโท สาขาวิทยบริการเฉลิมพระเกียรติ โดยการตรวจสอบความถูกต้องของเอกสารประกอบการเบิกจ่าย และการเบิกจ่ายเงินค่าตอบแทนของอาจารย์ผู้บรรยาย ระดับชั้นปริญญาโท สาขาวิทยบริการ เฉลิมพระเกียรติ

### ผู้มีสิทธิเบิกจ่าย

ผู้มีสิทธิเบิกจ่ายได้แก่ผู้บรรยายเนื้อหาวิชาและหรือการสรุปคำบรรยาย

# ระเบียบที่เกี่ยวข้อง

การเบิกจ่ายค่าใช้จ่ายค่าตอบแทนผู้บรรยาย อ้างอิงตามระเบียบมหาวิทยาลัย รามคำแหงว่าด้วยอัตราค่าตอบแทนผู้บรรยาย และผู้ปฏิบัติงานการศึกษา ชั้นปริญญาโท สาขา วิทยบริการเฉลิมพระเกียรติ (ฉบับที่ ๒) ปี พ.ศ.๒๕๔๓ และตามมติ ก.บ.ม.ร. วาระที่ ๕.๑ ครั้งที่ ๒๗/๒๕๕๖ เมื่อวันที่ ๓๑ กรกฎาคม ๒๕๕๖ เรื่องขออนุมัติกำหนด/ปรับค่าสอนเหมาจ่าย และค่าตอบแทนผู้บรรยายเขียนตำราชั้นปริญญาโท ภูมิภาค

# ค่าใช้จ่ายในการปฏิบัติงาน ประกอบด้วย

ตามมติ ก.บ.ม.ร. วาระที่ ๕.๑ ครั้งที่ ๒๗/๒๕๕๖ เมื่อวันที่ ๓๑ กรกฎาคม ๒๕๕๖ เรื่องขออนุมัติกำหนด/ปรับค่าสอนเหมาจ่ายและค่าตอบแทนผู้บรรยายเขียนตำราชั้นปริญญาโท ภูมิภาคได้ปรับและกำหนดอัตราค่าสอนเหมาจ่ายชั้นปริญญาโทภูมิภาคในแต่ละระบบ ดังตารางต่อไปนี้

| ระบบที่ | สาขาวิทยบริการฯ จังหวัด/กทม.                  | อัตราเหมาจ่าย/วิชา |
|---------|-----------------------------------------------|--------------------|
| 6       | ปราจีนบุรี นครศรีธรรมราช อุทัยธานี อำนาจเจริญ | ඉටඹ,ශ්ටට           |
| ٩       | นครราชสีมา สุโขทัย ขอนแก่น ศรีสะเกษ           | ୦୦ଖ,ୈ୦୦            |
| តា      | นครพนม แพร่ ตรัง ลพบุรี                       | ೂಂಷ,೦೦೦            |
| ଜ       | หนองบัวลำภู เพชรบูรณ์ ชัยภูมิ บุรีรัมย์       | ୭୦୩,๙୦୦            |
| ୶       | กาญจนบุรี อุดรธานี สุรินทร์ เชียงราย          | ୦୦ଖ,୭୦୦            |
| e       | เชียงใหม่ พังงา สงขลา กรุงเทพ (ส.ป.)          | ୭୭୦,๔୦୦            |

#### การขออนุมัติปฏิบัติงาน

การขออนุมัติอาจารย์ผู้บรรยายจะต้องเสนอขออนุมัติต่อคณบดีหน่วยงาน ต้นสังกัดและจะต้องดำเนินการขออนุมัติก่อนการเดินทางไปราชการ

### ขั้นตอนการดำเนินการตรวจจ่าย/เบิกจ่าย

๑. รับเรื่องการเบิกจ่ายจากงานธุรการ

๒. ตรวจสอบเอกสารประกอบการเบิกจ่าย

๒.๑ตรวจสอบหนังสือขออนุมัติอาจารย์ผู้บรรยายและขออนุมัติเบิกเงิน ค่าสอนเหมาจ่าย ระดับปริญญาโท สาขาวิทยบริการเฉลิมพระเกียรติ ดังนี้

ขออนุมัติเดินทางไปราชการและขออนุมัติเบิกเงินค่าสอนเหมาจ่ายเสนอขอ อนุมัติต่อคณบดีของหน่วยงานต้นสังกัดและต้องดำเนินการขออนุมัติก่อนการเดินทางไปราชการ

- ` ■ตรวจสอบ ปีการศึกษา ภาคการศึกษา วันที่ปฏิบัติงาน ให้ถูกต้องตาม
- ตารางการบรรยายชั้นปริญญาโท โดยต้องตรวจสอบจำนวนเงินที่ขออนุมัติเบิกเงินให้ถูกต้อง
  - ๓. การตรวจสอบหนังสืออนุมัติเบิกเงิน/ตั้งเจ้าหนี้ ในระบบบัญชี ๓ มิติ
  - ■ตรวจสอบรายชื่อผู้มีสิทธิได้รับเงินจะต้องถูกต้องตรงตามที่ได้รับอนุมัติ

ในหนังสือขออนุมัติอาจารย์ผู้บรรยาย

ตรวจสอบสถานะใบสำคัญสอดคล้องตามเอกสาร

ตรวจสอบการบันทึกบัญชี โดยจะต้องบันทึกบัญชี ดังนี้

Dr. ค่าสอนภูมิภาค XX

Cr. เจ้าหนี้ค่าสินค้าและบริการ XX

ตรวจสอบยอดเงินที่จะเบิกจ่ายให้ถูกต้องตามหนังสือขออนุมัติฯ

ตรวจสอบการลงลายมือชื่อผู้บันทึกตั้งหนี้, ผู้ตรวจ (ของหน่วยงาน), ผู้เสนออนุมัติ (ของหน่วยงาน), ผู้ตรวจสอบ, ผู้เสนอขออนุมัติและผู้อนุมัติ ในรายงานหนังสืออนุมัติ เบิกเงิน/ตั้งเจ้าหนี้ ให้ครบถ้วน

๔. จัดทำเซ็คสั่งจ่ายให้แก่ผู้มีสิทธิได้รับเงินในระบบบัญชี ๓ มิติ

ตรวจสอบความถูกต้องของผู้มีสิทธิได้รับเงินและจำนวนเงินให้ถูกต้องตาม หนังสือขออนุมัติเบิกเงิน ก่อนจัดทำเซ็คสั่งจ่าย

■จัดทำเช็คสั่งจ่ายผ่านระบบบัญชี ๓ มิติ โดยศึกษาวิธีทำได้จาก คู่มือการปฏิบัติงานของโครงการ ๓ มิติ

พิมพ์รายงานเสนอเพื่อขอลงนามในเช็คจากระบบ พร้อมทั้ง ลงลายมือชื่อในช่องผู้บันทึกจ่าย,ผู้ตรวจจ่าย,ผู้พิมพ์เช็คและผู้ตรวจ

รายงานแสดงสถานะเช็คจ่าย : จัดพิมพ์เมื่อสิ้นสุดวันทำการเพื่อตรวจสอบ การพิมพ์เช็คสั่งจ่ายในระบบกับเอกสารการเบิกจ่าย

 ๕. เสนอให้ผู้มีอำนาจลงนามในเช็คตามเงื่อนไขการสั่งจ่ายเช็คที่มหาวิทยาลัยฯ กำหนดไว้กับธนาคาร โดยปกติเป็นการลงนามร่วมกัน ๒ ท่าน ตามเงื่อนไขดังนี้

■กรณี จำนวนเงินตามหน้าเช็คน้อยกว่าหรือเท่ากับ ๒๐,๐๐๐,๐๐๐ บาท เสนอผู้อำนวยการกองคลัง หรือหัวหน้างานการเงิน ลงนามร่วมกับรองอธิการบดีฝ่ายการคลัง

กรณี จำนวนเงินตามหน้าเช็คมากกว่า ๒๐,๐๐๐,๐๐๐ บาท เสนอ ผู้อำนวยการกองคลัง หรือหัวหน้างานการเงิน ลงนามร่วมกับอธิการบดีหรือผู้ที่ได้รับมอบหมาย จากอธิการบดี ตามเงื่อนไขการเปิดบัญชีที่มหาวิทยาลัยมีไว้กับธนาคาร

 ๖. ปรับสถานะเซ็คจ่ายในระบบเพื่อน่ำส่งธนาคารและจัดพิมพ์รายงานจาก ระบบบัญชี ๓ มิติ เพื่อใช้เป็นหลักฐานการนำส่งธนาคาร ดังนี้

■รายงานสรุปการปรับสถานะเช็คจ่ายและนำส่งธนาคาร : จัดพิมพ์รายงาน สรุปการปรับสถานะเช็คจ่ายและนำส่งธนาคารจากระบบบัญชี ๓ มิติ จำนวน ๓ ฉบับ ดังนี้

- ธนาคารจะเก็บเป็นหลักฐานประกอบการนำส่งเช็ค จำนวน ๑ ฉบับ
- แนบกับต้นเรื่องการเบิกจ่าย จำนวน ๑ ฉบับ
- งานการเงินจัดเก็บเป็นหลักฐานการนำส่งเช็คให้ธนาคาร จำนวน
   ๑ ฉบับ

รายงานสรุปการปรับสถานะเช็คจ่ายและนำส่งธนาคาร เจ้าหน้าที่ธนาคาร ต้องลงลายมือชื่อในช่องผู้รับเงิน/รับเช็ค และประทับตราธนาคารในช่องประทับตราธนาคารและ ส่งเอกสารคืนงานการเงิน กองคลัง จำนวน ๒ ชุด

๗. ประทับตราโอนเงินเข้าบัญชีในช่องผู้รับเงินและลงลายมือชื่อในช่อง ผู้ปรับสถานะเช็คในรายงานหนังสือเสนอเพื่อขอลงนามในเช็ค

 ๘. ประทับตราจ่ายเงินแล้ว พร้อมลงลายมือชื่อและระบุวันที่ในหลักฐาน การจ่ายเงิน

๙. นำส่งเซ็คให้ธนาคารเพื่อการจ่ายตรงบุคลากร/หน่วยงาน/ผู้ค้า/ผู้รับจ้าง แบ่ง ออก ๓ กรณี ดังนี้

■นำส่งเช็คให้ธนาคารออมสิน กรณีเป็นการจ่ายเงินให้แก่บุคลากรและ หน่วยงานภายในมหาวิทยาลัยา

■นำส่งเซ็คให้ธนาคารทหารไทย

- กรณีเป็นการจ่ายเงินให้แก่บุคลากรและหน่วยงานภายใน มหาวิทยาลัยฯ
- กรณีการจ่ายตรงให้แก่ผู้ค้า/ผู้รับจ้างของมหาวิทยาลัยฯ ผ่านระบบ Tmbbizdirect ของธนาคารทหารไทย โดยมหาวิทยาลัยฯ สั่งจ่าย โดยใช้เช็คธนาคารทหารไทย เพื่อโอนเงินค่าสินค้าและบริการ เข้าบัญชีเงินฝากธนาคารทหารไทยของผู้ค้า/ผู้รับจ้าง

■นำฝากเช็คเข้าธนาคารไทยพาณิชย์ : กรณีการจ่ายตรงให้แก่ผู้ค้า/ผู้รับจ้าง

ของมหาวิทยาลัยฯ ผ่านระบบ Scbbusinessnet ของธนาคารไทยพาณิชย์ โดยมหาวิทยาลัยฯสั่ง จ่ายโดยใช้เช็คธนาคารออมสิน,กรุงเทพ,ทหารไทย เพื่อโอนเงินค่าสินค้าและบริการเข้าบัญชีเงิน ฝากธนาคารตามความประสงค์ของผู้ค้า/ผู้รับจ้าง

๑๐. เอกสารการเบิกจ่ายที่สมบูรณ์คือเอกสารการเบิกจ่ายที่แนบใบฝากเงินของ ธนาคารเรียบร้อยแล้ว จัดส่งให้แก่งานบัญชีเพื่อทำการตรวจสอบและจัดเก็บเอกสาร

#### เอกสารประกอบการเบิกจ่าย

 ๑. หนังสือขออนุมัติอาจารย์ผู้บรรยายและขออนุมัติเบิกเงินค่าสอนเหมาจ่าย สำหรับนักศึกษาปริญญาโท สาขาวิทยบริการเฉลิมพระเกียรติ
 ๒. หนังสือขออนุมัติเบิกเงิน/ตั้งเจ้าหนี้ จากระบบ ๓ มิติ

### ปัญหา อุปสรรค และข้อควรระวังในการปฏิบัติงาน

- ■บันทึกผังบัญชี จำนวนเงินที่ขอเบิก และคำอธิบาย ในระบบฯ ผิดพลาด
- ■ผู้ปฏิบัติงานพิมพ์เซ็คหยิบเซ็คผิดหน่วยงาน ไม่ถูกต้องตรงตามหน่วยงาน

้ผู้ขอเบิก ควรเพิ่มความระมัดระวังในการเลือกใช้เซ็คให้มากขึ้นเพื่อลดความผิดพลาดและลดความ สิ้นเปลืองเซ็ค

การระบุรายละเอียดในหนังสือขออนุมัติอาจารย์ผู้บรรยายไม่ถูกต้อง

# ขั้นตอนการดำเนินการตรวจจ่าย/เบิกจ่ายประเภท ค่าตอบแทนการสอบไล่ ระดับปริญญาโท สาขาวิทยบริการเฉลิมพระเกียรติ

การตรวจจ่าย/เบิกจ่ายประเภทค่าตอบแทนการสอบไล่ ระดับปริญญาโท สาขาวิทยบริการเฉลิมพระเกียรติ โดยตรวจสอบความถูกต้องของเอกสารประกอบการเบิกจ่าย และการเบิกจ่ายเงินค่าตอบแทนการสอบไล่ระดับปริญญาโท สาขาวิทยบริการเฉลิมพระเกียรติ

# ผู้มีสิทธิเบิกจ่าย

ผู้มีสิทธิเบิกจ่ายได้แก่ผู้ปฏิบัติงานในมหาวิทยาลัยปฏิบัติงานเกี่ยวกับการสอบไล่ ชั้นปริญญาโท สาขาวิทยบริการเฉลิมพระเกียรติ

# ระเบียบที่เกี่ยวข้อง

การเบิกจ่ายค่าใช้จ่ายค่าตอบแทนการสอบไล่ อ้างอิงตามระเบียบมหาวิทยาลัย รามคำแหงว่าด้วยอัตราค่าตอบแทนผู้บรรยาย และผู้ปฏิบัติงานการศึกษา ชั้นปริญญาโท สาขา วิทยบริการเฉลิมพระเกียรติ ปี พ.ศ.๒๕๓๙ และตามมติ ทปม. วาระที่ ๕.๔ ครั้งที่ ๓๘/๒๕๕๐ วันที่ ๓ ตุลาคม ๒๕๕๐

# ค่าใช้จ่ายในการปฏิบัติงาน ประกอบด้วย

การเบิกจ่ายค่าตอบแทนการสอบไล่ ชั้นปริญญาโท สาขาวิทยบริการเฉลิมพระ เกียรติ โดยระเบียบได้กำหนดให้กรรมการผู้ควบคุมการสอบได้รับค่าตอบแทน คาบละ ๑๓๕ บาท ถ้าปฏิบัติงานวันหยุดราชการให้รับค่าตอบแทนสมทบ วันละ ๑๒๐ บาท

# การขออนุมัติปฏิบัติงาน

การขออนุมัติเจ้าหน้าที่ปฏิบัติงานควบคุมการสอบไล่ สาขาวิทยบริการเฉลิม พระเกียรติเสนอต่ออธิการบดีหรือผู้ที่ได้รับมอบอำนาจ

### ขั้นตอนการดำเนินการตรวจจ่าย/เบิกจ่าย

๑. รับเรื่องการเบิกจ่ายจากงานธุรการ

๒. ตรวจสอบเอกสารประกอบการเบิกจ่าย

๒.๑ตรวจสอบหนังสือขออนุมัติปฏิบัติงานกรรมการควบคุมการสอบไล่ ระดับ ปริญญาโท สาขาวิทยบริการเฉลิมพระเกียรติ ดังนี้

ขออนุมัติเจ้าหน้าที่ปฏิบัติงานควบคุมการสอบไล่เสนอต่ออธิการบดีหรือ ผู้ที่ได้รับมอบอำนาจอนุมัติและต้องเสนอขออนุมัติก่อนวันที่ปฏิบัติงานควบคุมการสอบไล่

ตรวจสอบ หน่วยงาน ปีการศึกษา ภาคการศึกษา วันที่ปฏิบัติงาน
 ให้ถูกต้องตามตารางการบรรยายและการสอบไล่ ชั้นปริญญาโท สาขาวิทยบริการเฉลิมพระเกียรติ
 ๒.๒ ตรวจสอบรายชื่อกรรมการควบคุมการสอบไล่ ชั้นปริญญาโทให้ถูกต้องตาม

หนังสือขออนุมัติา

้ ๒.๓ ตรวจสอบลายมือชื่อผู้ปฏิบัติงานในใบเซ็นชื่อผู้ปฏิบัติงานควบคุมการสอบไล่ ชั้นปริญญาโท สาขาวิทยบริการเฉลิมพระเกียรติ

๒.๔ ตรวจสอบความถูกต้องของการระบุรายละเอียดบัญชีจ่ายเงินกรรมการควบคุม การสอบไล่ ระดับปริญญาโท สาขาวิทยบริการเฉลิมพระเกียรติ โดยต้องระมัดระวังการตรวจสอบ จำนวนเงินที่ขอเบิกให้ถูกต้องตามระเบียบ

การลงลายมือชื่อผู้รับเงินในบัญชีจ่ายเงินกรรมการควบคุมการสอบไล่ชั้น

ปริญญาโท

- <u>กรณี</u> หน่วยงานทดรองจ่ายไปก่อน จะต้องลงลายมือชื่อในช่อง ผู้รับเงิน,ผู้จ่ายเงินและผู้รับเงินควบถ้วน และต้องประทับตราจ่ายเงิน แล้วให้ครบถ้วน
- <u>กรณ</u>ี มีหน่วยงานไม่ได้ทดรองจ่าย ไม่ต้องลงลายมือชื่อในช่องผู้รับเงิน และไม่ต้องประทับตราจ่ายเงินแล้ว

๓. การตรวจสอบหนังสืออนุมัติเบิกเงิน/ตั้งเจ้าหนี้ ในระบบบัญชี ๓ มิติ

ตรวจสอบรายชื่อหรือหน่วยงานผู้มีสิทธิได้รับเงินจะต้องถูกต้องตรงตามที่

ได้รับอนุมัติในหนังสือขออนุมัติา

- ตรวจสอบสถานะใบสำคัญรับเงินสอดคล้องตามเอกสารขออนุมัติ
- ตรวจสอบการบันทึกบัญชี โดยจะต้องบันทึกบัญชี ดังนี้
  - Dr. ค่าตอบแทนการสอบไล่ XX
    - Cr. เจ้าหนี้ค่าสินค้าและบริการ
- ตรวจสอบยอดเงินที่จะเบิกจ่ายให้ถูกต้องตามหนังสือขออนุมัติ

ΧХ

ตรวจสอบการลงลายมือชื่อผู้บันทึกตั้งหนี้, ผู้ตรวจ (ของหน่วยงาน), ผู้เสนออนุมัติ (ของหน่วยงาน), ผู้ตรวจสอบ, ผู้เสนอขออนุมัติและผู้อนุมัติ ในรายงานหนังสืออนุมัติ เบิกเงิน/ตั้งเจ้าหนี้ ครบถ้วน

๔. จัดทำเช็คสั่งจ่ายให้แก่ผู้มีสิทธิได้รับเงินในระบบบัญชี ๓ มิติ

ตรวจสอบความถูกต้องของผู้มีสิทธิได้รับเงินและจำนวนเงินให้ถูกต้องตาม
 หนังสือขออนุมัติฯ ก่อนจัดทำเช็คสั่งจ่าย

■จัดทำเช็คสั่งจ่ายผ่านระบบบัญชี ๓ มิติ โดยศึกษาวิธีทำได้จาก คู่มือการปฏิบัติงานของโครงการ ๓ มิติ

พิมพ์รายงานหนังสือเสนอเพื่อขอลงนามในเช็คจากระบบ พร้อมทั้ง ลงลายมือชื่อในช่องผู้บันทึกจ่าย,ผู้ตรวจจ่าย,ผู้พิมพ์เช็คและผู้ตรวจ

รายงานแสดงสถานะเช็คจ่าย : จัดพิมพ์เมื่อสิ้นสุดวันทำการเพื่อตรวจสอบ การพิมพ์เช็คสั่งจ่ายในระบบกับเอกสารการเบิกจ่าย

 ๕. เสนอให้ผู้มีอำนาจลงนามในเช็คตามเงื่อนไขการสั่งจ่ายเช็คที่มหาวิทยาลัยๆ กำหนดไว้กับธนาคาร โดยปกติเป็นการลงนามร่วมกัน ๒ ท่าน ตามเงื่อนไขดังนี้

■กรณี จำนวนเงินตามหน้าเช็คน้อยกว่าหรือเท่ากับ ๒๐,๐๐๐,๐๐๐ บาท เสนอผู้อำนวยการกองคลัง หรือหัวหน้างานการเงิน ลงนามร่วมกับรองอธิการบดีฝ่ายการคลัง

■กรณี จำนวนเงินตามหน้าเช็คมากกว่า ๒๐,๐๐๐,๐๐๐ บาท เสนอ ผู้อำนวยการกองคลัง หรือหัวหน้างานการเงิน ลงนามร่วมกับอธิการบดีหรือผู้ที่ได้รับมอบหมาย จากอธิการบดี ตามเงื่อนไขการเปิดบัญชีที่มหาวิทยาลัยมีไว้กับธนาคาร

 ๖. ปรับสถานะเซ็คจ่ายในระบบเพื่อนำส่งธนาคารและจัดพิมพ์รายงานจาก ระบบบัญชี ๓ มิติ เพื่อใช้เป็นหลักฐานการนำส่งธนาคาร ดังนี้

■รายงานสรุปการปรับสถานะเช็คจ่ายและนำส่งธนาคาร : จัดพิมพ์รายงาน สรุปการปรับสถานะเช็คจ่ายและนำส่งธนาคารจากระบบบัญชี ๓ มิติ จำนวน ๓ ฉบับ ดังนี้

- ธนาคารจะเก็บเป็นหลักฐานประกอบการนำส่งเช็ค จำนวน ๑ ฉบับ
- แนบกับต้นเรื่องการเบิกจ่าย จำนวน ๑ ฉบับ
- งานการเงินจัดเก็บเป็นหลักฐานการนำส่งเช็คให้ธนาคาร จำนวน ๑ ฉบับ

รายงานสรุปการปรับสถานะเซ็คจ่ายและนำส่งธนาคาร เจ้าหน้าที่ธนาคาร ต้องลงลายมือชื่อในช่องผู้รับเงิน/รับเซ็ค และประทับตราธนาคารในช่องประทับตราธนาคารและ ส่งเอกสารคืนงานการเงิน กองคลัง จำนวน ๒ ชุด ๗. ประทับตราโอนเงินเข้าบัญชีในช่องผู้รับเงินและลงลายมือชื่อในช่อง ผู้ปรับสถานะเช็คในรายงานหนังสือเสนอเพื่อขอลงนามในเช็ค

 ๘.
 ประทับตราจ่ายเงินแล้ว พร้อมลงลายมือชื่อและระบุวันที่ในหลักฐาน

 การจ่ายเงิน

๙. นำส่งเช็คให้ธนาคารเพื่อการจ่ายตรงบุคลากร/หน่วยงาน/ผู้ค้า/ผู้รับจ้าง แบ่ง ออก ๓ กรณี ดังนี้

■นำส่งเซ็คให้ธนาคารออมสิน กรณีเป็นการจ่ายเงินให้แก่บุคลากรและหน่วยงานภายในมหาวิทยาลัยฯ

- ■นำส่งเช็คให้ธนาคารทหารไทย
  - กรณีเป็นการจ่ายเงินให้แก่บุคลากรและหน่วยงานภายใน มหาวิทยาลัยๆ
  - กรณีการจ่ายตรงให้แก่ผู้ค้า/ผู้รับจ้างของมหาวิทยาลัยฯ ผ่านระบบ Tmbbizdirect ของธนาคารทหารไทย โดยมหาวิทยาลัยฯ สั่งจ่าย โดยใช้เช็คธนาคารทหารไทย เพื่อโอนเงินค่าสินค้าและบริการ เข้าบัญชีเงินฝากธนาคารทหารไทยของผู้ค้า/ผู้รับจ้าง

นำฝากเช็คเข้าธนาคารไทยพาณิชย์ : กรณีการจ่ายตรงให้แก่ผู้ค้า/ผู้รับจ้าง

ของมหาวิทยาลัยฯ ผ่านระบบ Scbbusinessnet ของธนาคารไทยพาณิชย์ โดยมหาวิทยาลัยฯสั่ง จ่ายโดยใช้เช็คธนาคารออมสิน,กรุงเทพ,ทหารไทย เพื่อโอนเงินค่าสินค้าและบริการเข้าบัญชีเงิน ฝากธนาคารตามความประสงค์ของผู้ค้า/ผู้รับจ้าง

๑๐. เอกสารการเบิกจ่ายที่สมบูรณ์คือเอกสารการเบิกจ่ายที่แนบใบฝากเงินของ ธนาคารเรียบร้อยแล้วจัดส่งให้แก่งานบัญชีเพื่อทำการตรวจสอบและจัดเก็บเอกสาร

#### เอกสารประกอบการเบิกจ่าย

- ๑. หนังสือขออนุมัติแต่งตั้งบุคลากรปฏิบัติงานควบคุมการสอบไล่
- ๒. ตารางบรรยาย ชั้นปริญญาโท
- ๓. ใบหลักฐานการจ่ายเงินกรรมการควบคุมการสอบไล่ชั้นปริญญาโท
- ๔. ใบเซ็นชื่อผู้ปฏิบัติงาน ควบคุมการสอบไล่ ชั้นปริญญาโท
- ๕. แบบรายงานสรุปการจ่ายเงิน (แบบที่ ๑ ) กรณีจ่ายเงินสำรองจ่าย

#### ปัญหา อุปสรรค และข้อควรระวังในการปฏิบัติงาน

การไม่ลงลายมือชื่อผู้รับเงินในหลักฐานการจ่ายเงินให้ถูกต้องครบถ้วน

ระบุชื่อผู้ควบคุมการสอบไล่ จำนวนเงิน ในใบสำคัญรับเงินไม่ถูกต้องตาม

คำขออนุมัติฯ

 กรณีที่หน่วยงานได้ทดรองจ่ายเงินแล้ว แต่หน่วยงานไม่ประทับตราจ่ายคืน แก่สาขาฯ ที่หนังสืออนุมัติเบิก/ตั้งเจ้าหนี้

■บันทึกผังบัญชี จำนวนเงินที่ขอเบิก และคำอธิบาย ในระบบฯ ผิดพลาด

ผู้ปฏิบัติงานพิมพ์เช็คหยิบเช็คผิดหน่วยงานไม่ถูกต้องตรงตามหน่วยงานผู้ ขอเบิก เห็นสมควรเพิ่มความระมัดระวังในการเลือกใช้เช็คให้มากขึ้นเพื่อลดความผิดพลาดและ เพื่อลดความสิ้นเปลืองเช็ค

# ขั้นตอนการดำเนินการตรวจจ่าย/เบิกจ่ายประเภท การปฏิบัติงานนอกเวลาราชการ ระดับปริญญาโท สาขาวิทยบริการเฉลิมพระเกียรติ

การตรวจจ่าย/เบิกจ่ายเงินค่าตอบแทนการปฏิบัติงานนอกเวลาราชการ โดยตรวจสอบความถูกต้องของเอกสารประกอบการเบิกจ่ายและการเบิกจ่ายเงินค่าตอบแทน การปฏิบัติงานนอกเวลาราชการ ระหว่างวันจันทร์-วันศุกร์ หรือวันหยุดราชการประจำสัปดาห์ หรือส่วนราชการกำหนดไว้เป็นอย่างอื่นและให้หมายความรวมถึงวันหยุดราชการประจำปีหรือ วันหยุดพิเศษที่คณะรัฐมนตรีกำหนดให้เป็นวันหยุดราชการนอกเหนือจากวันหยุดราชการประจำปี

# ผู้มีสิทธิเบิกจ่าย

ผู้ที่ได้รับสิทธิเบิกจ่าย ได้แก่ ผู้ที่ได้รับอนุมัติฯให้ปฏิบัติงานนอกเวลาราชการ โดยพิจารณาเฉพาะช่วงเวลาที่จำเป็นต้องอยู่ปฏิบัติงานนอกเวลาราชการ

# ระเบียบที่เกี่ยวข้อง

ระเบียบมหาวิทยาลัยรามคำแหงว่าด้วยอัตราค่าตอบแทนผู้บรรยายและ ผู้ปฏิบัติงานการศึกษา ชั้นปริญญาโท สาขาเฉลิมพระเกียรติ พ.ศ. ๒๕๓๙ และระเบียบ กระทรวงการคลังว่าด้วยการเบิกจ่ายเงินค่าตอบแทนการปฏิบัติงานนอกเวลาราชการ พ.ศ. ๒๕๕๐ และมติ ก.บ.ม.ร. ที่เกี่ยวข้อง

# ค่าใช้จ่ายในการปฏิบัติงาน ประกอบด้วย

การเบิกเงินค่าปฏิบัติงานนอกเวลาราชการในวันทำการ ให้มีสิทธิเบิกเงิน ค่าตอบแทนได้ไม่เกินวันละ ๔ ชั่วโมงในอัตราชั่วโมงละ ๕๐ บาท การปฏิบัติงานในวันหยุดราชการ ให้มีสิทธิเบิกเงินค่าตอบแทนได้ไม่เกินวันละ ๗ ชั่วโมงในอัตราชั่วโมงละ ๖๐ บาท

### การขออนุมัติปฏิบัติงาน

การขออนุมัติปฏิบัติงานนอกเวลาราชการเสนอต่อรองอธิการบดีฝ่ายวิทยบริการ หรือผู้มีอำนาจอนุมัติ

### ขั้นตอนการดำเนินการตรวจจ่าย/เบิกจ่าย

๑. รับเรื่องการเบิกจ่ายจากงานธุรการ

๒. ตรวจสอบเอกสารประกอบการเบิกจ่าย

๒.๑ หนังสือขออนุมัติปฏิบัติงานนอกเวลาราชการ ชั้นปริญญาโท สาขาวิทยบริการ เฉลิมพระเกียรติ ดังนี้

การขออนุมัติปฏิบัติงานนอกเวลาราชการเสนอต่อรองอธิการบดีฝ่ายวิทย บริการหรือผู้มีอำนาจอนุมัติและต้องเสนอขออนุมัติก่อนวันที่ปฏิบัติงานนอกเวลาปฏิบัติราชการ จริง

■ตรวจสอบรายชื่อเจ้าหน้าที่ปฏิบัติงาน,วันที่ปฏิบัติงานและอ้างถึงระเบียบ

# ให้ถูกต้อง

๒.๒หลักฐานการจ่ายเงินค่าตอบแทนข้าราชการเจ้าหน้าที่ปฏิบัติงาน นอกเวลาราชการ ชั้นปริญญาโท สาขาเฉลิมพระเกียรติ

 ตรวจสอบวันที่ปฏิบัติงาน,รายชื่อให้ตรงตามหนังสือขออนุมัติปฏิบัติงาน นอกเวลาราชการ

■ตรวจสอบวันที่ปฏิบัติงานให้ถูกต้องตามใบเซ็นชื่อการปฏิบัติงาน นอกเวลาราชการและจำนวนเงินที่ขอเบิก

ครณีการจ่ายเงินแล้ว ในหลักฐานการเบิกเงินค่าตอบแทนการปฏิบัติงาน นอกเวลาราชการให้ลงลายมือชื่อผู้ควบคุม ผู้จ่ายและผู้รับเงินให้ครบถ้วน และต้องมี การประทับตราจ่ายเงินแล้ว พร้อมทั้งลงนามรับรองการจ่ายเงินตัวบรรจงและลงวันที่กำกับ ให้ครบถ้วน ผู้ตรวจลงชื่อให้ครบถ้วน

กรณียังไม่จ่ายเงินหลักฐานการเบิกเงินค่าตอบแทนการปฏิบัติงานนอกเวลา ราชการจะต้องลงลายมือชื่อผู้ควบคุมแต่ไม่ต้องลงลายมือชื่อผู้รับเงินและผู้จ่ายเงิน ผู้ตรวจลงชื่อ ให้ครบถ้วน

๒.๓ ตรวจสอบใบเซ็นชื่อการปฏิบัติงานนอกเวลาราชการ โดยตรวจสอบวันที่ ปฏิบัติงาน,ชื่อ-นามสกุล,ลายมือชื่อ,ระบุเวลามาและเวลากลับ,ใบเซ็นชื่อต้องตรงกับหลักฐาน การเบิกจ่ายเงินค่าตอบแทนการปฏิบัตินอกเวลาราชการ

๓. การตรวจสอบหนังสืออนุมัติเบิกเงิน/ตั้งเจ้าหนี้ ในระบบบัญชี ๓ มิติ

 ตรวจสอบรายชื่อผู้มีสิทธิได้รับเงินจะต้องถูกต้องตรงตามที่ได้รับอนุมัติ ในคำขออนุมัติการปฏิบัติงาน

ตรวจสอบสถานะใบสำคัญสอดคล้องตามเอกสาร

■ตรวจสอบการบันทึกบัญชี โดยจะต้องบันทึกบัญชี ดังนี้

Dr. ค่าล่วงเวลา XX Cr. เจ้าหนี้ค่าสินค้าและบริการ

ΧХ

ตรวจสอบยอดเงินที่จะเบิกจ่ายให้ถูกต้องตามใบหลักฐานการจ่ายเงิน

ตรวจสอบการลงลายมือชื่อผู้บันทึกตั้งหนี้, ผู้ตรวจ (ของหน่วยงาน), ผู้เสนออนุมัติ (ของหน่วยงาน), ผู้ตรวจสอบ, ผู้เสนอขออนุมัติและผู้อนุมัติ ในรายงานหนังสืออนุมัติ เบิกเงิน/ตั้งเจ้าหนี้ ให้ครบถ้วน

๔. จัดทำเช็คสั่งจ่ายให้แก่ผู้มีสิทธิได้รับเงินในระบบบัญชี ๓ มิติ

ตรวจสอบความถูกต้องของผู้มีสิทธิได้รับเงินและจำนวนเงินให้ถูกต้องตาม หนังสือขออนุมัติฯ ก่อนจัดทำเช็คสั่งจ่าย

■จัดทำเช็คสั่งจ่ายผ่านระบบบัญชี ๓ มิติ โดยศึกษาวิธีทำได้จากคู่มือ การปฏิบัติงานของโครงการ ๓ มิติ

 พิมพ์รายงานหนังสือเสนอเพื่อขอลงนามในเช็คจากระบบ พร้อมทั้ง ลงลายมือชื่อในช่องผู้บันทึกจ่าย,ผู้ตรวจจ่าย,ผู้พิมพ์เช็คและผู้ตรวจ

 รายงานแสดงสถานะเช็คจ่าย : จัดพิมพ์เมื่อสิ้นสุดวันทำการเพื่อตรวจสอบ การพิมพ์เช็คสั่งจ่ายในระบบกับเอกสารการเบิกจ่าย

 ๕. เสนอให้ผู้มีอำนาจลงนามในเช็คตามเงื่อนไขการสั่งจ่ายเช็คที่มหาวิทยาลัยฯ กำหนดไว้กับธนาคาร โดยปกติเป็นการลงนามร่วมกัน ๒ ท่าน ตามเงื่อนไขดังนี้

■กรณี จำนวนเงินตามหน้าเช็คน้อยกว่าหรือเท่ากับ ๒๐,๐๐๐,๐๐๐ บาท เสนอผู้อำนวยการกองคลัง หรือหัวหน้างานการเงิน ลงนามร่วมกับรองอธิการบดีฝ่ายการคลัง

■กรณี จำนวนเงินตามหน้าเซ็คมากกว่า ๒๐,๐๐๐,๐๐๐ บาท เสนอ ผู้อำนวยการกองคลัง หรือหัวหน้างานการเงิน ลงนามร่วมกับอธิการบดีหรือผู้ที่ได้รับมอบหมาย จากอธิการบดี ตามเงื่อนไขการเปิดบัญชีที่มหาวิทยาลัยมีไว้กับธนาคาร

 ๖. ปรับสถานะเช็คจ่ายในระบบเพื่อนำส่งธนาคารและจัดพิมพ์รายงานจาก ระบบบัญชี ๓ มิติ เพื่อใช้เป็นหลักฐานการนำส่งธนาคาร ดังนี้

■รายงานสรุปการปรับสถานะเช็คจ่ายและนำส่งธนาคาร : จัดพิมพ์รายงาน สรุปการปรับสถานะเช็คจ่ายและนำส่งธนาคารจากระบบบัญชี ๓ มิติ จำนวน ๓ ฉบับ ดังนี้

ธนาคารจะเก็บเป็นหลักฐานประกอบการนำส่งเช็ค จำนวน ๑ ฉบับ

- แนบกับต้นเรื่องการเบิกจ่าย จำนวน ๑ ฉบับ
- งานการเงินจัดเก็บเป็นหลักฐานการนำส่งเช็คให้ธนาคาร จำนวน ๑ ฉบับ

■รายงานสรุปการปรับสถานะเช็คจ่ายและนำส่งธนาคาร เจ้าหน้าที่ธนาคาร ต้องลงลายมือชื่อในช่องผู้รับเงิน/รับเช็ค และประทับตราธนาคารในช่องประทับตราธนาคารและ ส่งเอกสารคืนงานการเงิน กองคลัง จำนวน ๒ ชุด

 ๗. ประทับตราโอนเงินเข้าบัญชีในช่องผู้รับเงินและลงลายมือชื่อในช่อง ผู้ปรับสถานะเช็คในรายงานหนังสือเสนอเพื่อขอลงนามในเช็ค ประทับตราจ่ายเงินแล้ว พร้อมลงลายมือชื่อและระบุวันที่ในหลักฐาน

การจ่ายเงิน

 ๙. นำส่งเช็คให้ธนาคารเพื่อการจ่ายตรงบุคลากร/หน่วยงาน/ผู้ค้า/ผู้รับจ้าง แบ่งออก ๓ กรณี ดังนี้

■นำส่งเช็คให้ธนาคารออมสิน กรณีเป็นการจ่ายเงินให้แก่บุคลากรและ
 หน่วยงานภายในมหาวิทยาลัยา

■นำส่งเช็คให้ธนาคารทหารไทย

- กรณีเป็นการจ่ายเงินให้แก่บุคลากรและหน่วยงานภายใน มหาวิทยาลัยๆ
- กรณีการจ่ายตรงให้แก่ผู้ค้า/ผู้รับจ้างของมหาวิทยาลัยฯ ผ่านระบบ Tmbbizdirect ของธนาคารทหารไทย โดยมหาวิทยาลัยฯ สั่งจ่าย โดยใช้เซ็คธนาคารทหารไทย เพื่อโอนเงินค่าสินค้าและบริการ เข้าบัญชีเงินฝากธนาคารทหารไทยของผู้ค้า/ผู้รับจ้าง

นำฝากเช็คเข้าธนาคารไทยพาณิชย์ : กรณีการจ่ายตรงให้แก่ผู้ค้า/ผู้รับจ้าง

ของมหาวิทยาลัยฯ ผ่านระบบ Scbbusinessnet ของธนาคารไทยพาณิชย์ โดยมหาวิทยาลัยฯ สั่งจ่ายโดยใช้เช็คธนาคารออมสิน,กรุงเทพ,ทหารไทย เพื่อโอนเงินค่าสินค้าและบริการเข้าบัญชีเงิน ฝากธนาคารตามความประสงค์ของผู้ค้า/ผู้รับจ้าง

๑๐. เอกสารการเบิกจ่ายที่สมบูรณ์คือเอกสารการเบิกจ่ายที่แนบใบฝากเงินของ ธนาคารเรียบร้อยแล้ว จัดส่งให้แก่งานบัญชีเพื่อทำการตรวจสอบและจัดเก็บเอกสาร

### เอกสารประกอบการเบิกจ่าย

๑. หนังสือขออนุมัติเจ้าหน้าที่ปฏิบัติงานนอกเวลาราชการของเจ้าหน้าที่สาขา

วิทยบริการเฉลิมพระเกียรติ

- ๒. หลักฐานการเบิกเงินค่าตอบแทนปฏิบัติงานนอกเวลาราชการ
- ๓. ใบเซ็นชื่อผู้ปฏิบัติงานนอกเวลาราชการ
- ๙. ตารางบรรยาย ชั้นปริญญาโท สาขาวิทยบริการเฉลิมพระเกียรติ
- แบบรายงานสรุปการจ่ายเงิน (แบบที่ ๑) กรณีการจ่ายเงินสำรองจ่ายแล้ว

# ปัญหา อุปสรรค และข้อควรระวังในการปฏิบัติงาน

เอกสารแนบประกอบการเบิกจ่ายไม่ถูกต้อง เช่น ลายมือชื่อผู้ปฏิบัติงานไม่ ครบถ้วน,จำนวนเงินที่ขอเบิกไม่ถูกต้อง,หน่วยงานไม่ประทับตราจ่ายคืนสาขาฯ ในกรณีที่จ่ายเงิน แล้ว เจ้าหน้าที่ปฏิบัติงานไม่ลงลายมือชื่อผู้รับเงินในหลักฐานการจ่ายเงิน เป็นต้น

บันทึกผังบัญชี จำนวนเงินที่ขอเบิ๊ก และคำอธิบาย ผิดพลาด

ผู้ปฏิบัติงานพิมพ์เซ็ค หยิบผิดหน่วยงานไม่ถูกต้องตรงตามหน่วยงาน ผู้ขอเบิก ควรเพิ่มความระมัดระวังในการเลือกใช้เช็คให้มากขึ้นเพื่อลดความผิดพลาดและเพื่อลด ความสิ้นเปลืองเช็ค

# ขั้นตอนการดำเนินการตรวจจ่าย/เบิกจ่ายประเภท ค่าเดินทางเหมาจ่าย ระดับปริญญาโท สาขาวิทยบริการเฉลิมพระเกียรติ

การตรวจจ่าย/เบิกจ่ายประเภทค่าเดินทางเหมาจ่าย โดยตรวจสอบความถูกต้อง ของเอกสารประกอบการเบิกจ่ายและการเบิกจ่ายเงินค่าเดินทางเหมาจ่ายของผู้ปฏิบัติงาน การศึกษา ชั้นปริญญาโท สาขาวิทยบริการเฉลิมพระเกียรติ ที่ไปปฏิบัติหน้าที่และประสานงาน ณ สาขาวิทยบริการเฉลิมพระเกียรติ

# ผู้มีสิทธิเบิกจ่าย

ผู้ที่มีสิทธิเบิกจ่ายได้แก่ผู้ที่ได้รับอนุมัติฯให้เดินทางไปราชการ สาขาวิทยบริการ เพื่อปฏิบัติงานและประสานงาน สาขาวิทยบริการเฉลิมพระเกียรติ

# ระเบียบที่เกี่ยวข้อง

ระเบียบมหาวิทยาลัยรามคำแหงว่าด้วยอัตราค่าตอบแทนผู้บรรยายและ ผู้ปฏิบัติงานการศึกษาชั้นปริญญาโท สาขาวิทยาบริการเฉลิมพระเกียรติ (ฉบับที่ ๒) พ.ศ. ๒๕๔๓ และระเบียบมหาวิทยาลัยรามคำแหงว่าด้วยอัตราค่าตอบแทนผู้บรรยายและผู้ปฏิบัติงานระดับ ปริญญาตรีส่วนภูมิภาค พ.ศ.๒๕๔๖

# ค่าใช้จ่ายในการปฏิบัติงาน ประกอบด้วย

ข้าราชการหรือเจ้าหน้าที่ ซึ่งเดินทางไปราชการเกี่ยวเนื่องกับการศึกษา ระดับ ปริญญาโทสาขาวิทยบริการเฉลิมพระเกียรติ ให้เหมาจ่ายเป็นค่าเบี้ยเลี้ยงและค่าที่พัก ดังนี้

| ໑. | ระดับ ๙ หรือเทียบเท่า   |       |         |
|----|-------------------------|-------|---------|
|    | ค่าเบี้ยเลี้ยง          | วันละ | ໔໐໐ ປາກ |
|    | ค่าที่พักเหมาจ่าย       | วันละ | ໔໐໐ ປາທ |
| ්. | ระดับ ๖-๘ หรือเทียบเท่า |       |         |
|    | ค่าเบี้ยเลี้ยง          | วันละ | ๖๐๐ บาท |
|    | ค่าที่พักเหมาจ่าย       | วันละ | ๗๐๐ บาท |

| ണ. | ระดับ ๓-๕ หรือเทียบเท่า                                |       |               |  |  |  |
|----|--------------------------------------------------------|-------|---------------|--|--|--|
|    | ค่าเบี้ยเลี้ยง                                         | วันละ | ๔๐๐ บาท       |  |  |  |
|    | ค่าที่พักเหมาจ่าย                                      | วันละ | ๗๐๐ ปาท       |  |  |  |
| ๔. | ๔. ต่ำกว่าระดับ ๓                                      |       |               |  |  |  |
|    | ค่าเบี้ยเลี้ยง                                         | วันละ | ด๘๐ ปาท       |  |  |  |
|    | ค่าที่พักเหมาจ่าย                                      | วันละ | ๕๐๐ ปาท       |  |  |  |
| ¢. | พนักงานขับรถยนต์                                       |       |               |  |  |  |
|    | เหมาจ่ายเป็นค่าเบี้ยเลี้ยง                             |       | วันละ ๒๘๐ บาท |  |  |  |
|    | ในกรณีพักค้างคืนเหมาจ่ายเป็นค่าเบี้ยเลี้ยงและค่าที่พัก |       |               |  |  |  |
|    | วันละ ๗๘๐ บาท                                          |       |               |  |  |  |

#### การขออนุมัติปฏิบัติงาน

การขออนุมัติเดินทางไปราชการเสนอต่ออธิการบดีหรือผู้ที่ได้รับมอบอำนาจอนุมัติ

### ขั้นตอนการดำเนินการตรวจจ่าย/เบิกจ่าย

๑. รับเรื่องการเบิกจ่ายจากงานธุรการ

๒. ตรวจสอบเอกสารประกอบการเบิกจ่าย

๒.๑ หนังสือขออนุมัติเดินทางไปราชการ ชั้นปริญญาโท สาขาวิทยบริการเฉลิมพระ

เกียรติ ดังนี้

การขออนุมัติเดินทางไปราชการเสนอต่ออธิการบดีหรือผู้มีอำนาจอนุมัติ และต้องขออนุมัติก่อนวันที่เดินทางไปราชการ

ตรวจสอบหน่วยงาน,รายชื่อ,ตำแหน่ง,วันที่เดินทางไปราชการ,วิธีการ เดินทางของผู้เดินทางไปราชการในหนังสือขออนุมัติฯ

ตรวจสอบจำนวนเงินที่ขอเบิกให้ถูกต้องตามหนังสือขออนุมัติฯ

๒.๒ การตรวจสอบใบสำคัญรับเงิน ดังนี้

ตรวจสอบรายชื่อและตำแหน่งให้ตรงกับหนังสือขออนุมัติฯ

ตรวจสอบจำนวนเงินที่ขอเบิกให้ถูกต้องตามหนังสือขออนุมัติและสิทธิ

ในการเบิกเงิน

ตรวจสอบลายมือชื่อผู้รับเงินให้ครบถ้วน

๓. การตรวจสอบหนังสืออนุมัติเบิกเงิน/ตั้งเจ้าหนี้ ในระบบบัญชี ๓ มิติ

ตรวจสอบรายชื่อผู้มีสิทธิได้รับเงินจะต้องถูกต้องตรงตามที่ได้รับอนุมัติ ในหนังสือขออนุมัติเดินทางไปราชการ

ตรวจสอบสถานะใบเสร็จรับเงิน/ใบสำคัญสอดคล้องตามเอกสาร

ตรวจสอบการบันทึกบัญชี โดยจะต้องบันทึกบัญชี ดังนี้

Dr. ค่าเดินทางเหมาจ่าย XX

Cr. เจ้าหนี้ค่าสินค้าและบริการ XX

ตรวจสอบยอดเงินที่จะเบิกจ่ายให้ถูกต้องตามหนังสือขออนุมัติ

ตรวจสอบการลงลายมือชื่อผู้บันทึกตั้งหนี้, ผู้ตรวจ (ของหน่วยงาน), ผู้เสนออนุมัติ (ของหน่วยงาน), ผู้ตรวจสอบ, ผู้เสนอขออนุมัติและผู้อนุมัติ ในรายงานหนังสืออนุมัติ เบิกเงิน/ตั้งเจ้าหนี้ ครบถ้วน

๔. จัดทำเซ็คสั่งจ่ายให้แก่ผู้มีสิทธิได้รับเงินในระบบบัญชี ๓ มิติ

 ตรวจสอบความถูกต้องของผู้มีสิทธิได้รับเงินและจำนวนเงินให้ถูกต้องตาม หนังสือขออนุมัติฯ ก่อนจัดทำเช็คสั่งจ่าย

 ■จัดทำเช็คสั่งจ่ายผ่านระบบบัญชี ๓ มิติ โดยศึกษาวิธีทำได้จาก คู่มือการปฏิบัติงานของโครงการ ๓ มิติ

พิมพ์รายงานหนังสือเสนอเพื่อขอลงนามในเช็คจากระบบ พร้อมทั้ง ลงลายมือชื่อในช่องผู้บันทึกจ่าย,ผู้ตรวจจ่าย,ผู้พิมพ์เช็คและผู้ตรวจ

■รายงานแสดงสถานะเช็คจ่าย : จัดพิมพ์เมื่อสิ้นสุดวันทำการเพื่อตรวจสอบ การพิมพ์เช็คสั่งจ่ายในระบบกับเอกสารการเบิกจ่าย

 ๕. เสนอให้ผู้มีอำนาจลงนามในเช็คตามเงื่อนไขการสั่งจ่ายเช็คที่มหาวิทยาลัยฯ กำหนดไว้กับธนาคาร โดยปกติเป็นการลงนามร่วมกัน ๒ ท่าน ตามเงื่อนไขดังนี้

■กรณี จำนวนเงินตามหน้าเช็คน้อยกว่าหรือเท่ากับ ๒๐,๐๐๐,๐๐๐ บาท เสนอผู้อำนวยการกองคลัง หรือหัวหน้างานการเงิน ลงนามร่วมกับรองอธิการบดีฝ่ายการคลัง

กรณี จำนวนเงินตามหน้าเซ็คมากกว่า ๒๐,๐๐๐,๐๐๐ บาท เสนอ ผู้อำนวยการกองคลัง หรือหัวหน้างานการเงิน ลงนามร่วมกับอธิการบดีหรือผู้ที่ได้รับมอบหมาย จากอธิการบดี ตามเงื่อนไขการเปิดบัญชีที่มหาวิทยาลัยมีไว้กับธนาคาร

 ๖. ปรับสถานะเช็คจ่ายในระบบเพื่อนำส่งธนาคารและจัดพิมพ์รายงานจาก ระบบบัญชี ๓ มิติ เพื่อใช้เป็นหลักฐานการนำส่งธนาคาร ดังนี้

■รายงานสรุปการปรับสถานะเช็คจ่ายและนำส่งธนาคาร : จัดพิมพ์รายงาน สรุปการปรับสถานะเช็คจ่ายและนำส่งธนาคารจากระบบบัญชี ๓ มิติ จำนวน ๓ ฉบับ ดังนี้

ธนาคารจะเก็บเป็นหลักฐานประกอบการนำส่งเช็ค จำนวน ๑ ฉบับ

แนบกับต้นเรื่องการเบิกจ่าย จำนวน ๑ ฉบับ
งานการเงินจัดเก็บเป็นหลักฐานการนำส่งเช็คให้ธนาคาร จำนวน
 ๑ ฉบับ

■รายงานสรุปการปรับสถานะเช็คจ่ายและนำส่งธนาคาร เจ้าหน้าที่ธนาคาร ต้องลงลายมือชื่อในช่องผู้รับเงิน/รับเช็ค และประทับตราธนาคารในช่องประทับตราธนาคารและ ส่งเอกสารคืนงานการเงิน กองคลัง จำนวน ๒ ชุด

๗. ประทับตราโอนเงินเข้าบัญชีในช่องผู้รับเงินและลงลายมือชื่อในช่อง ผู้ปรับสถานะเช็คในรายงานหนังสือเสนอเพื่อขอลงนามในเช็ค

. ประทับตราจ่ายเงินแล้ว พร้อมลงลายมือชื่อและระบุวันที่ในหลักฐาน การจ่ายเงิน

๙. นำส่งเซ็คให้ธนาคารเพื่อการจ่ายตรงบุคลากร/หน่วยงาน/ผู้ค้า/ผู้รับจ้าง แบ่ง
 ออก ๓ กรณี ดังนี้

■นำส่งเช็คให้ธนาคารออมสิน กรณีเป็นการจ่ายเงินให้แก่บุคลากรและ
 หน่วยงานภายในมหาวิทยาลัยา

- ■นำส่งเช็คให้ธนาคารทหารไทย
  - กรณีเป็นการจ่ายเงินให้แก่บุคลากรและหน่วยงานภายใน มหาวิทยาลัยๆ
  - กรณีการจ่ายตรงให้แก่ผู้ค้า/ผู้รับจ้างของมหาวิทยาลัยฯ ผ่านระบบ Tmbbizdirect ของธนาคารทหารไทย โดยมหาวิทยาลัยฯ สั่งจ่าย โดยใช้เช็คธนาคารทหารไทย เพื่อโอนเงินค่าสินค้าและบริการ เข้าบัญชีเงินฝากธนาคารทหารไทยของผู้ค้า/ผู้รับจ้าง

นำฝากเซ็คเข้าธนาคารไทยพาณิชย์ : กรณีการจ่ายตรงให้แก่ผู้ค้า/ผู้รับจ้าง ของมหาวิทยาลัยฯ ผ่านระบบ Scbbusinessnet ของธนาคารไทยพาณิชย์ โดยมหาวิทยาลัยฯ สั่งจ่ายโดยใช้เช็คธนาคารออมสิน,กรุงเทพ,ทหารไทย เพื่อโอนเงินค่าสินค้าและบริการเข้าบัญชีเงิน ฝากธนาคารตามความประสงค์ของผู้ค้า/ผู้รับจ้าง

๑๐. เอกสารการเบิก<sup>้</sup>จ่าย<sup>ท</sup>ี่สมบูรณ์คือเอกสารการเบิกจ่ายที่แนบใบฝากเงินของ ธนาคารเรียบร้อยแล้ว จัดส่งให้แก่งานบัญชีเพื่อทำการตรวจสอบและจัดเก็บเอกสาร

### เอกสารประกอบการเบิกจ่าย

- ๑. หนังสือขออนุมัติเดินทางไปราชการ สาขาวิทยบริการเฉลิมพระเกียรติ
- ๒. หลักฐานการเบิกเงินค่าเดินทางเหมาจ่าย
- ๓. แบบรายงานสรุปการจ่ายเงิน (แบบที่ ๑) กรณีใช้เงินสำรองจ่าย

### ปัญหา อุปสรรค และข้อควรระวังในการปฏิบัติงาน

เอกสารแนบประกอบการเบิกจ่ายไม่ครบ จำนวนเงินที่ขอเบิกไม่ถูกต้อง,
 หน่วยงานไม่ประทับตราจ่ายคืนสาขาฯ ในกรณีที่จ่ายเงินแล้วเจ้าหน้าที่ปฏิบัติงานไม่ลงลายมือชื่อ
 ผู้รับเงินในหลักฐานการจ่ายเงิน เป็นต้น

■บันทึกผังบัญชี จำนวนเงินที่ขอเบิก และคำอธิบาย ผิดพลาด

ผู้ปฏิบัติงานพิมพ์เซ็ค หยิบเซ็คผิดหน่วยงาน ไม่ถูกต้องตรงตามหน่วยงานผู้ ขอเบิก ควรเพิ่มความระมัดระวังในการเลือกใช้เซ็คให้มากขึ้นเพื่อลดความผิดพลาดและเพื่อลด ความสิ้นเปลืองเซ็ค

# ขั้นตอนการดำเนินการตรวจจ่าย/เบิกจ่ายประเภท ค่าเดินทางเหมาจ่าย โครงการศึกษาภาคพิเศษ

การตรวจจ่าย/เบิกจ่ายประเภทประเภทค่าเดินทางทางเหมาจ่าย โดยการ ตรวจสอบความถูกต้องของเอกสารประกอบการเบิกจ่ายและการเบิกจ่ายเงิน ค่าเดินทางเหมาจ่าย ให้ผู้ปฏิบัติงานโครงการศึกษาภาคพิเศษที่ไปประสานงานการเรียนการสอน สำหรับโครงการศึกษา ภาคพิเศษในแต่ละจังหวัด

### ผู้มีสิทธิเบิกจ่าย

ผู้ที่ได้รับอนุมัติฯให้เดินทางไปราชการ โครงการศึกษาภาคพิเศษเพื่อปฏิบัติงาน และการประสานงาน

## ระเบียบที่เกี่ยวข้อง

การเบิกเงินค่าเดินทางเหมาจ่ายอ้างอิงตามระเบียบค่าตอบแทนผู้ปฏิบัติงาน โครงการศึกษาภาคพิเศษ พ.ศ.๒๕๕๐ และโดยขออนุโลมเบิกจ่ายตามระเบียบมหาวิทยาลัย รามคำแหงว่าด้วยค่าตอบแทนผู้บรรยายและผู้ปฏิบัติงานเตรียมการเปิดสอนชั้นปริญญาโทภูมิภาค พ.ศ. ๒๕๔๓ และตามมติ ทปม. รวมทั้งการขออนุมัติกำหนดอัตรา ตามระเบียบที่เกี่ยวข้องของ แต่ละโครงการ

## ค่าใช้จ่ายในการปฏิบัติงาน ประกอบด้วย

กรณีที่โครงการศึกษาภาคพิเศษเปิดสอนที่ต่างจังหวัดโดยขออนุโลมเบิกจ่ายตาม ระเบียบของมหาวิทยาลัยรามคำแหง ระเบียบมหาวิทยาลัยรามคำแหงว่าด้วยอัตราค่าตอบแทน ผู้บรรยายและผู้ปฏิบัติงานเตรียมการเปิดสอนชั้นปริญญาโท ภูมิภาค พ.ศ. ๒๕๔๓ ดังนี้

| <sub>ະວວ</sub> ບາທ) |
|---------------------|
|                     |

| ค่าพาหนะเดินทาง     |                              |                      |
|---------------------|------------------------------|----------------------|
| ค่ารถรับจ้างไป-กลับ | ระหว่างที่พักกับสนามบิน      | ไม่เกิน ๗๐๐ บาท      |
| ค่าเครื่องบิน       | ตามที่จ่ายจริงในชั้นประหยัดเ | หรือเหมาจ่ายตามอัตรา |
|                     | ที่มหาวิทยาลัยากำหนด         |                      |
| ค่าพาหนะเหมาจ่าย    | ไม่เกินตามอัตราที่มหาวิทยาล  | <i>เ</i> ียกำหนด     |

#### การขออนุมัติปฏิบัติงาน

หนังสือขออนุมัติเดินทางไปราชการ การเสนอขออนุมัติเดินทางไปราชการต่อ รองอธิการบดีฝ่ายธุรการ ผ่าน คณบดีคณะนั้นๆ

### ขั้นตอนการดำเนินการตรวจจ่าย/เบิกจ่าย

๑. รับเรื่องการเบิกจ่ายจากงานธุรการ

๒. ตรวจสอบเอกสารประกอบการเบิกจ่าย

๒.๑ หนังสือขออนุมัติเดินทางไปราชการ ชั้นปริญญาโท โครงการศึกษาภาคพิเศษ

ดังนี้

การขออนุมัติเดินทางไปราชการเสนอขออนุมัติเดินทางไปราชการต่อ รองอธิการบดีฝ่ายธุรการ ผ่าน คณบดีและต้องขออนุมัติก่อนวันที่เดินทางไปราชการ

ตรวจสอบรายละเอียด โครงการ จังหวัด รุ่น ภาคการศึกษา ปีการศึกษา วันที่ปฏิบัติงานให้ถูกต้อง

๒.๒ หนังสือขออนุมัติเบิกเงินค่าเดินทางเหมาจ่าย ชั้นปริญญาโท โครงการศึกษา ภาคพิเศษ

■ขออนุมัติเบิกเงินเดินทางเหมาจ่าย ต้องเสนอต่อรองประธาน

คณะกรรมการบริหาร

■ตรวจสอบรายชื่อผู้ปฏิบัติงาน คณะ จังหวัด รุ่น วันที่ปฏิบัติงานให้ตรงกับ
 หนังสือขออนุมัติเดินทางไปราชการ

๒.๓ การตรวจสอบใบสำคัญรับเงิน ดังนี้

ตรวจสอบรายชื่อและตำแหน่งให้ตรงกับหนังสือขออนุมัติฯ

ตรวจสอบจำนวนเงินที่ขอเบิกให้ถูกต้องตามสิทธิของผู้ขอเบิกเงินและตรง
 ตามหนังสือขออนุมัติมีลายมือชื่อผู้รับเงิน

๓. การตรวจสอบหนังสืออนุมัติเบิกเงิน/ตั้งเจ้าหนี้ ในระบบบัญชี ๓ มิติ

ตรวจสอบรายชื่อผู้มีสิทธิได้รับเงินจะต้องถูกต้องตรงตามที่ได้รับอนุมัติใน
 หนังสือขออนุมัติเดินทางไปราชการ

■ตรวจสอบสถานะ ใบสำคัญสอดคล้องตามเอกสาร

■ตรวจสอบการบันทึกบัญชี โดยจะต้องบันทึกบัญชี ดังนี้

Dr. ค่าเดินทางเหมาจ่าย XX

Cr. เจ้าหนี้ค่าสินค้าและบริการ XX

ตรวจสอบยอดเงินที่จะเบิกจ่ายให้ถูกต้องตามหนังสือขออนุมัติเบิกเงินและ

สิทธิของผู้รับเงิน

ตรวจสอบการลงลายมือชื่อผู้บันทึกตั้งหนี้, ผู้ตรวจ (ของหน่วยงาน), ผู้เสนออนุมัติ (ของหน่วยงาน), ผู้ตรวจสอบ, ผู้เสนอขออนุมัติและผู้อนุมัติ ในรายงานหนังสืออนุมัติ เบิกเงิน/ตั้งเจ้าหนี้ ให้ครบถ้วน

๔. จัดทำเช็คสั่งจ่ายให้แก่ผู้มีสิทธิได้รับเงินในระบบบัญชี ๓ มิติ

ตรวจสอบความถูกต้องของผู้มีสิทธิได้รับเงินและจำนวนเงินให้ถูกต้องตาม หนังสือขออนุมัติเบิกเงิน ก่อนจัดทำเช็คสั่งจ่าย

■จัดทำเช็คสั่งจ่ายผ่านระบบบัญชี ๓ มิติ โดยศึกษาวิธีทำได้จาก คู่มือการปฏิบัติงานของโครงการ ๓ มิติ

้ ■พิมพ์รายงานหนังสือเสนอเพื่อขอลงนามในเช็คจากระบบ พร้อมทั้ง ลงลายมือชื่อในช่องผู้บันทึกจ่าย,ผู้ตรวจจ่าย,ผู้พิมพ์เช็คและผู้ตรวจ

 รายงานแสดงสถานะเช็คจ่าย : จัดพิมพ์เมื่อสิ้นสุดวันทำการเพื่อตรวจสอบ การพิมพ์เช็คสั่งจ่ายในระบบกับเอกสารการเบิกจ่าย

 ๕. เสนอให้ผู้มีอำนาจลงนามในเช็คตามเงื่อนไขการสั่งจ่ายเช็คที่มหาวิทยาลัยฯ กำหนดไว้กับธนาคาร โดยปกติเป็นการลงนามร่วมกัน ๒ ท่าน ตามเงื่อนไขดังนี้

■กรณี จำนวนเงินตามหน้าเช็คน้อยกว่าหรือเท่ากับ ๒๐,๐๐๐,๐๐๐ บาท เสนอผู้อำนวยการกองคลัง หรือหัวหน้างานการเงิน ลงนามร่วมกับรองอธิการบดีฝ่ายการคลัง

กรณี จำนวนเงินตามหน้าเช็คมากกว่า ๒๐,๐๐๐,๐๐๐ บาท เสนอ ผู้อำนวยการกองคลัง หรือหัวหน้างานการเงิน ลงนามร่วมกับอธิการบดีหรือผู้ที่ได้รับมอบหมาย จากอธิการบดี ตามเงื่อนไขการเปิดบัญชีที่มหาวิทยาลัยมีไว้กับธนาคาร

 ๖. ปรับสถานะเช็คจ่ายในระบบเพื่อน่ำส่งธนาคารและจัดพิมพ์รายงานจาก ระบบบัญชี ๓ มิติ เพื่อใช้เป็นหลักฐานการน่ำส่งธนาคาร ดังนี้

๗. รายงานสรุปการปรับสถานะเช็คจ่ายและนำส่งธนาคาร : จัดพิมพ์รายงานสรุป การปรับสถานะเช็คจ่ายและนำส่งธนาคารจากระบบบัญชี ๓ มิติ จำนวน ๓ ฉบับ ดังนี้

๘. ธนาคารจะเก็บเป็นหลักฐานประกอบการนำส่งเซ็ค จำนวน ๑ ฉบับ

๙. แนบกับต้นเรื่องการเบิกจ่าย จำนวน ๑ ฉบับ

๑๐.งานการเงินจัดเก็บเป็นหลักฐานการนำส่งเซ็คให้ธนาคาร จำนวน

๑๑. รายงานสรุปการปรับสถานะเซ็คจ่ายและนำส่งธนาคาร เจ้าหน้าที่ธนาคารต้อง ลงลายมือชื่อในช่องผู้รับเงิน/รับเซ็ค และประทับตราธนาคารในช่องประทับตราธนาคารและส่ง เอกสารคืนงานการเงิน กองคลัง จำนวน ๒ ชุด

๑๒. ประทับตราโอนเงินเข้าบัญชีในช่องผู้รับเงินและลงลายมือชื่อในช่อง ผู้ปรับสถานะเช็คในรายงานหนังสือเสนอเพื่อขอลงนามในเช็ค

๑๓. ประทับตราจ่ายเงินแล้ว พร้อมลงลายมือชื่อและระบุวันที่ในหลักฐาน การจ่ายเงิน

๑๔. นำส่งเช็คให้ธนาคารเพื่อการจ่ายตรงบุคลากร/หน่วยงาน/ผู้ค้า/ผู้รับจ้าง แบ่ง ออก ๓ กรณี ดังนี้

■นำส่งเซ็คให้ธนาคารออมสิน กรณีเป็นการจ่ายเงินให้แก่บุคลากรและ
 หน่วยงานภายในมหาวิทยาลัยา

■นำส่งเช็คให้ธนาคารทหารไทย

- กรณีเป็นการจ่ายเงินให้แก่บุคลากรและหน่วยงานภายใน มหาวิทยาลัยๆ
- กรณีการจ่ายตรงให้แก่ผู้ค้า/ผู้รับจ้างของมหาวิทยาลัยฯ ผ่านระบบ Tmbbizdirect ของธนาคารทหารไทย โดยมหาวิทยาลัยฯ สั่งจ่าย โดยใช้เช็คธนาคารทหารไทย เพื่อโอนเงินค่าสินค้าและบริการ เข้าบัญชีเงินฝากธนาคารทหารไทยของผู้ค้า/ผู้รับจ้าง

นำฝากเซ็คเข้าธนาคารไทยพาณิชย์ : กรณีการจ่ายตรงให้แก่ผู้ค้า/ผู้รับจ้าง ของมหาวิทยาลัยฯ ผ่านระบบ Scbbusinessnet ของธนาคารไทยพาณิชย์ โดยมหาวิทยาลัยฯ สั่งจ่ายโดยใช้เซ็คธนาคารออมสิน,กรุงเทพ,ทหารไทย เพื่อโอนเงินค่าสินค้าและบริการเข้าบัญชีเงิน ฝากธนาคารตามความประสงค์ของผู้ค้า/ผู้รับจ้าง

๑๕. เอกสารการเบิก<sup>จ</sup>่ายที่สมบูรณ์คือเอกสารการเบิกจ่ายที่แนบใบฝากเงินของ ธนาคารเรียบร้อยแล้ว จัดส่งให้แก่งานบัญชีเพื่อทำการตรวจสอบและจัดเก็บเอกสาร

#### เอกสารประกอบการเบิกจ่าย

- ๑. หนังสือขออนุมัติเบิกเงินค่าปฏิบัติงานชั้นปริญญาโท โครงการศึกษาภาคพิเศษ
- ๒. หนังสือขออนุมัติเดินทางไปราชการ ชั้นปริญญาโท โครงการศึกษาภาคพิเศษ
- ๓. ใบสำคัญรับเงิน
- ๙. ตารางบรรยาย ชั้นปริญญาโท โครงการศึกษาภาคพิเศษ (ถ้าต้องใช้)
- หนังสือขออนุมัติเบิกเงิน/ตั้งเจ้าหนี้ จากระบบ ๓ มิติ

#### ปัญหา อุปสรรค และข้อควรระวังในการปฏิบัติงาน

- ขออนุมัติเดินทางไปราชการหลังจากวันที่ปฏิบัติงานจริง
- ข้อมูลในใบสำคัญรับเงินมีข้อมูลไม่ตรงกับหนังสือขออนุมัติเดินทางไป

ราชการ

- ขาดลายมือชื่อผู้อนุมัติเดินทางไปราชการ
- การอ้างอิงระเบียบการเบิกค่าเดินทางเหมาจ่ายไม่ถูกต้อง
- ■ผู้ปฏิบัติงานพิมพ์เซ็คหยิบเซ็คผิดหน่วยงาน ไม่ถูกต้องตรงตามหน่วยงาน

ผู้ขอเบิก ควรเพิ่มความระมัดระวังในการเลือกใช้เซ็คให้มากขึ้นเพื่อลดความผิดพลาดและลดความ สิ้นเปลืองเซ็ค

# ขั้นตอนการดำเนินการตรวจจ่าย/เบิกจ่ายประเภท ค่าตอบแทนอาจารย์ประจำ โครงการศึกษาภาคพิเศษ

การตรวจจ่าย/เบิกจ่ายค่าตอบแทนอาจารย์ประจำ โดยทำการตรวจสอบความ ถูกต้องของเอกสารประกอบการเบิกจ่ายและการเบิกจ่ายเงินค่าตอบแทนอาจารย์ประจำโครงการ ศึกษาภาคพิเศษ ซึ่งเป็นบุคลากรในมหาวิทยาลัยที่มีหน้าที่หลักด้านการสอนและการวิจัยปฏิบัติ หน้าที่เต็มเวลาตามภาระงานที่รับผิดชอบในหลักสูตรที่เปิดสอนและมีคุณสมบัติที่กำหนดตาม ภาระงานที่รับผิดชอบ

## ผู้มีสิทธิเบิกจ่าย

ผู้ที่ได้รับสิทธิเบิกจ่าย ได้แก่ บุคลากรในมหาวิทยาลัยที่มีหน้าที่หลักด้านการสอน และการวิจัยที่ได้รับการพิจารณาอนุมัติให้ปฏิบัติหน้าที่อาจารย์ผู้บรรยาย โครงการศึกษาภาค พิเศษ

# ระเบียบที่เกี่ยวข้อง

การเบิกจ่ายค่าตอบแทนอาจารย์ประจำโครงการศึกษาภาคพิเศษอ้างอิงตาม ระเบียบมหาวิทยาลัยรามคำแหงว่าด้วยอัตราค่าตอบแทนผู้ปฏิบัติงานโครงการศึกษาภาคพิเศษ พ.ศ.๒๕๕๐

# ค่าใช้จ่ายในการปฏิบัติงาน ประกอบด้วย

การเบิกจ่ายตอบแทนผู้บรรยายชั้นปริญญาโท อ้างอิงตามระเบียบมหาวิทยาลัย รามคำแหงว่าด้วยอัตราค่าตอบแทนผู้ปฏิบัติงานโครงการศึกษาภาคพิเศษ พ.ศ.๒๕๕๐ ข้อ ๕.๑๕ "ค่าตอบแทนอาจารย์ผู้สอน ไม่เกินชั่วโมงละ ๒,๐๐๐ บาท " โดยเวลาบรรยาย ดังนี้

- ๑. วันเสาร์์ ตั้งแต่ ๘.๐๐-๑๗.๐๐ น. จำนวน ๘ ชั่วโมง
- ๒. วันอาทิตย์ ตั้งแต่ ๘.๐๐-๑๒.๐๐ น. จำนวน ๔ ชั่วโมง

ดังนั้นการขออนุมัติเบิกเงินค่าตอบแทนผู้บรรยายชั้นปริญญาโท คือ บรรยาย ชั่วโมงละ X จำนวนชั่วโมงที่สอน โดยค่าตอบแทนผู้บรรยายจะไม่เกินวิชา ๔๘ ชั่วโมง หรือ ตามตารางการบรรยายและไม่เกินชั่วโมงละ ๒,००० บาท

๓. หรือตามวันที่ เวลาที่แต่ละโครงการกำหนด

#### การขออนุมัติปฏิบัติงาน/การขออนุมัติเบิกเงิน

 ขออนุมัติเบิกค่าตอบแทนผู้บรรยายเสนออนุมัติต่อประธานกรรมการ-บริหารโครงการศึกษาภาคพิเศษ

 ขออนุมัติตารางบรรยายและอาจารย์ผู้บรรยายเสนออนุมัติต่ออธิการบดี ผ่านคณบดีบัณฑิตวิทยาลัยและผู้อำนวยการบัณฑิตศึกษาคณะนั้นๆ

### ขั้นตอนการดำเนินการตรวจจ่าย/เบิกจ่าย

๑. รับเรื่องการเบิกจ่ายจากงานธุรการ

๒. ตรวจสอบเอกสารประกอบการเบิกจ่าย

๒.๑ หนังสือขออนุมัติตารางบรรยายและอาจารย์ผู้บรรยายโครงการศึกษาภาค-

พิเศษ ดังนี้

ขออนุมัติตารางบรรยายและอาจารย์ผู้บรรยาย เสนออนุมัติต่อ อธิการบดี ผ่านคณบดีบัณฑิตวิทยาลัยและผู้อำนวยการบัณฑิตศึกษาในตารางการบรรยายและต้องเสนอ ขออนุมัติก่อนการบรรยาย

ตรวจสอบสาขาวิชา,คณะ,แผน,รุ่น,ภาคเรียน,ปีการศึกษา,กำหนดการ บรรยาย,ผู้บรรยาย ให้ตรงตามกำหนดการบรรยายในตารางการบรรยายและตามคำสั่ง มหาวิทยาลัย เรื่องการแต่งตั้งอาจารย์อาจารย์บัณฑิต

๒.๒ หนังสือขออนุมัติเบิกเงินค่าตอบแทนผู้บรรยาย โครงการศึกษาภาคพิเศษ

■ขออนุมัติเบิกค่าตอบแทนผู้บรรยาย เสนอขออนุมัติต่อประธาน กรรมการบริหารโครงการๆ

■ตรวจสอบรายชื่อผู้สอน,โครงการ,วิชา,รุ่น,ภาคเรียน,วันที่บรรยาย,จำนวน เงินที่ขอเบิกค่าตอบแทนผู้บรรยาย

๒.๓ ตรวจสอบรายละเอียดของใบสำคัญรับเงิน ดังนี้

ตรวจสอบรายชื่อผู้บรรยาย,กระบวนวิชา,วันที่บรรยายให้ถูกต้องตาม
 หนังสือขออนุมัติตารางบรรยายและอาจารย์ผู้บรรยาย โครงการศึกษาภาคพิเศษ

ตรวจสอบจำนวนเงินที่ขอเบิกตามหนังสือขออนุมัติเบิกเงินค่าตอบแทน ผู้บรรยาย โครงการศึกษาภาคพิเศษให้ถูกต้อง

ตรวจสอบลายมือชื่อผู้รับเงินให้ครบถ้วน

๓. การตรวจสอบหนังสืออนุมัติเบิกเงิน/ตั้งเจ้าหนี้ ในระบบบัญชี ๓ มิติ

ตรวจสอบรายชื่อผู้มีสิทธิได้รับเงินจะต้องถูกต้องตรงตามที่ได้รับอนุมัติ ในหนังสือขออนุมัติเดินทางไปราชการ

■ตรวจสอบสถานะใบเสร็จรับเงิน/ใบสำคัญสอดคล้องตามเอกสาร

ตรวจสอบการบันทึกบัญชี โดยจะต้องบันทึกบัญชี ดังนี้

Dr. ค่าสอนอาจารย์ประจำ XX

Cr. เจ้าหนี้ค่าสินค้าและบริการ XX

ตรวจสอบยอดเงินที่จะเบิกจ่ายให้ถูกต้องตามหนังสือขออนุมัติ

ตรวจสอบการลงลายมือชื่อผู้บันทึกตั้งหนี้, ผู้ตรวจ (ของหน่วยงาน), ผู้เสนออนุมัติ (ของหน่วยงาน), ผู้ตรวจสอบ, ผู้เสนอขออนุมัติและผู้อนุมัติ ในรายงานหนังสืออนุมัติ เบิกเงิน/ตั้งเจ้าหนี้ ให้ครบถ้วน

๔. จัดทำเช็คสั่งจ่ายให้แก่ผู้มีสิทธิได้รับเงินในระบบบัญชี ๓ มิติ

ตรวจสอบความถูกต้องของผู้มีสิทธิได้รับเงินและจำนวนเงินให้ถูกต้องตาม หนังสือขออนุมัติเบิกเงิน ก่อนจัดทำเช็คสั่งจ่าย

■จัดทำเช็คสั่งจ่ายผ่านระบบบัญชี ๓ มิติ โดยศึกษาวิธีทำได้จากคู่มือ การปฏิบัติงานของโครงการ ๓ มิติ

พิมพ์รายงานหนังสือเสนอเพื่อขอลงนามในเช็คจากระบบ พร้อมทั้ง ลงลายมือชื่อในช่องผู้บันทึกจ่าย,ผู้ตรวจจ่าย,ผู้พิมพ์เช็คและผู้ตรวจ

 รายงานแสดงสถานะเซ็คจ่าย : จัดพิ่มพ์เมื่อสิ้นสุดแต่ละวันเพื่อตรวจสอบ การพิมพ์เซ็คสั่งจ่ายในระบบกับเอกสารการเบิกจ่าย

 ๕. เสนอให้ผู้มีอำนาจลงนามในเซ็คตามเงื่อนไขการสั่งจ่ายเซ็คที่มหาวิทยาลัยฯ กำหนดไว้กับธนาคาร โดยปกติเป็นการลงนามร่วมกัน ๒ ท่าน ตามเงื่อนไขดังนี้

■กรณี จำนวนเงินตามหน้าเช็คน้อยกว่าหรือเท่ากับ ๒๐,๐๐๐,๐๐๐ บาท เสนอผู้อำนวยการกองคลัง หรือหัวหน้างานการเงิน ลงนามร่วมกับรองอธิการบดีฝ่ายการคลัง

■กรณี จำนวนเงินตามหน้าเช็คมากกว่า ๒๐,๐๐๐,๐๐๐ บาท เสนอ ผู้อำนวยการกองคลัง หรือหัวหน้างานการเงิน ลงนามร่วมกับอธิการบดีหรือผู้ที่ได้รับมอบหมาย จากอธิการบดี ตามเงื่อนไขการเปิดบัญชีที่มหาวิทยาลัยมีไว้กับธนาคาร

 ๖. ปรับสถานะเช็คจ่ายในระบบเพื่อน่ำส่งธนาคารและจัดพิมพ์รายงานจาก ระบบบัญชี ๓ มิติ เพื่อใช้เป็นหลักฐานการน่ำส่งธนาคาร ดังนี้

■รายงานสรุปการปรับสถานะเช็คจ่ายและนำส่งธนาคาร : จัดพิมพ์รายงาน สรุปการปรับสถานะเช็คจ่ายและนำส่งธนาคารจากระบบบัญชี ๓ มิติ จำนวน ๓ ฉบับ ดังนี้

- ธนาคารจะเก็บเป็นหลักฐานประกอบการนำส่งเช็ค จำนวน ๑ ฉบับ
- แนบกับต้นเรื่องการเบิกจ่าย จำนวน ๑ ฉบับ
- งานการเงินจัดเก็บเป็นหลักฐานการนำส่งเช็คให้ธนาคาร จำนวน ๑ ฉบับ

■รายงานสรุปการปรับสถานะเช็คจ่ายและนำส่งธนาคาร เจ้าหน้าที่ธนาคาร ต้องลงลายมือชื่อในช่องผู้รับเงิน/รับเช็ค และประทับตราธนาคารในช่องประทับตราธนาคารและ ส่งเอกสารคืนงานการเงิน กองคลัง จำนวน ๒ ชุด

 ๗. ประทับตราโอนเงินเข้าบัญชีในช่องผู้รับเงินและลงลายมือชื่อในช่อง ผู้ปรับสถานะเช็คในรายงานหนังสือเสนอเพื่อขอลงนามในเช็ค

ي. ประทับตราจ่ายเงินแล้ว พร้อมลงลายมือชื่อและระบุวันที่ในหลักฐาน การจ่ายเงิน

๙. นำส่งเช็คให้ธนาคารเพื่อการจ่ายตรงบุคลากร/หน่วยงาน/ผู้ค้า/ผู้รับจ้าง แบ่งออก ๓ กรณี ดังนี้

■นำส่งเช็คให้ธนาคารออมสิน กรณีเป็นการจ่ายเงินให้แก่บุคลากรและ หน่วยงานภายในมหาวิทยาลัยฯ

- ■นำส่งเช็คให้ธนาคารทหารไทย
  - กรณีเป็นการจ่ายเงินให้แก่บุคลากรและหน่วยงานภายใน มหาวิทยาลัยฯ
  - กรณีการจ่ายตรงให้แก่ผู้ค้า/ผู้รับจ้างของมหาวิทยาลัยฯ ผ่านระบบ Tmbbizdirect ของธนาคารทหารไทย โดยมหาวิทยาลัยฯ สั่งจ่าย โดยใช้เช็คธนาคารทหารไทย เพื่อโอนเงินค่าสินค้าและบริการ เข้าบัญชีเงินฝากธนาคารทหารไทยของผู้ค้า/ผู้รับจ้าง

นำฝากเซ็คเข้าธนาคารไทยพาณิชย์ : กรณีการจ่ายตรงให้แก่ผู้ค้า/ผู้รับจ้าง ของมหาวิทยาลัยฯ ผ่านระบบ Scbbusinessnet ของธนาคารไทยพาณิชย์ โดยมหาวิทยาลัยฯสั่ง จ่ายโดยใช้เซ็คธนาคารออมสิน,กรุงเทพ,ทหารไทย เพื่อโอนเงินค่าสินค้าและบริการเข้าบัญชีเงิน ฝากธนาคารตามความประสงค์ของผู้ค้า/ผู้รับจ้าง

๑๐. เอกสารการเบิก<sup>้</sup>จ่ายที่สมบูรณ์คือเอกสารการเบิกจ่ายที่แนบใบฝากเงินของ ธนาคารเรียบร้อยแล้ว จัดส่งให้แก่งานบัญชีเพื่อทำการตรวจสอบและจัดเก็บเอกสาร

### เอกสารประกอบการเบิกจ่าย

- หนังสือขออนุมัติเบิกค่าตอบแทนผู้บรรยาย โครงการศึกษาภาคพิเศษ
- ๒. ใบสำคัญรับเงิน
- ๓. หนังสือขออนุมัติตารางบรรยายและอาจารย์ผู้บรรยาย โครงการศึกษาภาค
   พิเศษ
- ๔. ตารางการบรรยาย
- คำสั่งมหาวิทยาลัยเรื่องแต่งตั้งอาจารย์บัณฑิตประจำ (บางกรณีไป)

#### ปัญหา อุปสรรค และข้อควรระวังในการปฏิบัติงาน

การระบุรายละเอียดในหนังสือขออนุมัติตารางบรรยายและอาจารย์ ผู้บรรยาย โครงการศึกษาภาคพิเศษไม่ถูกต้อง

- จำนวนเงินที่ขอเบิกไม่ถูกต้องตามระเบียบฯ
- ■บันทึกผังบัญชี จำนวนเงินที่ขอเบิก และคำอธิบาย ในระบบฯ ผิดพลาด

ผู้ปฏิบัติงานพิมพ์เซ็ค หยิบเซ็คผิดหน่วยงาน ถูกต้องตรงตามหน่วยงาน ผู้ขอเบิก ควรเพิ่มความระมัดระวังในการเลือกใช้เซ็คให้มากขึ้นเพื่อลดความผิดพลาดและเพื่อลด ความสิ้นเปลืองเซ็ค

# ขั้นตอนการดำเนินการตรวจจ่าย/เบิกจ่ายประเภท เงินยืมทดรองจ่าย โครงการศึกษาภาคพิเศษ

เงินยืมทดรองจ่าย คือ การให้ยืมเงินทดรองจ่ายสำหรับค่าใช้จ่ายที่จำเป็นต้องใช้ ณ ขณะใดขณะหนึ่ง เพื่ออำนวยความสะดวกในการทำงานผลก็คือ ทำให้ความคล่องตัว เพราะถ้าหาก มีเหตุการณ์ที่ต้องใช้จ่ายเงินจำเป็นเร่งด่วน

## ผู้มีสิทธิยืมเงิน

บุคลากรของโครงการศึกษาภาคพิเศษของแต่ละโครงการฯ

# ระเบียบที่เกี่ยวข้อง

ระเบียบมหาวิทยาลัยรามคำแหงว่าด้วยการยืมเงินรองจ่าย พ.ศ. ๒๕๕๒

# การขออนุมัติปฏิบัติงาน

หนังสือขออนุมัติยืมเงินทดรองจ่าย เสนอประธานกรรมการโครงการเป็น ผู้อนุมัติในจำนวนเงินที่ไม่เกิน ๒๐๐,๐๐๐ บาท สำหรับชั้นปริญญาตรี และไม่เกิน ๔๐๐,๐๐๐ บาท สำหรับชั้นปริญญาโท แต่หากเกินจากจำนวนดังกล่าวให้เสนอต่อคณบดีเป็นผู้อนุมัติ

# ขั้นตอนการดำเนินการตรวจจ่าย/เบิกจ่าย

๑. รับเรื่องการเบิกจ่ายจากงานธุรการ

■การยืมเงินทดรองจ่ายโดยเสนอประธานโครงการจะเป็นผู้อนุมัติการยืมเงิน

ทดรองจ่าย

ตรวจสอบรายละเอียดของแบบฟอร์มขออนุมัติยืมเงินทดรองจ่าย ดังนี้ รายชื่อผู้ยืมเงิน, รายละเอียดหรือวัตถุประสงค์ของการยืมเงิน,วันที่ยืมเงิน,จังหวัด,จำนวนเงินที่ขอ ยืมเงินทดรองจ่ายให้ตรงกับรายละเอียดสำเนาโครงการาที่แนบประกอบการเบิกจ่าย

■ตรวจสอบรายละเอียดของสัญญาการยืมเงินดังนี้ รายชื่อผู้ขอยืมเงินให้ตรง กับแบบฟอร์มขออนุมัติยืมเงินทดรองจ่าย,รายละเอียดการยืมเงิน,จำนวนเงิน,ลายมือชื่อผู้ยืมเงินให้ ถูกต้องและประธานโครงการๆเป็นผู้อนุมัติการยืมเงินทดรองจ่าย ตรวจสอบรายละเอียดของหนังสือขออนุมัติยืมเงินทดรองจ่าย ดังนี้ รุ่น,ภาคการศึกษา,ปีการศึกษา จำนวนเงินที่ขอยืมเงินทดรองจ่ายให้ถูกต้องก่อน การดำเนินงานตามโครงการฯ

๓. การตรวจสอบหนังสืออนุมัติเบิกเงิน/ตั้งเจ้าหนี้ ในระบบบัญชี ๓ มิติ

ตรวจสอบรายชื่อผู้มีสิทธิได้รับเงินจะต้องถูกต้องตรงตามที่ได้รับอนุมัติฯ

ตรวจสอบการบันทึกบัญชี โดยจะต้องบันทึกบัญชี ดังนี้

Dr. ลูกหนี้เงินยืมนอกงบประมาณ XX

Cr. เจ้าหนี้ค่าสินค้าและบริการ XX

■ตรวจสอบยอดเงินให้ถูกต้องตามหนังสือขออนุมัติฯ

๔. จัดทำเซ็คสั่งจ่ายให้แก่ผู้มีสิทธิได้รับเงินในระบบบัญชี ๓ มิติ

ตรวจสอบความถูกต้องของผู้มีสิทธิได้รับเงินและจำนวนเงินให้ถูกต้องตาม
 หนังสือขออนุมัติฯ ก่อนจัดทำเช็คสั่งจ่าย

■จัดทำเซ็คสั่งจ่ายผ่านระบบบัญชี ๓ มิติ โดยศึกษาวิธีทำได้จาก คู่มือการปฏิบัติงานของโครงการ ๓ มิติ

พิมพ์รายงานหนังสือเสนอเพื่อขอลงนามในเช็คจากระบบ พร้อมทั้ง ลงลายมือชื่อในช่องผู้บันทึกจ่าย,ผู้ตรวจจ่าย,ผู้พิมพ์เช็คและผู้ตรวจ

■รายงานแสดงสถานะเช็คจ่าย : จัดพิมพ์เมื่อสิ้นสุดวันทำการเพื่อตรวจสอบ การพิมพ์เช็คสั่งจ่ายในระบบกับเอกสารการเบิกจ่าย

 ๕. เสนอให้ผู้มีอำนาจลงนามในเช็คตามเงื่อนไขการสั่งจ่ายเช็คที่มหาวิทยาลัยฯ กำหนดไว้กับธนาคาร โดยปกติเป็นการลงนามร่วมกัน ๒ ท่าน ตามเงื่อนไขดังนี้

■กรณี จำนวนเงินตามหน้าเช็คน้อยกว่าหรือเท่ากับ ๒๐,๐๐๐,๐๐๐ บาท เสนอผู้อำนวยการกองคลัง หรือหัวหน้างานการเงิน ลงนามร่วมกับรองอธิการบดีฝ่ายการคลัง

กรณี จำนวนเงินตามหน้าเช็คมากกว่า ๒๐,๐๐๐,๐๐๐ บาท เสนอ ผู้อำนวยการกองคลัง หรือหัวหน้างานการเงิน ลงนามร่วมกับอธิการบดีหรือผู้ที่ได้รับมอบหมาย จากอธิการบดี ตามเงื่อนไขการเปิดบัญชีที่มหาวิทยาลัยมีไว้กับธนาคาร

 ๖. ปรับสถานะเช็คจ่ายในระบบเพื่อนำส่งธนาคารและจัดพิมพ์รายงาน จากระบบบัญชี ๓ มิติ เพื่อใช้เป็นหลักฐานการนำส่งธนาคาร ดังนี้

■รายงานสรุปการปรับสถานะเช็คจ่ายและนำส่งธนาคาร : จัดพิมพ์รายงาน สรุปการปรับสถานะเช็คจ่ายและนำส่งธนาคารจากระบบบัญชี ๓ มิติ จำนวน ๓ ฉบับ ดังนี้

- ธนาคารจะเก็บเป็นหลักฐานประกอบการนำส่งเซ็ค จำนวน ๑ ฉบับ

- แนบกับต้นเรื่องการเบิกจ่าย จำนวน ๑ ฉบับ

งานการเงินจัดเก็บเป็นหลักฐานการนำส่งเซ็คให้ธนาคาร จำนวน
 ๑ ฉบับ

■รายงานสรุปการปรับสถานะเช็คจ่ายและนำส่งธนาคาร เจ้าหน้าที่ธนาคาร ต้องลงลายมือชื่อในช่องผู้รับเงิน/รับเช็ค และประทับตราธนาคารในช่องประทับตราธนาคารและ ส่งเอกสารคืนงานการเงิน กองคลัง จำนวน ๒ ชุด

๗. นำส่งเซ็คให้ธนาคารเพื่อการจ่ายตรงบุคลากร/หน่วยงาน/ผู้ค้า/ผู้รับจ้าง แบ่ง ออก ๓ กรณี ดังนี้

- ■นำส่งเช็คให้ธนาคารออมสิน กรณีเป็นการจ่ายเงินให้แก่บุคลากรและ
   หน่วยงานภายในมหาวิทยาลัยา
  - ■นำส่งเช็คให้ธนาคารทหารไทย
    - กรณีเป็นการจ่ายเงินให้แก่บุคลากรและหน่วยงานภายใน มหาวิทยาลัยฯ
    - กรณีการจ่ายตรงให้แก่ผู้ค้า/ผู้รับจ้างของมหาวิทยาลัยฯ ผ่านระบบ Tmbbizdirect ของธนาคารทหารไทย โดยมหาวิทยาลัยฯ สั่งจ่าย โดยใช้เช็คธนาคารทหารไทย เพื่อโอนเงินค่าสินค้าและบริการ เข้าบัญชีเงินฝากธนาคารทหารไทยของผู้ค้า/ผู้รับจ้าง

นำฝากเซ็คเข้าธนาคารไทยพาณิชย์ : กรณีการจ่ายตรงให้แก่ผู้ค้า/ผู้รับจ้าง ของมหาวิทยาลัยฯ ผ่านระบบ Scbbusinessnet ของธนาคารไทยพาณิชย์ โดยมหาวิทยาลัยฯ สั่งจ่ายโดยใช้เช็คธนาคารออมสิน,กรุงเทพ,ทหารไทย เพื่อโอนเงินค่าสินค้าและบริการเข้าบัญชีเงิน ฝากธนาคารตามความประสงค์ของผู้ค้า/ผู้รับจ้าง

### เอกสารประกอบการเบิกจ่าย

- ๑. หนังสือขออนุมัติยืมเงินทดรองจ่าย โครงการศึกษาภาคพิเศษ
- ๒. เสาเนาโครงการ/รับรองสำเนา
- ๓. แบบฟอร์มขออนุมัติยืมเงินทดรองจ่าย

# ปัญหา อุปสรรค และข้อควรระวังในการปฏิบัติงาน

- ■หน่วยงานไม่แนบโครงการฯหรือรายละเอียดประกอบการยืมเงิน
- ■ผู้ยืมเงินทดรองจ่ายไม่ระบุเลขที่บัญชีสัญญาการยืมเงิน
- การกรอกข้อมูลแบบฟอร์มการขออนุมัติยืมเงินทดรองจ่ายไม่ถูกต้อง
- ■ไม่มีการตรวจสอบงบประมาณ
- ไม่มีลายมือชื่อผู้อนุมัติการยืมเงินทดรองจ่าย

ภาคผนวก

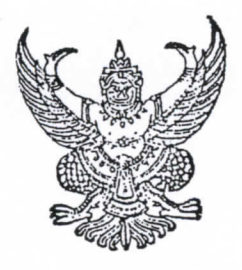

ระเบียบมหาวิทยาลัยรามคำแหง ว่าด้วยอัตราค่าตอบแทนผู้บรรยายและผู้ปฏิบัติงาน การศึกษาชั้นปริญญาโท สาขาวิทยบริการเฉลิมพระเกียรติ

พ.ศ. 2539

โดยที่เป็นการสมควรมีระเบียบมหาวิทยาลัยรามคำแหงว่าด้วยอัตรา ค่าตอบแทนผู้บรรยายและผู้ปฏิบัติงานการศึกษาชั้นปริญญาโท สาขาวิทยบริการ เฉลิมพระเกียรติ

อาศัยอำนาจตามความในมาตรา 14(1) และ (8) แห่งพระราชบัญญัติ มหาวิทยาลัยรามคำแหง พ.ศ. 2514 สภามหาวิทยาลัยจึงวางระเบียบไว้ ดังต่อไปนี้

ข้อ 1 ระเบียบนี้เรียกว่า "ระเบียบมหาวิทยาลัยรามดำแหงว่าด้วยอัตรา ด่าตอบแทนผู้บรรยายและผู้ปฏิบัติงานการศึกษาชั้นปริญญาโท สาขาวิทยบริการเฉลิมพระเกียรติ พ.ศ. 2539"

> ข้อ 2 ระเบียบนี้ให้ใช้บังคับตั้งแต่วันที่ <u>1 ตุลาคม พ.ศ. 2539</u> เป็นต้นไป ข้อ 3 ในระเบียบนี้

"อาจารย์ผู้ช่วย" หมายความว่า อาจารย์ ผู้ช่วยศาสตราจารย์ รองศาสตราจารย์ หรือศาสตราจารย์ ปฏิบัติหน้าที่แนะนำการศึกษาและให้คำปรึกษา นักศึกษา ณ สาขาวิทยบริการเฉลิมพระเกียรติ

"ผู้ช่วยอาจารย์" หมายความว่า ข้าราชการตั้งแต่ระดับ 3 ขึ้นไป มีวุฒิการศึกษาสำเร็จชั้นปริญญาตรีหรือสูงกว่า ปฏิบัติหน้าที่ช่วยผู้บรรยายเกี่ยวกับ การเรียนการสอน ณ สาขาวิทยบริการเฉลิมพระเกียรติ

บ้อ 4 ค่าตอบแทนผู้บรรยายและค่าตรวจกระดาษคำตอบสอบไล่และ ประเมินผล 4.1 เหมาจ่ายเป็นค่าบรรยาย ค่าปฏิบัติการ ค่าเบี้ยเลี้ยง
ค่าที่พัก และค่าพาหนะทุกประเภท กระบวนวิชาละ 100,000 บาท
4.2 ค่าตรวจกระดาษคำตอบสอบไล่และประเมินผล

ฉบับละ 30 บาท

ข้อ 5 ค่าตอบแทนอาจารย์ผู้ช่วยเหมาจ่าย ดังนี้ 5.1 ค่าเบี้ยเลี้ยงวันไม่ได้ปฏิบัติงาน วันละ 350 บาท 5.2 ค่าเบี้ยเลี้ยงและค่าแนะนำการศึกษา วันละ 850 บาท 5.3 ค่าที่พัก วันละ 800 บาท 5.4 ค่าพาหนะทุกประเภทตั้งแต่วันเดินทางไป วันเดินทางกลับ

และระหว่างที่พัก - สาขาวิทยบริการเฉลิมพระเกียรติ - ที่พัก

5.4.1 จังหวัดอุทัยธานี รับ 750 บาท

5.4.2 จังหวัดปราจีนบุรี รับ 650 บาท

5.4.3 จังหวัดนครศรีธรรมราช

(1) ค่าเครื่องบินและค่ารถรับจ้าง รับ 3,500 บาท
 เดินทางโดยเครื่องบินเที่ยวเดียวและ

ใช้พาหนะประเภทอื่น รับ 2,900 บาท

(2) ค่าพาหนะประเภทอื่นนอกเหนือจาก

(1) รับ 2,300 บาท

5.4.4 จังหวัดอำนาจเจริญ (1) ค่าเครื่องบิน และค่ารถรับจ้าง

รับ 3,000 บาท

เดินทางโดยเครื่องบินเที่ยวเดียว

และใช้พาหนะประเภทอื่น รับ 2,500 บาท

(2) ค่าพาหนะประเภทอื่นนอกเหนือจาก (1)

รับ 1,900 บาท

ข้อ 6 ค่าตอบแทนผู้ช่วยอาจารย์

6.1 เหมาจ่ายเป็นค่าเบี้ยเลี้ยงตั้งแต่วันเดินทาง-วันกลับ 2 วัน ค่าตอบแทนปฏิบัติงาน 7 วัน ค่าที่พัก 8 วัน ค่าพาหนะทุกประเภท

- 2 -

|                          | 6.1.1    | จังหวัดปราจีนบุรี รับ 13,300 บาท                 |
|--------------------------|----------|--------------------------------------------------|
|                          | 6.1.2    | จังหวัดอุทัยธานี รับ 13,500 บาท                  |
|                          | 6.1.3    | จังหวัดนครศรีธรรมราช                             |
|                          |          | (1) เดินทางโดยเครื่องบินและค่ารถรับจ้าง          |
| รับ 16,000 บาท           |          | เดินทางโดยเครื่องบินเที่ยวเดียว                  |
| และใช้พาหนะประเภทอื่น    | รับ 15,0 | 000 บาท                                          |
|                          |          | (2) ค่าพาหนะประเภทอื่นนอกเหนือจาก (1)            |
| รับ 14,500 บาท           |          |                                                  |
|                          | 6.1.4    | จังหวัดอำนาจเจริญ                                |
|                          |          | (1) เดินทางโดยเครื่องบินและค่ารถรับจ้าง          |
| รับ 15,400 บาท           |          |                                                  |
|                          |          | เดินทางโดยเครื่องบินเที่ยวเดียว                  |
| และใช้พาหนะประเภทอื่น    | รับ 14,9 | 000 บาท                                          |
|                          |          | (2) ค่าพาหนะประเภทอื่นนอกเหนือจาก (1)            |
| รับ 14,300 บาท           |          |                                                  |
| 6.2                      | ในกรณีไม | ได้ปฏิบัติหน้าที่เป็นสัปดาห์ ตาม 6.1 ให้เหมาจ่าย |
| ดังนี้                   |          |                                                  |
|                          | 6.2.1    | ค่าเบี้ยเลี้ยงวันไม่ได้ปฏิบัติงาน วันละ 300 บาท  |
|                          | 6.2.2    | ค่าเบี้ยเลี้ยงและค่าตอบแทนช่วยผู้บรรยายเกี่ยวกับ |
| การเรียนการสอน วันละ     | 650 บาท  | 1                                                |
|                          | 6.2.3    | ค่าที่พัก วันละ 800 บาท                          |
|                          | 6.2.4    | ค่าพาหนะทุกประเภทตั้งแต่วันเดินทางไป วันเดิน     |
| ทางกลับ และระหว่างที่พัก | า – สาขา | วิทยบริการเฉลิมพระเกียรติ – ที่พัก               |
|                          |          | (1) จังหวัดปราจีนบุรี รับ 650 บาท                |
|                          |          | (2) จังหวัดอุทัยชานี รับ 750 บาท                 |
|                          |          | (3) จังหวัดนครศรีธรรมราช                         |

c 9,

3 -

10

ดังนี้

- 6.1.1 จังหวัดปราจีนบุรี รับ 13,300 บาท6.1.2 จังหวัดอุทัยธานี รับ 13,500 บาท
- 9
- 6.1.3 จังหวัดนครศรีธรรมราช
  - (1) เดินทางโดยเครื่องบินและค่ารถรับจ้าง

รับ 16,000 บาท

เดินทางโดยเครื่องบินเที่ยวเดียว

และใช้พาหนะประเภทอื่น รับ 15,000 บาท

(2) ค่าพาหนะประเภทอื่นนอกเหนือจาก (1)

รับ 14,500 บาท

6.1.4 จังหวัดอำนาจเจริญ

(1) เดินทางโดยเครื่องบินและค่ารถรับจ้าง

รับ 15,400 บาท

เดินทางโดยเครื่องบินเที่ยวเดียว

และใช้พาหนะประเภทอื่น รับ 14,900 บาท

(2) ค่าพาหนะประเภทอื่นนอกเหนือจาก (1)

รับ 14,300 บาท

6.2 ในกรณีไม่ได้ปฏิบัติหน้าที่เป็นสัปดาห์ ตาม 6.1 ให้เหมาจ่าย

ดังนี้

6.2.1 ค่าเบี้ยเลี้ยงวันไม่ได้ปฏิบัติงาน วันละ 300 บาท 6.2.2 ค่าเบี้ยเลี้ยงและค่าตอบแทนช่วยผู้บรรยายเกี่ยวกับ

การเรียนการสอน วันละ 650 บาท

6.2.3 ค่าที่พัก วันละ 800 บาท

6.2.4 ค่าพาหนะทุกประเภทตั้งแต่วันเดินทางไป วันเดิน

ทางกลับ และระหว่างที่พัก – สาขาวิทยบริการเฉลิมพระเกียรติ – ที่พัก

(1) จังหวัดปราจีนบุรี รับ 650 บาท

- (2) จังหวัดอุทัยธานี รับ 750 บาท
- (3) จังหวัดนครศรีธรรมราช

- 3 -

ก. ค่าเครื่องบินและค่ารถรับจ้าง รับ 3,500 บาท
 เดินทางโดยเครื่องบินเที่ยวเดียวและค่ารถรับจ้าง

บ. พาหนะประเภทอื่นนอกเหนือจาก ก.

รับ 2,300 บาท

รับ 2,900 บาท

(4) จังหวัดอำนาจเจริญ

ก. ค่าเครื่องบินและค่ารถรับจ้าง 3,000 บาท เดินทางโดยเครื่องบินเที่ยวเดียว

(

C

2,500 บาท

ข. พาหนะประเภทอื่นนอกเหนือจาก ก.

รับ 1,900 บาท

ข้อ 7 ผู้ไปปฏิบัติงานเกี่ยวกับการสอบคัดเลือกเข้าศึกษา 7.1 กรรมการสอบสัมภาษณ์

7.1.1 รับค่าตอบแทนสอบสัมภาษณ์นักศึกษา 10 บาท/ ผู้เข้าสอบสัมภาษณ์ 1 คน ถ้ามีผู้สอบสัมภาษณ์หลายคนให้เฉลี่ยค่าตอบแทนเท่ากัน ถ้าได้รับน้อยกว่า 300 บาท ให้รับคนละ 300 บาท

7.1.2 เหมาจ่ายเป็นค่าเบี้ยเลี้ยง ค่าตอบแทน และค่าที่พัก วันสอบสัมภาษณ์ วันละ 2,000 บาท

7.1.3 เหมาจ่ายเป็นค่าเบี้ยเลี้ยงวันไม่ได้ปฏิบัติงานสอบ-

สีมภาษณ์ วันละ 800 บาท

ในกรณีพักค้างคืนเหมาจ่ายเป็นค่าเบี้ยเลี้ยง และ

ค่าที่พัก วันละ 1,600 บาท

7.2 ผู้ปฏิบัติงานของคณะที่มีการสอบสัมภาษณ์ คณะละ 1 คนต่อ สาขาวิทยบริการเฉลิมพระเกียรติ

7.2.1 เหมาจ่ายเป็นค่าเบี้ยเลี้ยงและค่าที่พัก

วันละ 1,000 บาท

7.2.2 เหมาจ่ายเป็นค่าเปี้ยเลี้ยงไม่ค้างคืน วันละ 400 บาท

- 4 -

7.3 พนักงานขับรถยนต์

7.3.1 เหมาจ่ายเป็นค่าเบี้ยเลี้ยงวันเดินทางไปและวัน เดินทางกลับ วันละ 280 บาท

7.3.2 ในกรณีพักค้างคืนเหมาจ่ายเป็นค่าเบี้ยเลี้ยงและค่าที่พัก

วันละ 780 บาท

7.4 เหมาจ่ายเป็นค่าพาหนะเดินทางจากที่พัก–กลับที่พัก วันเดินทาง ไปราชการและวันกลับจากการเดินทาง 250 บาท

> ข้อ 8 ผู้ไปปฏิบัติงานเกี่ยวกับการลงทะเบียนเรียน หรือควบคุมการสอบไล่ 8.1 ระดับ 3 หรือเทียบเท่าขึ้นไป 8.1.1 เหมาจ่ายเป็นค่าเบี้ยเลี้ยงวันไม่ได้ปฏิบัติงาน

วันละ 300 บาท

ในกรณีพักค้างคืนเหมาจ่ายเป็นค่าเบี้ยเลี้ยงและ

ค่าที่พัก วันละ 900 บาท

8.1.2 เหมาจ่ายเป็นค่าเบี้ยเลี้ยง ค่าตอบแทนวันปฏิบัติงาน

และค่าที่พัก วันละ 1,300 บาท

🗸 8.1.3 เหมาจ่ายเป็นค่าพาหนะเดินทางจากที่พัก-กลับที่พัก

วันเดินทางไปราชการและวันกลับจากการเดินทาง 250 บาท

8.2 พนักงานบับรถยนต์

8.2.1 เหมาจ่ายเป็นค่าเบี้ยเลี้ยงวันไม่ได้ปฏิบัติงาน

วันละ 280 บาท

ในกรณีพักค้างคืนเหมาจ่ายเป็นค่าเบี้ยเลี้ยง

และค่าที่พัก วันละ 780 บาท

8.2.2 เหมาจ่ายเป็นค่าเบี้ยเลี้ยง ค่าตอบแทนวันปฏิบัติงาน และค่าที่พัก วันละ 950 บาท

√ 8.2.3 เหมาจ่ายเป็นค่าพาหนะเดินทางจากที่พัก–กลับที่พัก
 วันเดินทางไปราชการและวันกลับจากการเดินทาง 250 บาท

ข้อ 9 ข้าราชการหรือเจ้าหน้าที่ซึ่งต้องไปปฏิบัติหน้าที่ราชการเกี่ยวเนื่อง กับการศึกษาปริญญาโทภูมิภาค สาขาวิทยบริการเฉลิมพระเกียรติ ให้เหมาจ่ายเป็นค่า เบี้ยเลี้ยงและค่าที่พัก ดังนี้

9.1 ระดับ 9
9.1.1 ค่าเบี้ยเลี้ยงวันละ 340 บาท
9.1.2 ค่าที่พักเหมาจ่ายวันละ 800 บาท
9.2 ระดับ 3-8 หรือเทียบเท่า
9.2.1 ค่าเบี้ยเลี้ยงวันละ 250 บาท
9.2.2 ค่าที่พักเหมาจ่ายวันละ 700 บาท
9.3 พนักงานขับรถยนต์
9.3.1 เหมาจ่ายเป็นค่าเบี้ยเลี้ยง วันละ 280 บาท

9.3.2 ในกรณีพักค้างคืนเหมาจ่ายเป็นค่าเบี้ยเลี้ยงและค่าที่พัก

C

วันละ 780 บาท

ข้อ 10 ผู้ปฏิบัติงานในมหาวิทยาลัยปฏิบัติงานเกี่ยวกับการสอบไล่ ชั้นปริญญาโท สาขาวิทยบริการเฉลิมพระเกียรติ ณ ส่วนกลาง และระเบียบนี้ไม่ได้กำหนดอัตราค่าตอบแทนไว้ ให้รับค่าตอบแทนตามระเบียบมหาวิทยาลัยรามคำแหงว่าด้วยอัตราค่าตอบแทนผู้ปฏิบัติงานต่าง ๆ ให้แก่มหาวิทยาลัยโดยอนุโลม

ข้อ 11 ผู้ปฏิบัติงาน ณ สาขาวิทยบริการเฉลิมพระเกียรติ ถ้าได้รับการแต่งตั้ง ปฏิบัติงานเกี่ยวกับการสอบคัดเลือกเข้าศึกษา การลงทะเบียนเรียน หรือการสอบไล่นักศึกษา ชั้นปริญญาโท <u>ส</u>าขาวิทยบริการเฉลิมพระเกียรติ ให้รับค่าตอบแทนตามระเบียบมหาวิทยาลัย รามคำแหงว่าด้วยอัตราค่าตอบแทนผู้ปฏิบัติงานต่าง ๆ ให้แก่มหาวิทยาลัย ในส่วน การลงทะเบียนเรียน หรือการสอบไล่ชั้นปริญญาตรีโดยอนุโลม

ถ้าปฏิบัติงานตามวรรคแรกตั้งแต่เวลา 16.30 น. เป็นต้นไป ให้รับ ค่าตอบแทนตามข้อ 16 หรือข้อ 17 ระเบียบนี้โดยอนุโลม

ข้อ 12 ค่าตอบแทนคณะกรรมการอำนวยการปริญญาโท สาขาวิทยบริการเฉลิม-พระเกียรติ

12.1 ประชานกรรมการเดือนละ 8,000 บาท12.2 รองประชานกรรมการเดือนละ 4,000 บาท

- 6 -

12.3 กรรมการเดือนละ 3,000 บาท12.4 กรรมการและเลขานุการเดือนละ 3,000 บาท12.5 กรรมการและผู้ช่วยเลขานุการ เดือนละ 3,000 บาทชื่อ 13 ค่าตอบแทนคณบดีคณะที่เปิดสอนชั้นปริญญาโท สาขาวิทยบริการเฉลิม-พระเกียรติ ผู้อำนวยการบัณฑิตศึกษาคณะที่เปิดสอนชั้นปริญญาโท สาขาวิทยบริการเฉลิม-พระเกียรติ ผู้อำนวยการสานักเทคโนโลยีการศึกษา ผู้อำนวยการสถาบันคอมพิวเตอร์ผู้อำนวยการสำนักหอสมุดกลาง ผู้อำนวยการสำนักพิมพ์ เดือนละ 3,000 บาท

น้อ 14 ค่าตอบแทนคณะทำงานประสานงานการเรียนการสอนสาขาวิทยบริการ เฉลิมพระเกียรติ เดือนละ 10,000 บาท

ข้อ 15 ค่าตอบแทนผู้ปฏิบัติงานบรรณารักษ์ สำนักหอสมุดกลาง เจ้าหน้าที่ คอมพิวเตอร์ สถาบันคอมพิวเตอร์ เจ้าหน้าที่เทคนิค สำนักเทคโนโลยีการศึกษา เกี่ยวกับ การสอน การบริการ การควบคุมระบบสื่อสารชั้นปริญญาโท สาขาวิทยบริการเฉลิมพระเกียรติ วันที่มีการบรรยาย

> 15.1 ปฏิบัติงานตั้งแต่เวลา 16.30 – 21.00 น. รับ 200 บาท ในกรณีมีบ้านพักนอกมหาวิทยาลัยให้รับค่าพาหนะเหมาจ่าย

วันละ 100 บาท

15.2 ปฏิบัติงานวันหยุดราชการตั้งแต่เวลา 08.00 – 17.00 น. รับ 270 บาท

ผู้ปฏิบัติงานตามวรรคแรกหน่วยงานละไม่เกิน 2 คน ยกเว้นสำนัก-เทคโนโลยีการศึกษาไม่เกิน 3 คน

ข้อ 16 ค่าตอบแทนผู้ปฏิบัติงานสาขาวิทยบริการเฉลิมพระเกียรติ เกี่ยวกับ การบริการ การควบคุมระบบสื่อสารวันที่มีการบรรยายชั้นปริญญาโท

> 16.1 ปฏิบัติงานตั้งแต่เวลา 16.30 – 21.00 น. รับ 170 บาท ในกรณีมีบ้านพักนอกสาขาวิทยบริการเฉลิมพระเกียรติ ให้รับ

ด่าพาหนะเหมาจ่าย วันละ 80 บาท

16.2 ปฏิบัติงานวันหยุดราชการตั้งแต่เวลา 08.00 – 17.00 น. รับ 240 บาท ผู้ปฏิบัติงานตามวรรคแรกปฏิบัติงานธุรการไม่เกิน 2 คน ปฏิบัติงาน ด้านเทคนิคไม่เกิน 2 คน

ข้อ 17 ค่าตอบแทนนักการภารโรงปฏิบัติงานวันที่มีการบรรยายชั้นปริญญาโท เฉพาะหน่วยงานที่เกี่ยวข้อง และสาขาวิทยบริการเฉลิมพระเกียรติหน่วยงานละ 1 คน

17.1 ตั้งแต่เวลา 16.30 – 21.00 น. รับ 130 บาท 17.2 ตั้งแต่เวลา 08.00 – 17.00 น. รับ 230 บาท ผู้ปฏิบัติงานตาม 17.1 ส่วนกลางที่มีบ้านพักนอกมหาวิทยาลัย รับค่าพาหนะเหมาจ่ายวันละ 100 บาท

ผู้ปฏิบัติงานตาม 17.1 สาขาวิทยบริการเฉลิมพระเกียรติมีบ้านพัก นอกสาขาวิทยบริการเฉลิมพระเกียรติ รับค่าพาหนะเหมาจ่ายวันละ 70 บาท

1

4

ข้อ 18 ยามสาขาวิทยบริการเฉลิมพระเกียรติปฏิบัติงานวันที่มีการบรรยาย ชั้นปริญญาโท ตั้งแต่เวลา 16.30 - 21.00 น. รับ 130 บาท

ในกรณีเข้าเวรเป็นผลัดและปฏิบัติงานตั้งแต่เวลา 16.30 น. เป็นต้นไป ไม่น้อยกว่า 4 ชั่วโมง รับค่าตอบแทน 65 บาท

ข้อ 19 พนักงานขับรถยนต์ตามระเบียบนี้ไม่มีสิทธิรับค่าตอบแทนสมทบ ตามระเบียบมหาวิทยาลัยรามคำแหงว่าด้วยอัตราค่าตอบแทนผู้ปฏิบัติงานต่าง ๆ ให้แก่มหาวิทยาลัย

ข้อ 20 บุคคลเดียวกันจะเบิกค่าตอบแทนที่เป็นรายเดือนตามระเบียนนี้ช้อน กันไม่ได้

ข้อ 21 ในกรณีระเบียบนี้ไม่ได้กำหนดอัตราค่าตอบแทนผู้ปฏิบัติงาน ชั้นปริญญาโท สาขาวิทยบุริการเฉลิมพระเกียรติ เรื่องใดหรือไม่ได้กำหนดค่าใช้จ่าย อื่น ๆ ไว้ อธิการบดีโดยความเห็นชอบของคณะกรรมการที่ปรึกษาของสภามหาวิทยาลัย รามคำแหงกำหนดอัตราค่าตอบแทน หรือค่าใช้จ่ายอื่น ๆ ได้ตามที่เห็นสมควร

ข้อ 22 การจ่ายเงินค่าตอบแทนไม่เกินอัตราที่กำหนดไว้ในระเบียบนี้ให้อยู่ ในดุลพินิจของอธิการบดี สำหรับการจ่ายเงินในกรณีพิเศษเฉพาะรายเกินอัตราข้างต้น ต้องได้รับความเห็นชอบจากคณะกรรมการที่ปรึกษาของสภามหาวิทยาลัยรามคำแหง

ข้อ 23 การจ่ายเงินตามระเบียบนี้ให้อนุมัติจ่ายได้โดยไม่ต้องยืมเงิน รองจ่าย และไม่ต้องทำรายการเดินทาง

- 8 -

ข้อ 24 วิธีการเบิกจ่ายเงินตามระเบียบนี้ให้เป็นไปตามที่มหาวิทยาลัยกำหนด ข้อ 25 ให้เบิกจ่ายเงินตามระเบียบนี้จากเงินงบประมาณรายได้ของ มหาวิทยาลัยหมวดค่าตอบแทน 1: -

ข้อ 26 ให้อธิการบดีรักษาการตามระเบียบนี้

·····

ประกาศ ณ วันที่ 21 ตุลาคม พ.ศ. 2539

X: mart @ over

(ศาสตราจารย์ประภาศน์ อวยชีย) นายกสภามหาวิทยาลัยรามคำแหง

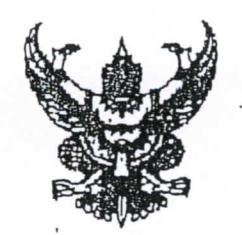

M. 3 (Fx2)

ระเบียบมหาวิทยาลัยรามกำแหง ว่าด้วยอัตราก่าตอบแทนผู้บรรยายและผู้ปฏิบัติงานการศึกษาชั้นปริญญาโท สาขาวิทยบริการเฉลิมพระเกียรติ (ฉบับที่ 2)

พ.ศ. 2543

ด้วยเห็นสมกวรแก้ไขเพิ่มเติมระเบียบมหาวิทยาลัยรามกำแหงว่าด้วยอัตรา ก่าตอบแทนผู้บรรยายและผู้ปฏิบัติงานการศึกษาชั้นปริญญาโท สาขาวิทยบริการเฉลิมพระเกียรติ อาศัยอำนาจตามกวามในมาตรา 18 (2) และ (12) แห่งพระราชบัญญัติมหาวิทยาลัย รามกำแหง พ.ศ. 2541 สภามหาวิทยาลัยจึงวางระเบียบไว้ดังต่อไปนี้

รามศาแหง พ.ศ. 2541 ถูกามหาวิทยาถองงาวจระเบยบารคงคย เบน ข้อ 1 ระเบียบนี้เรียกว่า "ร<u>ะเบียบมหาวิทยาลัยรามคำแหงว่าด้วยอัตราค่าตอบแท</u>น ผู้<u>บรรยายและผู้ปฏิบัติงานการศึกษาชั้นปริญญาโท</u> สาขาวิทยบริการเฉลิมพระเกียรติ (ฉบับที่ 2) พ.ศ. 2543" เชิด (คาโดนการ

ข้อ 2 ระเบียบนี้ให้ใช้บังคับตั้งแต่วันที่ 14 กุมภาพันธ์ 2543 เป็นต้นไป ข้อ 3 ให้ยกเลิกความในข้อ 3 ข้อ 4 ข้อ 5 ข้อ 6 แห่งระเบียบมหาวิทยาลัย รามกำแหงว่าด้วยอัตราก่าตอบแทนผู้บรรยายและผู้ปฏิบัติงานการศึกษาชั้นปริญญาโท ์สาขาวิทยบริการเฉลิมพระเกียรติ พ.ศ. 2539 และให้ใช้ความดังต่อไปนี้แทน "ข้อ 3 ก่าตอบแทนผู้บรรยายและก่าตรวจกระดาษกำตอบสอบไล่ และ

ประเมินผล

3.1 เหมาจ่ายเป็นค่าบรรยาย ค่าเบี้ยเลี้ยง ค่าที่พักและค่าพาหนะ

ทุกประเภท วิชาละ 100,000 บาท

3.2 ค่าตรวจกระคาษค่ำตอบสอบไล่ และประมวลผล ซึ่งตรวจ แล้วเสร็จ ส่งผลสอบถึงบัณฑิตวิทยาลัยภายใน 40 วัน นับตั้งแต่วันถัดจากวันสอบไล่ วิชาสุดท้ายของการสอบสัปดาห์นั้น ให้ได้รับค่าตรวจกระคาษค่ำตอบ <u>ฉบับละ 30 บาท</u> ถ<u>้าตรวจและประกาศผลสอบเกิน 40 วัน ให้ได้รับ</u>

ข้อ 4 ค่าตอบแทนอาจารย์ผู้ช่วย ซึ่งไปปฏิบัติหน้าที่แนะนำการศึกษา และ ให้กำปรึกษา ณ สาขาวิทยบริการเฉลิมพระเกียรติเหมาจ่ายคังนี้

4.1 ค่าเบี้ยเลี้ยงวันไม่ได้ปฏิบัติงาน วันละ 350 บาท
 4.2 ก่าเบี้ยเลี้ยงและ ค่าแนะนำการศึกษา <u>วันละ 850 บ</u>าท ในกรณีมีการแนะนำการศึกษาวันเสาร์ เวลา 17.00 - 21.00 น.

วันละ 800 บาท

ให้รับค่าตอบแทนสมทบ 500 บาท 43 ค่าที่พัก

 4.4 ก่าพาหนะทุกประเภท ตั้งแต่วันเดินทางไปถึงวันเดินทางกลับ
 ให้เป็นไปตามที่กณะกรรมการที่ปรึกษาของสภามหาวิทยาลัยรามกำแหงกำหนด สำหรับการเดินทางโดยเกรื่องบิน ให้เหมาจ่ายก่าโดยสารใน
 อัตราชั้นประหยัดเท่ากับอัตราก่าโดยสารที่ กระทรวงการกลัง กำหนด และให้เหมาจ่ายเป็น
 ก่าพาหนะรถรับจ้าง จากบ้านพัก - สนามบินดอนเมือง - บ้านพัก เป็นเงิน 500 บาท
 ช้อ 5 ตำแหน่งต่อไปนี้ ซึ่งเดินทางไปราชการปริญญาโทสาขาวิทยบริการเฉลิม
 พระเกียรติ ให้เหมาจ่ายเป็นก่าเบี้ยเลี้ยง ก่าที่พัก ดังต่อไปนี้

5.1 เหมาง่ายเป็นก่าเบี้ยเลี้ยง คังนี้

5.1.1 อธิการบคี วันละ 1,200 บาท 5.1.2 รองอธิการบคี คณบคี ผู้อำนวยการสถาบัน ผู้อำนวยการ

สำนัก วันละ 900 บาท

5.1.3 กรรมการ กรรมการและเลขานุการ กรรมการและ ผู้ช่วยเลขานุการ คณะกรรมการอำนวยการปริญญาโท สาขาวิทยบริการเฉลิมพระเกียรติ ซึ่งไม่ได้ดำรงตำแหน่งตามข้อ 5.1.2 วันละ 800 บาท

5.2 ในกรณีด้างอื่น ให้เหมาง่ายเป็นก่าที่พัก ดังนี้

5.2.1 อธิการบคี วันละ 1,500 บาท

5.2.2 รองอธิการบคี คณบคี ผู้อำนวยการสถาบัน

ผู้อำนวยการสำนัก วันละ 1,000 บาท

5.2.3 กรรมการ กรรมการและเลขานุการ กรรมการและ ผู้ช่วยเลขานุการ คณะกรรมการอำนวยการปริญญาโท สาขาวิทยบริการเฉลิมพระเกียรติ ซึ่ง ไม่ได้ดำรงตำแหน่งตามข้อ 5.2.2 วันละ 800 บาท ข้อ 6 ก่าพาหนะเดินทางสำหรับผู้เดินทางตาม ข้อ 5 กำหนดดังนี้ 6.1 อธิการบดี เดินทางโดยเครื่องบิน ให้เหมาง่ายก่าโดยสารในอัตรา ชั้นธุรกิจเท่ากับอัตราค่าโคยสารที่กระทรวงการคลัง กำหนค ผู้ที่ติดตามอธิการบดี ซึ่งเดินทางโดยเกรื่องบิน ให้เหมาง่ายก่า โคยสารในอัตราชั้นธุรกิจได้ 1 คน 6.2 คำแหน่งอื่นที่เดินทางโดยเครื่องบิน ให้เหมาง่ายก่าโดยสารในอัตรา ชั้นประหยัดเท่ากับอัตราก่าโดยสารที่ กระทรวงการกลัง กำหนด 6.3 ให้เหมาจ่ายก่าพาหนะรถรับจ้าง กรณีเดินทางโดยเกรื่องบินจาก บ้านพัก - สนามบินคอนเมือง - บ้านพัก เป็นเงิน 500 บาท 6.4 ในกรณีเดินทางโดยรถยนต์ส่วนตัวหรือรถประจำตำแหน่ง ให้ เหมาง่ายก่าน้ำมัน กิโลเมตรละ 3 บาท" ข้อ 4 ให้ยกเลิกกวามในข้อ 8 และข้อ 9 แห่งระเบียบมหาวิทยาลัยรามกำแหง ว่าด้วยอัตราก่าตอบแทนผู้บรรยายและผู้ปฏิบัติงานการศึกษาชั้นปริญญาโท สาขาวิทยบริการ เฉลิมพระเกียรติ พ.ศ. 2539 และให้ใช้กวามคังต่อไปนี้ "ข้อ 8 กำหนดอัตราก่าตอบแทนผู้ปฏิบัติงานลงทะเบียนเรียน หรือ ควบกุมการสอบไล่ คังต่อไปนี้ 8.1 ผู้ไปปฏิบัติงานเกี่ยวกับการลงทะเบียนเรียน 8.1.1 เหมาง่ายเป็นก่าเบี้ยเลี้ยงวันไม่ได้ปฏิบัติงาน วันละ 300 บาท ในกรณีพักก้างกินเหมาง่ายเป็นก่าเบี้ยเลี้ยง และค่าที่พัก วันละ 900 บาท 8.1.2 เหมาจ่ายเป็นค่าเบี้ยเลี้ยง ค่าตอบแทน วันปฏิบัติงาน และค่าที่พัก วันละ 1,300 บาท

3

8.1.3 เหมาง่ายเป็นก่าพาหนะเดินทางจากที่พัก - กลับ

ที่พักวันเดินทางไปราชการและวันกลับจากการเดินทาง 250 บาท 8.2 ผู้ปฏิบัติงานกวบกุมการสอบไล่ 8.2.1 เหมาจ่ายเป็นก่าเบี้ยเลี้ยงวันไม่ได้ปฏิบัติงาน

วันละ 350 บาท

ในกรณีพักค้างคืนเหมาง่ายเป็นค่าที่พัก

วันละ 800 บาท

8.2.2 เหมาจ่ายเป็นค่าเบี้ยเลี้ยง ค่าตอบแทน

วันปฏิบัติงาน วันละ 850 บาท

ในกรณีพักค้างคืนเหมาง่ายเป็นค่าที่พัก

วันละ 800 บาท

8.2.3 ค่าพาหนะทุกประเภท ตั้งแต่วันเดินทางไปถึง

วันเดินทางกลับ ให้เป็นไปตามที่กณะกรรมการที่ปรึกษาของสภามหาวิทยาลัยรามกำแหง กำหนด

สำหรับการเดินทางโดยเกรื่องบิน ให้เดินทางชั้น

ประหยัด และเหมาจ่ายก่าโดยสารคามอัตราที่ กระทรวงการกลัง กำหนด และให้เหมาจ่าย เป็นก่าพาหนะรถรับจ้าง จากบ้านพัก - สนามบินดอนเมือง - บ้านพัก เป็นเงิน 500 บาท 8.3 พนักงานขับรถยนต์ ซึ่งเดินทางไปราชการเกี่ยวกับการ

ลงทะเบียนเรียนหรือกวบกุมการสอบไล่ ให้รับก่าตอบแทน ดังนี้ 8.3.1 เหมาจ่ายเป็นก่าเบี้ยเลี้ยงวันไม่ได้ปฏิบัติงาน

วันละ 280 บาท

ในกรณีพักค้างคืนเหมาง่ายเป็นค่าเบี้ยเลี้ยงและ

ค่าที่พัก วันละ 780 บาท

8.3.2 เหมาจ่ายเป็นก่าพาหนะเดินทางจากที่พัก - กลับ

ที่พัก วันเดินทางไปราชการและวันกลับจากการเดินทาง 250 บาท ข้อ 9 ข้าราชการหรือเจ้าหน้าที่ ซึ่งเดินทางไปราชการเกี่ยวเนื่องกับการศึกษา ปริญญาโทสาขาวิทยบริการเฉลิมพระเกียรติ ให้เหมาง่ายเป็นก่าเบี้ยเลี้ยงและก่าที่พัก ดังนี้

| 9.1 ระดับ 9                      |                                    |
|----------------------------------|------------------------------------|
| 9.1.1 ค่าเบี้ยเลี้ยง             | วันละ 800 บาท                      |
| 9.1.2 ค่าที่พักเหมาจ่าย          | วันละ 800 บาท                      |
| 9.2 ระดับ 6-8 หรือเทียบเท่า      |                                    |
| 9.2.1 ค่าเบี้ยเลี้ยง             | วันละ 600 บาท                      |
| 9.2.2 ค่าที่พักเหมาจ่าย          | วันละ 700 บาท                      |
| 9.3 ระดับ 3 - 5 หรือเทียบเท่า    |                                    |
| 9.3.1 ค่าเบี้ยเลี้ยง             | วันละ 400 บาท                      |
| 9.3.2 ค่าที่พักเหมาง่าย          | วันละ 700 บาท                      |
| 9.4 ต่ำกว่าระดับ 3               |                                    |
| 9.4.1 ก่าเบี้ยเลี้ยง             | วันละ 180 บาท                      |
| 9.4.2 ค่าที่พักเหมาจ่าย          | วันละ 700 บาท                      |
| 9.5 พนักงานขับรถยนต์             |                                    |
| 9.5.1 เหมาจ่ายเป็นค่าเบี้ยเลี้ยง | า วันละ 280 บาท                    |
| 9.5.2 ในกรณีพักค้างกินเหมา       | ง่ายเป็นค่าเบี้ยเลี้ยงและค่าที่พัก |

5

วันละ 780 บาท"

11.11. 1.171

ง้อ 5 ให้เพิ่มความในข้อ 21 ทวี แห่งระเบียบมหาวิทยาลัยรามคำแหง ว่าด้วยอัตราก่าตอบแทนผู้บรรยายและผู้ปฏิบัติงานการศึกษาชั้นปริญญาโท สาขาวิทยบริการ เฉลิมพระเกียรติ พ.ศ. 2539

"ข้อ 21 ทวิ ข้าราชการหรือเจ้าหน้าที่ ซึ่งเดินทางไปราชการลง ทะเบียนเรียนหรือควบกุมการสอบไล่ โครงการปริญญาไทภูมิภาคตามความร่วมมือกับ ส่วนราชการภายนอก ให้นำอัตราก่าตอบแทนผู้ปฏิบัติงานลงทะเบียนเรียนหรือผู้ควบกุม การสอบไล่ ตามระเบียบนี้มาใช้บังคับโคยอนุโลม" ข้อ 6 ให้อธิการบคีรักษาการตามระเบี้ยบนี้

ประกาศ ณ วันที่ 8 กุมภาพันธ์ พ.ศ. 2543

ションコの日であいのちょ

(ศาสตราจารย์ประภาศน์ อวยชัย) นายกสภามหาวิทยาลัยรามกำแหง

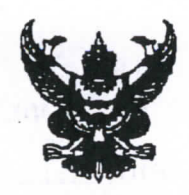

(Exn).

ระเบียบมหาวิทยาลัยรามคำแหง ว่าค้วยอัตราค่าตอบแทนผู้บรรยายและผู้ปฏิบัติงานระคับปริญญาตรีส่วนภูมิภาค พ.ศ. 2546 ด้วยที่เห็นเป็นการสมควรแก้ไขเพิ่มเติมระเบียบมหาวิทยาลัยรามคำแหง ว่าด้วย อัตราก่าตอบแทนผู้บรรยายและผู้ปฏิบัติงานส่วนภูมิภาก อาศัยอำนาจตามความในมาตรา 18(2) และ (12) แห่งพระราชบัญญัติมหาวิทยาลัย รามคำแหง พ.ศ. 2541 สภามหาวิทยาลัยรามคำแหง จึงวางระเบียบไว้คังต่อไปนี้ ข้อ 1 ระเบียบนี้เรียกว่า "ระเบียบมหาวิทยาลัยรามคำแหง ว่าค้วยอัตราค่าตอบแทน ผู้บรรยายและผู้ปฏิบัติงานระดับปริญญาตรีส่วนภูมิภาค พ.ศ. 2546" ข้อ 2 ระเบียบนี้ให้ใช้บังคับตั้งแต่ภาค 1 ปีการศึกษา 2546 เป็นค้นไป ข้อ 3 ให้ยกเลิก 3.1 ระเบียบมหาวิทยาลัยรามคำแหง่ ว่าค้วยอัตราก่าตอบแทนผู้บรรยายและ ผู้ปฏิบัติงานส่วนภูมิภาค พ.ศ. 2538 3.2 ระเบียบมหาวิทยาลัยรามคำแหง ว่าด้วยอัตราก่าตอบแทนผู้บรรยายและ ผู้ปฏิบัติงานส่วนภูมิภาค (ฉบับที่ 2) พ.ศ. 2542 3.3 ระเบียบมหาวิทยาลัยรามคำแหง ว่าค้วยอัตราก่าตอบแทนผู้บรรยายและ ผู้ปฏิบัติงานส่วนภูมิภาค (ฉบับที่ 3) พ.ศ. 2543 3.4 ระเบียบมหาวิทยาลัยรามกำแหง ว่าค้วยอัตราก่าตอบแทนผู้บรรยายและ ผู้ปฏิบัติงานส่วนภูมิภาค (ฉบับที่ 4) พ.ศ. 2543 ข้อ 4 กำหนดอัตราก่าตอบแทนผู้บรรยายและผู้ออกข้อสอบส่วนภูมิภาก ดังต่อไปนี้ 4.1 ค่าตอบแทนผู้บรรยาย 2 4.1.1 ผู้บรรยายผ่านสื่อทางไกล ครั้งละ 500 บาท ภาคเรียนละไม่เกิน 12 ครั้ง ต่อหนึ่งกระบวนวิชา

4.1.2 ผู้บรรยายบันทึกเทปการบรรยายสรุปภาคฤดูร้อน ครั้งละ 500บาท ภากเรียนละไม่เกิน 4 ครั้ง ต่อหนึ่งกระบวนวิชา

4.1.3 ผู้บรรยายบันทึกวีดีทัศน์ ครั้งละ 500 บาท ภาคเรียนละไม่เกิน 12 โ ครั้ง ต่อหนึ่งกระบวนวิชา

 4.1.4 ผู้บรรยายเนื้อหาวิชา และหรือการสรุปคำบรรยายทุกห้อง บรรยาย กระบวนวิชาหนึ่งไม่เกิน 6 ชั่วโมง ชั่วโมงละ 500 บาท ยกเว้นกระบวนวิชาที่มีเนื้อหาเกี่ยว กับการคำนวณ หรือตัวเลข ได้ไม่เกิน 12 ชั่วโมง โดยจะต้องขออนุมัติมหาวิทยาลัยเป็นกูรณีไป
 4.1.5 ผู้บรรยายจัดทำชุดวิชาประกอบด้วย เอกสารแนะนำกระบวน วิชา และเทปเสียง กระบวนวิชาละ 2,000 บาท

ในกรณีที่มีการปรับปรุงชุควิชาใหม่ ให้ได้รับก่าตอบแทนตามวรรก แรก

4.2 ก่าตอบแทนผู้ออกข้อสอบ

4.2.1 ข้อสอบแบบปรนัย กระบวนวิชาละ 1,000 บาท 4.2.2 ข้อสอบแบบอัตนัย กระบวนวิชาละ 500 บาท 4.3 ก่าตอบแทนตรวจกระคาษกำตอบสอบไล่และประเมินผล 4.3.1 แบบปรนัย ฉบับละ 8 บาท

4.3.2 แบบอัตนัย ฉบับละ 20 บาท

ในกรณีที่เป็นการตรวจด้วยเกรื่องคอมพิวเตอร์ ให้หักก่าตอบแทนเพื่อจัดสรร ให้ผู้บริการและอำนวยกวามสะดวกงานประเมินผลสอบไล่ จำนวนไม่เกิน 10,000 ฉบับๆ ละ 1 บาท จำนวนที่เกิน 10,000 ฉบับๆ ละ 1.50 บาท

> ข้อ 5 ผู้ไปบรรยาย ณ สาขาวิทยบริการเฉลิมพระเกียรติให้รับก่าตอบแทนดังนี้ 5.1 เหมาจ่ายเป็นก่าเบี้ยเลี้ยง วันละ 600 บาท

5.2 ค่าเช่าที่พัก เหมาจ่ายในอัตราที่มหาวิทยาลัยกำหนด

5.3 เหมาจ่ายค่าพาหนะรับจ้าง กรณีเคินทางโคยรถยนต์มหาวิทยาลัย จากที่พัก – มหาวิทยาลัย – ที่พัก เป็นเงิน 400 บาท

5.4 เหมาจ่ายก่าพาหนะรับจ้าง กรณีเดินทางโดยเกรื่องบิน จากที่พัก - ท่าอากาศ ยานกรุงเทพฯ – ที่พัก เป็นเงิน 500 บาท

ข้อ 6 ในกรณีผู้บรรยายเดินทางไปบรรยาย ณ สาขาวิทยบริการเฉลิมพระเกียรติโดย พาหนะส่วนตัว หรือรถประจำทางและรถรับจ้าง ให้เหมาจ่ายได้ ตามที่มหุาวิทยาลัยกำหนด ข้อ 7 พนักงานขับรถยนต์ ซึ่งปฏิบัติหน้าที่ขับรถยนต์พาผู้บรรยายไปสาขา วิทยบริการเฉลิมพระเกียรติ ให้รับค่าตอบแทนดังนี้

7.1 เหมาจ่ายเป็นค่าเบี้ยเลี้ยง วันละ 400 บาท

7.2 เหมาจ่ายเป็นค่าเช่าที่พัก วันละ 400 บาท

ในกรณีมหาวิทยาลัยจัดหาที่พักไว้ให้ ไม่มีสิทธิรับเหมาจ่ายก่าเช่าที่พัก ข้อ 8 ตำแหน่งดังต่อไปนี้ ซึ่งเดินทางไปราชการปริญญาตรี สาขาวิทยบริการเฉลิม พระเกียรติ ให้เหมาจ่ายเป็นก่าเบี้ยเลี้ยงและก่าที่พัก และก่าพาหนะ ดังต่อไปนี้ 8.1 เหมาจ่ายก่าเบี้ยเลี้ยงดังบี้

> 8.1.1 อธิการบดี วันละ 1,200 บาท 8.1.2 รองอธิการบดี คณบดี ผู้อำนวยการสถาบัน/สำนัก

วันละ 900 บาท

. ]

8.2 ในกรณีก้างกินเหมาจ่ายเป็นค่าที่พักดังนี้
8.2.1 อธิการบดี วันละ 1,500 บาท
8.2.2 รองอธิการบดี กณบดี ผู้อำนวยการสถาบัน/สำนัก

วันละ 1,000 บาท

8.3 ก่าพาหนะเดินทางกำหนดดังนี้
8.3.1 อธิการบดี เดินทาง โดยเครื่องบิน ให้เหมาจ่ายค่า โดยสารในอัตรา ชั้นธุรกิจเท่ากับอัตราก่า โดยสารที่ กระทรวงการคลัง กำหนด ผู้ที่ติดตามอธิการบดี ซึ่งเดินทาง โดยเครื่องบิน ให้เหมาจ่ายก่า โดยสาร ในอัตราชั้นธุรกิจได้ 1 คน
8.3.2 ตำแหน่งอื่นที่เดินทาง โดยเครื่องบิน ให้เหมาจ่ายก่า โดยสารใน อัตราชั้นประหยัดเท่ากับอัตราก่า โดยสารที่ กระทรวงการคลัง กำหนด

8.3.3 ให้เหมาจ่ายค่าพาหนะรับจ้าง กรณีเดินทาง โดยเครื่องบินจาก บ้านพัก - ท่าอากาศยานกรุงเทพฯ - บ้านพัก เป็นเงิน 500 บาท

8.3.4 ในกรณีเดินทางโดยรถยนต์ส่วนตัวหรือรถประจำตำแหน่ง ให้ เหมาจ่ายก่าน้ำมัน กิโลเมตรละ 3 บาท ข้อ 9 ข้าราชการหรือเจ้าหน้าที่ ซึ่งเดินทางไปปฏิบัติหน้าที่ราชการเกี่ยวเนื่องกับการ ศึกษาปริญญาตรีสาขาวิทยบริการเฉลิมพระเกียรติ หรือราชการอื่นที่เกี่ยวเนื่องกับงานของสาขาวิทย-บริการเฉลิมพระเกียรติ และไม่ใช่โครงการปริญญาโท ให้เหมาจ่ายเป็นค่าเบี้ยเลี้ยง,ค่าที่พัก และค่า พาหนะ ดังนี้

9.1 ระคับ 9

|   | 9.1.1 ค่าเบียเลียง            | วันละ | 800 บาท |  |
|---|-------------------------------|-------|---------|--|
|   | 9.1.2 ค่าที่พัก               | วันละ | 800 บาท |  |
|   | 9.2 ระดับ 6 – 8 หรือเทียบเท่า |       |         |  |
|   | 9.2.1 ค่าเบี้ยเลี้ยง          | วันละ | 600 บาท |  |
|   | 9.2.2 ค่าที่พัก               | วันละ | 700 บาท |  |
|   | 9.3 ระดับ 3 – 5 หรือเทียบเท่า |       |         |  |
|   | 9.3.1 ก่าเบี้ยเลี้ยง          | วันละ | 400 บาท |  |
|   | 9.3.2 ค่าที่พัก               | วันละ | 700 บาท |  |
|   | 9.4 ต่ำกว่าระดับ 3            |       | 125     |  |
| ÷ | 9.4.1 ค่าเบี้ยเลี้ยง          | วันละ | 180 บาท |  |
|   | 9.4.2 ค่าที่พัก               | วันละ | 500 บาท |  |
|   |                               |       |         |  |

9.5 พนักงานขับรถยนต์

9.5.1 เหมาจ่ายเป็นค่าเบี้ยเลี้ยง วันละ 280 บาท9.5.2 ในกรณีพักค้างคืนเหมาจ่ายเป็นค่าเบี้ยเลี้ยงและค่าที่พัก

วันละ 780 บาท

9.6 ค่าพาหนะเดินทางตามที่จ่ายจริงทุกประเภท ตามที่กระทรวงการคลัง

กำหนด

ให้เหมาจ่ายค่าพาหนะรับจ้างจากที่พัก – กลับที่พักวันเดินทางไปราชการ และวันกลับจากการเดินทาง รวมทั้งค่าพาหนะในเขตท้องที่ปฏิบัติงานส่วนภูมิภาค 250 บาท ในกรณีเดินทางโดยรถยนต์ที่มหาวิทยาลัยจัดให้ ไม่มีสิทธิรับเหมาจ่ายค่า

พาหนะตามวรรคแรก

ข้อ 10 ผู้ไปปฏิบัติงานเกี่ยวกับการรับสมัครนักศึกษา ลงทะเบียนเรียน หรือประสาน งานการสอบไล่ที่ส่วนภูมิภาค ให้ได้รับค่าตอบแทนและค่าใช้จ่ายดังต่อไปนี้
10.1 ค่าเบี้ยเลี้ยงวันไม่ได้ปฏิบัติงานรับสมักรนักศึกษา ลงทะเบียนเรียน หรือ ประสานงานการสอบไล่ที่ส่วนภูมิภาค

|     | - 10.1.1 ระดับ 9 ขึ้นไป วันละ 390 บาท                                             |   |
|-----|-----------------------------------------------------------------------------------|---|
|     | 10.1.2 ระคับ 3 – 8 หรือเทียบเท่า วันละ 300 บาท ั                                  |   |
|     | 10.1.3 ระดับ 1 – 2 หรือเทียบเท่า วันละ 220 บาท                                    |   |
|     | 10.1.4 พนักงานขับรถยนต์ วันละ 280 บาท                                             |   |
|     | 10.2 เหมาจ่ายเป็นค <u>่าเบี้ยเลี้ยงและ</u> ค่าตอบแทนวันปฏิบัติงานรับสมัครนักศึกษ  | ٦ |
|     | ลงทะเบียนเรียน หรือประสานงานการสอบไล่ที่ส่วนภูมิภาค                               |   |
| • • | 10.2.1 ระคับ 3 หรือเทียบเท่าขึ้นไป วันละ 680 บาท 🦯                                |   |
|     | 10.2.2 ระดับ 1 – 2 หรือเทียบเท่า วันละ 620 บาท 🧹                                  |   |
|     | 10.2.3 พนักงานขับรถยนต์ วันละ 530 บาท                                             |   |
|     | ถ้าปฏิบัติงานในวันหยุคราชการให้ได้รับก่าตอบแทนสมทบ                                |   |
|     | วันละ 120 บาท                                                                     |   |
|     | 10.3 ผู้ไปปฏิบัติงานเกี่ยวกับการรับสมัครนักศึกษา ลงทะเบียนเรียน และ               |   |
|     | ประสานงานการสอบไล่ที่ส่วนภูมิภาค ให้เหมาจ่ายค่าที่พัก คั่งนี้                     |   |
|     | 10.3.1 ระดับ 9 ขึ้นไป วันละ 800 บาท -                                             |   |
|     | 10.3.2 ระดับ 1 – 8 หรือเทียบเท่า วันละ 500 บาท -                                  |   |
|     | 10.3.3 พนักงานขับรถยนต์ วันละ 400 บาท                                             |   |
|     | 10.4 ค่าพาหนะเดินทางตามที่ง่ายจริงทุกประเภทตามที่กระทรวงการคลัง                   |   |
|     | กำหนด                                                                             |   |
|     | ให้เหมาจ่ายค่าพาหนะรับจ้างจากที่พัก – กลับที่พัก วันเดินทางไปราชการ               |   |
|     | และวันกลับจากการเดินทาง 250 บาท                                                   |   |
|     | ในกรณีเดินทางโดยรถยนต์ที่มหาวิทยาลัยจัดให้ ไม่มีสิทธิรับเหมาง่ายก่า               | I |
|     | พาหนะตามวรี้รุกก่อน                                                               |   |
|     | ข้อ 11 การเบิกจ่ายเงินตามระเบียบนี้ ให้อนุมัติจ่ายได้โดยไม่ต้องยืมเงินรองจ่าย และ |   |
| 1   | ไม่ต้องทำรายงานการเดินทาง                                                         |   |

การเดินทางไปราชการของอาจารย์ผู้บรรยายให้เดินทางตามกำหนดเวลาและ วิธีการที่มหาวิทยาลัยกำหนด ข้อ 12 ผู้ปฏิบัติงานในมหาวิทยาลัย ปฏิบัติงานเกี่ยวกับการสอบไล่ส่วนภูมิภาค ณ ส่วนกลาง และระเบียบนี้ไม่ได้กำหนดอัตราค่าตอบแทนไว้ ให้รับก่าตอบแทนตามระเบียบ มหาวิทยาลัยรามกำแหง่ ว่าด้วยอัตราก่าตอบแทนผู้ปฏิบัติงานต่างๆ ให้แก่มหาวิทยาลัยตามหลัก เกณฑ์ที่มหาวิทยาลัยกำหนด

ข้อ 13 ผู้ปฏิบัติงานสาขาวิทยบริการเฉลิมพระเกียรติ ถ้าได้รับการแต่งตั้งปฏิบัติงาน รับสมัครนักศึกษา ลงทะเบียน หรือสอบไล่สำหรับนักศึกษาส่วนภูมิภาค ให้รับค่าตอบแทนตาม ระเบียบมหาวิทยาลัยรามคำแหง ว่าด้วยอัตราค่าตอบแทนผู้ปฏิบัติงานต่างๆ ให้แก่มหาวิทยาลัย ข้อ 14 ค่าตอบแทนบุคคลภายนอกปฏิบัติงานเกี่ยวกับการสอบไล่ส่วนภูมิภาค กำหนดดังนี้

> คาบ 1 คาบ 2 หัวหน้าตึก 14.1 225 บาท 225 บาท ผู้ช่วยหัวหน้าตึก 14.2 215 บาท 215 บาท กรรมการควบคุมการสอบ 14.3 200 บาท 200 บาท 14.4 กรรมการการเงิน 200 บาท 200 บาท 14.5 กรรมการรับส่งข้อสอบ 200 บาท 200 บาท และกระดาษคำตอบ 14.6 พนักงานขับรถยนต์ 100 บาท 100 บาท นักการการโรง และยาม ซึ่งบริการอำนวยกวามสะดวก

14.7 กรรมการรับส่งข้อสอบและกระคาษกำตอบทำหน้าที่เฝ้าข้อสอบ และกระคาษกำตอบปฏิบัติหน้าที่ตั้งแต่ เวลา 16.30 – 08.30 น. ของวันรุ่งขึ้น วันละ 250 บาท

14.8 ถ้าตึกใดมีการสอบคาบ 1 และกาบ 2 ผู้ปฏิบัติงานกาบเคียวให้จ่าย เฉพาะกาบที่มาปฏิบัติหน้าที่ ถ้าวันใดมีการสอบกาบเคียวให้จ่ายทั้งสองกาบ

ง ข้อ 15 ค่าตอบแทนการใช้สถานที่ให้บริการอำนวยความสะควกจัดเป็นสถานที่ สอบไล่ส่วนภูมิภาคให้รับ 3 บาท ต่อ 1 คน ต่อหนึ่งวัน จากจำนวนนักศึกษาที่ลงทะเบียนเรียน ง หากได้รับน้อยกว่า 300 บาท ให้รับวันละ 300 บาท

ข้อ 16 พนักงานขับรถยนต์ตามระเบียบนี้ไม่มีสิทธิรับค่าตอบแทนสมทบตาม ระเบียบมหาวิทยาลัยรามคำแหงว่าด้วยอัตราค่าตอบแทนผู้ปฏิบัติงานต่างๆ ให้แก่มหาวิทยาลัย ข้อ 17 ในกรณีระเบียบนี้ไม่ได้กำหนดอัตราก่าตอบแทนผู้ปฏิบัติงานส่วนภูมิภาค เรื่องใด อธิการบดีโดยความเห็นชอบของคณะกรรมการที่ปรึกษาของสภามหาวิทยาลัยรามคำแหง กำหนดอัตราก่าตอบแทนได้ตามที่เห็นสมควร

-7-

ข้อ 18 การจ่ายเงินก่าตอบแทนไม่เกินอัตราที่กำหนดไว้ในระเบียบนี้ให้อยู่ใน ดุลยพินิจของอธิการบดี สำหรับการจ่ายเงินในกรณีพิเศษเฉพาะรายเกินอัตราข้างต้น จะต้องได้รับ กวามเห็นชอบจากคณะกรรมการที่ปรึกษาของสภามหาวิทยาลัยรามคำแหง

ข้อ 19 วิธีการขออนุมัติเบิกจ่ายเงินให้เป็นไปตามที่มหาวิทยาลัยกำหนด ข้อ 20 ให้เบิกจ่ายเงินตามระเบียบนี้จากเงินงบประมาณรายได้ของมหาวิทยาลัย หมวดก่าตอบแทน

ข้อ 21 ให้อธิการบคีรักษาการตามระเบียบนี้

1)

1

ประกาศ ณ วันที่ 26 สิงหาคุม พ.ศ. 2546

S= m Atosete

(ศาสตราจารย์ประภาศน์ อวยชัย) นายกสภามหาวิทยาลัยรามคำแหง

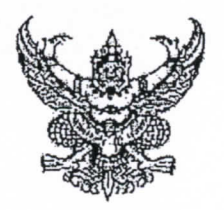

#### ระเบียบมหาวิทยาลัยรามกำแหง ว่าด้วยอัตราค่าตอบแทนผู้ปฏิบัติงานโกรงการศึกษาภากพิเศษ พ.ศ. 2550

โดยเป็นการสมควรกำหนดระเบียบมหาวิทยาลัยรามกำแหงว่าด้วยอัตราก่ำตอบแทนผู้ปฏิบัติงานโกรงการสึกษา ภากพิเศษ

อาศัยอำนาจตามกวามในมาตรา 18 (2) และ (12) แห่งพระราชบัญญัติมหาวิทยาลัยรามกำแหง พ.ศ. 2541 สภามหาวิทยาลัยรามกำแหงจึงวางระเบียบไว้ ดังนี้

ข้อ 1 ระเบียบนี้เรียกว่า "ระเบียบมหาวิทยาลัชรามกำแหงว่าด้วยอัตราก่าตอบแทนผู้ปฏิบัติงานโลรงการศึกษาภาก พิเศษ พ.ศ. 2550"

ข้อ 2 ระเบียบนี้ให้ใช้บังกับตั้งแต่วันถัดจากวันที่ประกาศเป็นต้นไป

ง้อ 3 บรรดามดิที่ประชุมของกณะกรรมการที่ปรึกษาของสภามหาวิทยาลัยรามกำแหงอื่นใดในส่วนที่กำหนด ไว้แล้วในระเบียบนี้ หรือซึ่งขัดหรือแข้งกับระเบียบนี้ ให้ใช้ในระเบียบนี้แทน

ข้อ 4 ในระเบียบนี้ "โครงการศึกษาภาคพิเศษ หมายความว่า โครงการที่จัดการศึกษาตามหลักสูตรของ มหาวิทยาลัยรามคำแหงตั้งแต่การศึกษาระดับปริญญาตรี หรือประกาศนียบัตร หรือปริญญาโท และบริหารจากเงินงบประมาณ รายได้ของโครงการศึกษาภากพิเศษทั้งในเวลาและนอกเวลาราชการ"

ข้อ 5 ให้กำหนดอัตราถ่าตอบแทนผู้ปฏิบัติงานโกรงการสึกษาภาคพิเสษไว้คังนี้

5.1 ก่วตอบแทนกณะกรรมการอำนวยการโกรงการศึกษาภาลพิเศษ

|     | 5.1.1 ประธานกรรมการ                            | ไม่เกินเดือนสะ | 15,000 บาท         |
|-----|------------------------------------------------|----------------|--------------------|
|     | 5.1.2 รองประธานกรรมการ                         | ไม่เกินเดือนละ | 10,000 <b>บ</b> าท |
|     | 5.1.3 กรรมการ                                  | ไม่เกินเดือนละ | 6,000 บาท          |
|     | 5.1.4 กรรมการและเลขานุภาร                      | ไม่เกินเคือนละ | 6,000 UIN          |
| 5.2 | ล่าตอบแทนถณะกรรมการบริหาร โกรงการศึกษาภาคพิเศษ |                |                    |
|     | 5.2.2 ประธานกรรมการ                            | ไม่เกินเดือนละ | 8,000 บาท          |
|     | 5.2.3 รองประธานกรรมการ                         | ไม่เกินเคือนละ | 6,000 บาท          |
|     | 5.2.4 <b>กรรมการ</b>                           | ไม่เกินเคือนละ | 5,000 บาท          |
|     | 5.2.5 กรรมการและเลขานุการ                      | ไม่เกินเดือนละ | 6,000 บาท          |
| 5.3 | ก่าตอบแทนคณะอนุกรรมการ โกรงการศึกษาภากพิเสษ    | ไม่เกินเดือนละ | 10,000 unn         |
|     |                                                | และไม่เกินคนละ | 2,000 บาท          |
| 5,4 | ก่ำตอบแทนผู้ปฏิบัติงาน                         |                |                    |
|     | 5.4.1 เจ้าหน้าที่ปฏิบัติงาน                    | ไม่เกินเดือนละ | 4,000 บาท          |
|     | 5.4.2 เจ้าหน้าที่อำนวยความสะควก                | ไม่เกินเคือนละ | 3,000 บาท          |

| 5.5   | ก่าจ้างลูกจ้างชั่วกราวรายปีของโครงการศึกษาภาศพิเศษ | ไม่เกินอัคราค่าง้างต<br>มหาวิทชาลัยรามคำเ | ามระเบียบที่<br>เหงกำหนด |
|-------|----------------------------------------------------|-------------------------------------------|--------------------------|
| 5.6   | เงินรางวัลประจำปีลูกจ้างชั่วคราวรายปีของโครงการ    |                                           |                          |
|       | สึกษาภากพิเศษ                                      | ไม่เกินอัดราก่าง้าง 1<br>ภากการศึกษาปกติ  | เคียนต่อ                 |
| / 5.7 | ก่าตอบแทนผู้ปฏิบัติงานราชวัน                       | ไม่เกินคาบละ                              | 100 บาท                  |
| 5.8   | ก่าตอบแทนเบี้ยประชุม                               |                                           |                          |
|       | 5.8.1 คณะกรรมการอำนวยการ                           |                                           |                          |
|       | (1) ประธานกรรมการ                                  | ไม่เกินครั้งละ                            | 1,000 บาท                |
|       | (2) รองประธานกรรมการ                               | ไม่เกินครั้งละ                            | 800 บาท                  |
|       | (3) กรรมการหรือผู้เข้าร่วมประชุม                   | ไม่เกินครั้งละ                            | 800 UN                   |
|       | 5.8.2 คณะกรรมการบริหารโครงการศึกษาภาคพิเศษ         |                                           |                          |
|       | (1) ประชานกรรมการ                                  | ไม่เกินกรั้งละ                            | 500 บาท                  |
|       | (2) รองประธานกรรมการ                               | ไม่เกินครั้งละ                            | 300 <b>บ</b> าท          |
|       | (3) กรรมการหรือผู้เข้าร่วมประชุม                   | ไม่เกินตรั้งละ                            | 300 บาท                  |
|       | 5.8.3 คณะอนุกรรมการโครงการศึกษาภาคพิเศษ            |                                           |                          |
|       | (1) ประธานอนุกรรมการ                               | ไม่เกินครั้งละ                            | 300 บาท                  |
|       | (2) อนุกรรมการ                                     | ไม่เกินครั้งละ                            | 200 บาท                  |
|       | 5.8.4 คณะกรรมการพิจารณาคำขอรับการเทียบ โอนผลกา     | เรเรียน                                   |                          |
|       | (1) ประธานและรองประธานกรรมการ                      | ไม่เกินครั้งละ                            | 1,000 บาท                |
|       | (2) กรรมการ, กรรมการและเลขานการ,                   |                                           |                          |
|       | กรรมการและผู้ช่วยเลขานการ,                         | ไม่เกินครั้งละ                            | 500 บาท                  |
| 5.9   | ก่าตอบแทนผู้ปฏิบัติงานในการรับสมักรนักสึกษา หรือ   |                                           |                          |
|       | จำหน่ายใบสมัครเบิกได้ไม่เกิน 10 วัน ๆ ละ 2 คน      | ไม่เกินวันละ                              | 200 บาท                  |
|       | กรณีปฏิบัติงานวันหยุคราชการให้รับก่าดอบแทน         |                                           |                          |
|       | สมทบ                                               | ไม่เกินวันละ                              | 220 บาท                  |
|       | กรณี โครงการศึกษาภากพิเศษใคจำเป็นจะค้องให้         |                                           |                          |
|       | หน่วยงานของมหาวิทขาลัยคำเนินการเกี่ยวกับการ        |                                           |                          |
|       | ประชาสัมพันธ์การรับสมัครหรือกิจกรรมต่างๆ ของ       |                                           |                          |
|       | โกรงการสึกษาภากพิเศษนั้นๆ ให้โกรงการสึกษาภาค       |                                           |                          |
|       | พิเสษจ่ายก่าดอบแทนเหมาจ่ายให้กับหน่วยงานที่        |                                           |                          |
|       | เกี่ยวข้องตามที่ถณะกรรมการบริหารกำหนด              | ไม่เกินหน่วยงานละ                         | 3,000 บาท                |
|       |                                                    |                                           |                          |

- 2 -

5.10 ค่าออกข้อสอบและครวจกระคายกำตอบวิชาที่สอบคัคเลือกเข้าศึกษา

|   | 3.10 HIGOINOLODILLONIA ANIA ANIA ANIA ANIA ANIA ANIA ANIA | 116 0 3111125 1 |                 |        |
|---|-----------------------------------------------------------|-----------------|-----------------|--------|
|   | 5.10.1 ค่าออกช้อสอบพร้อมจัคทำค้นฉบับ (ทุกวิชาที่สอบ)      | ไม่เกินรุ่นละ   | 6,000           | บาท 🦯  |
|   | 5.10.2 ก่าตรวจกระควษกำตอบ (อัคนับ)                        | ไม่เกินชุคละ    | 30              | บาท    |
|   | 5.10.3 ก่าตรวจกระคาษกำคอบ (ปรนับ)                         | ไม่เกินชุคละ    | 10              | บาท    |
|   | 5.11 ก่าตอบแทนผู้ปฏิบัติงานสอบกัดเลือกเข้าศึกษา           |                 |                 |        |
|   | 5.11.1 คณะศรรมการอำนวยการ                                 |                 |                 |        |
|   | (1) ประธานกรรมการ                                         | ไม่เกินวันละ    | 1,000           | บาท    |
|   | (2) รองประธานกรรมการ                                      | ไม่เกินวันละ    | 900             | บาท    |
|   | (3) กรรมการ                                               | ไม่เกินวันละ    | 800             | บาท    |
|   | 5.11.2 ถณะกรรมการบริหารโครงการศึกษาภากพิเศษ               |                 |                 |        |
|   | (1) ประธานกรรมการ                                         | ไม่เกินวันละ    | 700             | บาท    |
|   | (2) รองประธานกรรมการ                                      | ไม่เกินวันละ    | 600             | บาท    |
|   | (3) กรรมการ                                               | ไม่เกินวันละ    | 500             | บาท    |
|   | 5,11.3 กรรมการคุมสอบกัดเลือกเข้าศึกษา (ข้อเขียน)          |                 |                 |        |
|   | (1) กรรมการคุมสอบ (กรรมการอำนวชการ หรือ                   |                 |                 |        |
|   | กรรมการบริหาร โครงการศึกษาภาคพิเศษหรือ                    |                 |                 |        |
|   | อาจารย์พิเศษ หรืออาจารย์ประจำ หรือ                        |                 |                 |        |
|   | หัวหน้าศึก)                                               | ไม่เกินกาบละ    | 850             | บาท    |
|   | (2) ผู้ช่วยหัวหน้าตึก                                     | ไม่เกินกาบสะ    | 700             | บาท    |
|   | (3) กรรมการกุมสอบ (ข้าราชการและเจ้าหน้าที่)               | ไม่เกินกาบละ    | 500             | บาท    |
|   | (4) เจ้าหน้าที่อำนวยถวามสะควก                             | ไม่เกินภาบตะ    | 250             | บาท    |
|   | 5.11.4 กรรมการสอบกัคเลือกเข้าสึกษา (สัมภาษณ์)             | ไม่เกินกาบละ    | 1,000           | אורע 🗸 |
|   | 5.11.5 เจ้าหน้าที่เตรียมการสอบสัมภาษณ์                    |                 |                 |        |
|   | <ul> <li>(เบิกได้ 1 วันไม้เกิน 3 คน)</li> </ul>           | ไม่เกินวันละ    | 350             | บาท    |
|   | 5.11.6 เจ้าหน้าที่ปฏิบัติงาน วันสอบสัมภาษณ์               | ไม่เกินกาบละ    | 350             | חרע 🖊  |
|   | 5.11.7 เจ้าหน้าที่อำนวยความสะควก เครียมการสอบ             |                 |                 |        |
|   | สัมภาษณ์ (เบิกใค้ 1 วันไม่เกิน 3 กน)                      | ไม่เกินวันละ    | 250             | บาท    |
|   | 5.11.8 เจ้าหน้าที่อำนวยกวามสะควก วันสอบสัมภาษณ์           | ไม่เกินกาบละ    | 250             | บาท    |
| P | ทั้งนี้ การเบิกจ้ายเงินตามข้อ 5.9 -5.11 ด้องไม่           | ถินรายรับจากก   | เรรับสมัครนักสึ | กษา    |
| 4 | 5.12 ก่ว่คอบแทนผู้ปฏิบัติงานขึ้นทะเบียนและลงทะเบียน       |                 |                 |        |
| _ | 5.12.1 อาจารย์ที่ปรึกษา                                   | ไม่เกินคาบละ    | 600             | บาท    |
|   | 5.12.2 เจ้าหน้าที่                                        | ไม่เกินกาบละ    | 300 1           | บาท    |
|   | 5.12.3 เจ้าหน้าที่อำนวยกวามสะดวก                          | ไม่เกินกาุบถะ   | 250             | บาท    |

「「「「「」」」

- 3 -

5.12.4 กรณีเหมาราชกาคอบแทนผู้ปฏิบัติงานขึ้น กระเบียวและสงทะเบียนให้เบิกจ่ายก่าตอบแทน แก่หน่วยงานชองโครงการศึกษาภาคพิเศษ บละ หน่วยงานที่เกี่ยวข้องตามที่คณะ กรรมการบริการกำหนด 5.13 ก่าตอบแทนจิชา RO-600 กว่ามรู้กู่กุณธรรม

5.13.1 อาจารข์ผู้สอน 5.13.2 อาจารข์ผู้ช่วยสอนกาลปฏิบัติ 5.13.3 ก่างัดทำเอกสารประกอบการสอน 5.13.4 ก่าออกข้อสอบ

5.13.5 ถ่าตรวงกระคาบคำตอบ

))

5.14 ก่าดอบแทนวิชา RU 603 บัณฑิตศึกษา

5.14.1 อัตราก่าตอบแทนวิชา RU 603 บัณฑิลศึกษา เหมาจ่ายตรมสำนวณนั้นศึกษาที่เรียนดังนี้

(1) นักสึกษาค่ำกว่า 50 คน
(2) นักสึกษาไม่เกิน 500 คน
(3) นักสึกษาไม่เกิน 500 คน แบ่งเป็น 2 กลุ่ม
5.14/2 ค่าจัดทำเอกสารประกอบการสอน
5.14/3 ค่าตรวจกระคาษคำตอบ หรือ

กจ่ายครมีจำนวนนักศึกษาที่เรียนคังนี้ ไม่เกินโกรงการละ 20,000 บาท ไม่เกินโครงการละ 40,000 บาท ไม่เกินกลุ่มละ 40,000 บาท ไม่เกิน 30 บาท ต่อนักศึกษาบ คน ไม่เกิน 30 บาท ต่อนักศึกษาบ คน

 5.14.4 ก้าตรวจรายงาน
 1ม่เกิน 20 บาท ต่อนักศึกบบบะคน
 5.15 ถ้าดอิบแทนอาจารย์ประจำ อาจารย์บัณฑิตพิเสษ อาจารย์บัณฑิตผู้ชีวิย และผู้เชี่ยวขาญเฉพาะ ซึ่งมีสุณสมบัติตามข้อบังกับบหาวิทยาลัยรามกำแหงว่าด้วยการศึกษาระดับบัณฑิคศึกษา 5.15.1 สอนกระบวนวิชาต่างๆ
 ไม่เกินชั่วโบงละ 2,000 บาทศัยกวุ่ม

5.15.2 สรุปการสอบประมวลความรู้ (เบิกได้ไม้เกินวิชาละ 3 ชั่วโมง)

5.15.3 ทำหน้าที่ดวบกุมดูแลหรือสอนภาคปฏิบัติ ร่วมฟังการบรรยาย สรุปดำบรรยาย ให้ ถำปรึกษาแก่นักศึกษาในเนื้อหาวิชานั้น ๆ รวมทั้งการประสานงานอาจารย์ผู้สอนและ นักศึกษา

5.15.4 ทำหน้าที่ประสานงานอาจารข์ผู้สอนและ

นักศึกษา

5.16 วิทยากรภายนอกซึ่งเชิญมาร่วมบรรยายเพิ่มเติมใน เนื้อหารายวิชาเบิกได้ไม่เกินวิชาละ 4 ชั่วโมง ไม่เกินชั่วโมงละ 800 บ

800 บาทต่อกลุ่ม

2,000 บาท

ไม่เกินชั่วโมงละ

ไม่เกินชั่วโมงละ

600 บาทต่อกลุ่ม

ไม่เกินชั่วโมงละ

3,000 บาท

3,000 บาท

ไม่เกินชั่วโมงละ 1,800 บาท ไม่เกินชั่วโมงละ 500 บาท ไม่เกิน 30 บาท ต่อนักศึกษา 1 กน ไม่เกิน 1,000 บาทต่อต้นฉบับ ข้อสอบ 1 ชุด

ไม่เกินหน่วยงานละ

ไม่เกิน 30 บาท ต่อนักสึกษา 1 กน

| 5.17 เจ้าหน้าที่ประสานงานอาจารย์ผู้สอนและนักศึกษา<br>วุฒิการศึกษาระกับปริกษาวรีนี้ม ใปแกะเบิ | ไม่เกินชั่วโมงละ<br>สาร้างและสารีสู่ในยือว                   | 200 บาทต่อกลุ่ม                                          |
|----------------------------------------------------------------------------------------------|--------------------------------------------------------------|----------------------------------------------------------|
| រុសា លោក ការ និង ហេដា ស្ទេស ហេដូ ហែដា ហេដា ហេដា ហេដា ហេដា ហេដា ហេដា ហេដា ហេ                  | n imam istiztan iyan 13                                      | เปกงายตามงอ                                              |
| 5.18 ค่าตอบแทนวิทยากรบรรยายพิเศษ 🖊                                                           | ไม้เกินชั่วโมงละ 5,0<br>ประธานกรรมการบริ<br>กาจพิเศนอำหนด โด | 00 บาท หรือตามที่<br>ริหาร โครงกวรศึกษา<br>เมความเห็มชอบ |
|                                                                                              | ของอธิการบดี                                                 |                                                          |
| (5.19 การจัดทำดั้นฉบับเอกสารประกอบกำบรรขาขวิชาเ                                              | ไร้บพื้นฐาน dางวีเจ้                                         | le ab orns n                                             |
| และวิชาในหลักสูตร                                                                            | ไม่เกินวิชาละ                                                | 8,000 บาท                                                |
| กรณีที่วิชาใดมีการสอนมากกว่า 1 กลุ่มต่อรู่                                                   | น และแต่ละกลุ่มมีผู้บรรเ                                     | บายต่างกันและ                                            |
| ล้นฉบับต่างกันให้เบิกง่ายล่าตอบแทนใส้ 8,000 บา                                               | ทต์อต้นฉบับ1ชุค                                              |                                                          |
| 5.20 ก่าตอบแทนอาจารช์นิเทศนักสึกษาฝึกปฏิบัติ                                                 | ไม่เกินคนละ 600 บา                                           | ทต่อนักศึกษา เกน                                         |
| 5.21 กำคอบแทนเกี่ยวกับการสอบไล่หรือเกี่ยวกับการสา                                            | ອນປຽະນາດຄວາມຮູ້                                              |                                                          |
| , 5.21.1 ค่าออกข้อสอบ                                                                        | ไม่เกินวิชาละ                                                | 1,000 บาท                                                |
| 5.21.2 กำพิมพ์ค้นฉบับข้อสอบ                                                                  | ไม่เกินวิชาละ                                                | 100 חות                                                  |
| 5.21.3 ค่าตรวจกระคาษคำตอบ                                                                    | ไม่เกินฉบับละ                                                | 30 บาท                                                   |
| 5.21.4 ก่าดรวจรายงาน                                                                         | ไม่เกินวิชาละ 20 บาท                                         | าต่อนักสึกษา 1 คน                                        |
| กรณีที่กระบวนวิชาใคมีรายงานมากกว่า                                                           | หนึ่งฉบับให้ได้รับกำลอบ                                      | แทนรวมแล้วไม่                                            |
| เกินวิชาละ 20 บาทค่อนักศึกษา 1 กน                                                            |                                                              |                                                          |
| 5.21.5 ຜູ້ປฏิบัติงานเกี่ยวกับการกุมสอบ                                                       |                                                              |                                                          |
| 🗸 (1) กรรมการกุมสอบ (กรรมการอำนวยการ                                                         |                                                              |                                                          |
| หรือกรรมการบริหาร โครงการศึกษาภาค                                                            |                                                              |                                                          |
| พิเศษ หรืออาจารย์พิเศษ หรืออาจารย์                                                           |                                                              |                                                          |
| ประจำ หรือหัวหน้าตึก)                                                                        | ไม้เกินตาบละ                                                 | 850 บาท                                                  |
| (2) ผู้ช่วยหัวหน้าศึก                                                                        | ไม่เกินกาบละ                                                 | 700 บาท                                                  |
| (3) กรรมการกุมสอบ (ข้าราชการหรือ                                                             |                                                              |                                                          |
| เจ้าหน้าที่)                                                                                 | ไม่เกินคาบละ                                                 | 500 บาท                                                  |
| (4) เจ้าหน้าที่อำนวยความสะควก                                                                | ไม่เกินคาบละ                                                 | 250 บาท                                                  |
| กรณีที่โครงการศึกษาภาคพิเศษจำเป็นจะ                                                          | ะค้องจัดสอบกลางภาคให้                                        | เบิกง่ายเงินได้ใน                                        |
| อัตราไม่เกินกึ่งหนึ่งของอัตราก่าตอบแทนการสอบไล                                               | ſ                                                            |                                                          |
| กรณีที่เจ้าหน้าที่โครงการสึกษาภาลพิเสษ                                                       | เปฏิบัติงานเกี่ยวกับการสถ                                    | 011001                                                   |
| มหาวิทยาลัยรามคำแหงให้ได้รับค่าตอบแทนสมทบก                                                   | ารคุมสอบเช่นเดียวกับอัต                                      | เราที่มหาวิทยาลัย                                        |
| ราบคำแหงกำหนดโดยใช้เงินงาประบาณของโครงกา                                                     | เรศึกบากาดพิเศษ                                              |                                                          |

|   | 5.21.6 คณะกรรมการจัดทำข้อสอบ                          |                            |                   |
|---|-------------------------------------------------------|----------------------------|-------------------|
|   | (1) ประธานกรรมการพิมพ์ข้อสอบ                          | ไม่เกินวันละ               | 500 บาท           |
|   | (2) รองประธานกรรมการพิมพ์ข้อสอบ                       | ไม่เกินวันละ               | 400 บาท           |
|   | (3) กรรมการพิมพ์ข้อสอบ                                | ไม่เกินวันละ               | 300 บาท           |
|   | 5.22 ค่าตอบแทนกรรมการสอบประมวลความรู้ปากเปล่า (น      | <u> เกล็กษา 1 กนต่อกรร</u> | มการไม่เกิน 3 คน) |
|   | 5,22.1 กรรมการสอบปรกเปล่า                             | ไม่เกินคนสะ 300            | บาทต่อผู้เข้าสอบ  |
|   |                                                       | 1คน                        |                   |
|   | 5.22.2 เจ้าหน้าที่ปฏิบัติงาน วันสอบปากเปล่า           | ไม่เกินคาบละ               | 350 UNN           |
|   | 5.22.3 เจ้าหน้าที่อำนวชกวามสะุดวก                     |                            |                   |
|   | วันสอบปากเปล่า                                        | ไม่เกินคาบละ               | 250 บาท           |
| - | 5.23 ด่าตอบแทนอาจารย์ที่ปรึกษาวิชาการศึกษากันกว้าด้วย |                            |                   |
|   | คนเอง (กรณีนักศึกษา 1 กน แต่งตั้งอาจารย์ที่ปรึกษา     |                            |                   |
|   | 1 กน)                                                 | ไม่เกิน 2,000 บา           | ทต่อนักสึกษา 1 คน |
|   | 5.24 อัตราก่าตอบแทนอาจารย์ที่ปรึกษาเอกสาร             |                            |                   |
|   | การศึกษาอิสระ (กรณีที่นักศึกษา 1 คน แต่งตั้งอาจารย์   | ไม่เกินเล่มละ              | 2,000 บาท         |
|   | ที่ปรึกษามากกว่า 1 คน หรือมีนักศึกษาทำเอกสาร          |                            |                   |
|   | การศึกษาอิสระมากกว่า 1 คนต่อเล่ม)                     |                            |                   |
|   | สำหรับกำตอบแทนตามข้อ 5.23 และ 5.24 ให้                | ใเลือกเนิกอย่างใดอย่า      | งหนึ่ง            |
|   | 5.25 ก่าตอบแทนกรรมการที่ปรึกษาวิทยานี้พนษ์            |                            |                   |
|   | 5.25.1 ประธานกรรมการที่ปรึกษาวิทยานิพนธ์ต่อเรื่อง     | ไม่เกินเรื่องละ            | 3,500 บาท         |
|   | 5.25.2 กรรมการที่ปรึกษาวิทขานิพนธ์                    | ไม่เกินคนละ                | 2,500 บาท         |
|   | 5.25.3 กรรมการสอบวิทยานิพนธ์                          | ไม่เกินคนละ                | 1,000 บาท         |
|   | 5.25.4 ผู้ครวจรูปแบบวิทยานิพนธ์                       | ไม่เกินเรื่องละ            | 500 บาท           |
|   | 5.26 ค่าตอบแทนอาจารข์ที่ปรึกษาและกรรมการสารนิพนธ์     |                            |                   |
|   | 5.26.1 ประธานกรรมการที่ปรึกษาสารนิพนธ์ต่อเรื่อง       | ไม่เกินเรื่องละ            | 2,000 บาท         |
|   | 5.26.2 กรรมการที่ปรึกษาสารนิพนธ์                      | ไม่เกินกนละ                | 1,000 บาท         |
|   | 5.26.3 กรรมการสอบสารนิพนธ์ต่อกรั้ง                    | ไม่เกินคนละ                | 500 UNM           |
|   | 5.26.4 ผู้ครวจรูปแบบสารนิพนธ์                         | ไม่เกินเรื่องละ            | -500 บาท          |
|   | 5.27 ค่าตอบแทนคณะกรรมการสอบภาคนิพนธ์                  |                            |                   |
|   | 5.27.1 ประธานกรรมการสอบภาคนิพนธ์                      | ไม่เกินกาบละ               | 1,000 บาท         |
|   | 5.27.2 กรรมการสอบภาคนิพนธ์                            | ไม่เกินกาบละ               | 600 บาท           |
|   | 1 11000 4 4                                           | A                          | 4                 |

- 6 -

しょう antore

> 5.28 ก่าตอบแทนผู้ปฏิบัติงานนอกเวลาราชการโครงการศึกษาภากพิเศษ (ในหรือนอกสถานที่ราชการ และไม่ได้เบิกก่าเบี้ยเลี้ยง)

|      | 5.28 มเข้าหน้าที่ปฏิบัติงาน                    |                                  |            |
|------|------------------------------------------------|----------------------------------|------------|
|      | วันหยุดราชการ (08.00 - 12.00 น.)               |                                  |            |
|      | และหรือ (13.00 - 17.00 น.)                     | ไม่เกินคาบละ                     | 300 บาท    |
|      | วันราชการปกติ และวันหยุคราชการ                 |                                  |            |
|      | (17.00 - 21.00 u.)                             | ไม่เกินกาบละ                     | 350 บาท    |
|      | 5.28.2 เจ้าหน้าที่อำนวขกวามสะควก               |                                  |            |
|      | วันหยุคราชการ (08.00 - 12.00 น.)               |                                  |            |
|      | และหรือ (13.00 - 17.00 น.)                     | ไม่เกินกาบละ                     | 250 บาท    |
|      | วันราชการปกติ และวันหยุดราชการ                 |                                  |            |
|      | (17.00 - 21.00 น.)                             | ไม่เกินดาบละ                     | 250 บาท    |
|      | กรณีผู้ปฏิบัติงานตาม ข้อ 5.28.1 และ            | 5.28.2 ปฏิบัติงานนอกเวลาราชกา    | รเกิน      |
|      | 21.00 น. ให้ได้รับ                             |                                  |            |
|      | ถ่าตอบแหนสมทบ                                  | ไม่เกินวันละ                     | 100 บาท    |
|      | ก่าพาหนะเหมาจ่าย                               | ไม่เกินวันละ                     | 100 บาท    |
|      | 5.28.3 พนักงานทำความสะอาดที่มหาวิทยาลัย        |                                  |            |
|      | รามคำแหงจ้างเหมาบริการ กรณีทำกวาม              |                                  |            |
|      | สะอาค ภายหลังระยะเวลาที่นอกเหนือจาก            |                                  |            |
|      | สัญญาจ้างให้ได้รับก่าคอบแทน                    | ไม่เกินชั่วโมงละ                 | 50 บาท     |
| 5.29 | ล่าตอบแทนผู้ปฏิบัติงานนอกสถานที่ราชการ         |                                  |            |
|      | โครงการศึกษาภาศพิเศษ (ในเวลาราชการและ          |                                  |            |
|      | ไม่ได้เบิกก่าเบี้ยเลี้ยง)                      | ไม่เกินวันละ                     | 500 บาท    |
| 5.30 | ก่าคอบแทนผู้ครวจสอบบัญชี                       | ไม่เกินปีละ 10,000 บาทต่อโครงเ   | การต่อรุ่น |
| 5.31 | ดรณีที่โครงการสึกษาภาคพิเฮษจำเป็นต้องจ้างบุคละ | าภายนอกปฏิบัติงานในหน้าที่ใดที่เ | ำหนดไว้    |
|      | คามระเบียบนี้ให้ โครงการสึกษาภากพิเศษ จำขล่าดเ | อบแทนได้ในอัตราเดียวกับอัตรา     |            |
|      | ก่าตอบแทนที่กำหนดไว้ในระเบี <b>ขบนี้</b>       |                                  |            |
| 5.32 | กำตอบแทนการลงโปรแกรมบัญชี และให้               |                                  |            |
|      | กำปรึกษาทางค้านการใช้โปรแกรมบัญชี              | ไม่เกิน 3,000 บาทต่อโครงการต่    | อรุ่น      |
| 5.33 | ก่าดอบแทนในการให้กำปรึกษาและช่วยเหลือ          |                                  |            |
|      | ส้างการถัดทำรายงางทางการเงิง                   | ในเลิ่มขีละ 3.000 บาทต่อโครงก    | ารต่อรุ่น  |

ข้อ 6 กรณีที่ระเบียบนี้ไม่ได้กำหนดอัตราล่าตอบแทนผู้ปฏิบัติงานโลรงการศึกษาภาคพิเศษเรื่องใดไว้ หาก โลรงการศึกษาภากพิเศษใตมีความจำเป็นที่จะต้องจ่ายค่าตอบแทน หรือก่าใช้จ่ายอื่นใดที่จำเป็นต่อการบริหารงานของโลรงการ ศึกษาภากพิเศษ ให้โลรงการศึกษาภากพิเศษพิจารณาจ่ายจากเงินงบประมาณของโลรงการศึกษาภากพิเศษได้โตขอนุโลม ไม่เกิน อัตราคามระเบียบของกระทรวงการกลัง หรือระเบียบของมหาวิทยาลัยรามกำแหงที่กำหนดไว้ โดยให้ประชานกรรมการบริหาร โลรงการศึกษาภากพิเศษเสนอขออนุมัติต่ออธิการบดีเป็นกรณีๆ ไป

- 7 -

ข้อ 7 การจ่ายก่าดอบแทนไม่เกินอัตราก่าดอบแทนที่กำหนดไว้ในระเบียบนี้ ให้อยู่ในดุลพินิจของประธาน กรรมการบริหารโครงการศึกษาภากพิเศษ สำหรับการจ่ายเงินกรณีพิเศษเฉพาะรายที่เกินอัตรา หรือรายการที่นอกเหนือตาม ระเบียบนี้กำหนดไว้ และไม่อนุโลมใช้ตาม ข้อ6 จะต้องให้กณะกรรมการอำนวยการโครงการศึกษาภากพิเศษ กำหนดโดยกวาม เห็นชอบของกณะกรรมการที่ปรึกษาของสภามหาวิทยาลัยรามกำแหง

ข้อ 8 อาจารย์ ข้าราชการ และเจ้าหน้าที่ (ลูกจ้าง,พนักงาน) ของมหาวิทยาลัยรามกำแหงที่ได้รับอนุมัติหรือ มีกำสั่งของมหาวิทยาลัยรามกำแหงให้ไปปฏิบัติงานของโครงการศึกษาภาคพิเศษใดในระหว่างที่มหาวิทยาลัยรามกำแหงมีการ จ่ายเงินก่าตอบแทนต่างๆ ย่อมไม่เสียสิทธิ์ที่จะได้รับเงินก่าตอบแทนจากมหาวิทยาลัยรามกำแหง และก่าตอบแทนจากโครงการ ศึกษาภากพิเศษ คามที่กำหนดไว้ในระเบียบนี้

ข้อ 9 ให้คณะกรรมการบริหารโครงการทึกษาภากพิเศษกำหนดอัตราและวิธีการเบิกจ่ายเงินแบบจ่ายจริงหรือ แบบเหมาจ่ายตามระเบียบนี้โดยถวามเห็นชอบของอธิการบดีมหาวิทยาลัยรามกำแหง

ข้อ 10 ให้เบิกจ่ายเงินตามระเบียบนี้จากเงินงบุประมาณรายได้ของโครงการสึกษาภาคพิเศษ

ข้อ 11 ให้อธิการบดีมหาวิทยาลัยรามคำแหงรักษาการในระเบียบนี้

ประกาศ ณ วันที่ 27 กันยายน 2550

10:0000 Yeeper

นายกสภามหาวิทยาลัยรามคำแหง

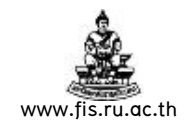

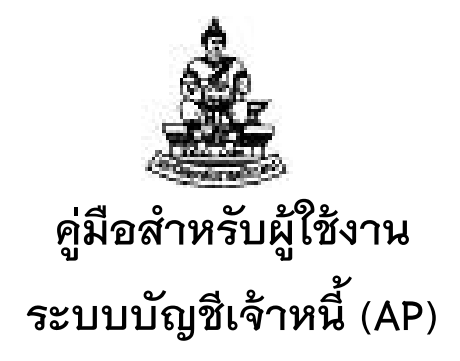

# ชุดที่ 1 การทำใบแจ้งหนี้ (หนังสืออนุมัติเบิกเงิน / ตั้งเจ้าหนี้) กรณีตั้งหนี้แบบไม่จับคู่PO-แบบจับคู่PO

์ โครงการระบบงบประมาณ พัสดุ การเงินและบัญชีกองทุน โดยเกณฑ์พึงรับ - พึงจ่าย ลักษณะ 3 มิติ

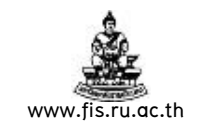

## การเข้าสู่ระบบบัญชี 3 มิติ และการใช้งาน

1. เปิด Web Browser ป้อน URL : <u>http://rufis.ru.ac.th:8000</u> ในช่อง Address

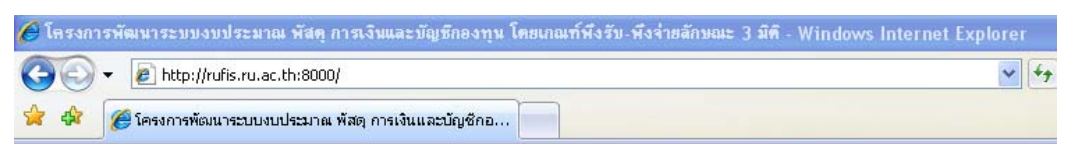

2. ป้อน User Name และ Password ซึ่งทางโครงการจัดให้ แล้วกดปุ่ม ล็อกอิน

| * ស្ព័វៃថ័ | STUDENT00                     |         |
|------------|-------------------------------|---------|
| ∗ รหัสผ่าน | •••••                         |         |
| Ø TIF      | Did you torget your password? |         |
|            | Thai • English                | ล็อกอิน |
|            |                               |         |

 เลือก<u>ระบบ</u>ที่ต้องการใช้งานตามหน่วยงาน(ทางด้านซ้าย) เช่นตัวอย่างเลือกใช้งาน ระบบบัญชีเจ้าหนี้สถาบันกฎหมายไทย(Training) เป็นต้น

| แอปพลิเคชัน                                                    |                         |
|----------------------------------------------------------------|-------------------------|
| Fixed Assets Manager                                           | ใบแจ้งหนี้ : ป้อนข้อมูล |
| 🗋 ระบบจัดการเงินสด สถาบันกฎหมายไทย                             | 📧 <u>ใบแจ้งหนี้</u>     |
| <u>(ทดสอบ)</u><br>🗋 <u>ระบบจัดซื้อจัดจ้านสถาบับออ</u> หมายไทย  | ใบแจ้งหนี้ : สืบค้น     |
| ( <u>Training)</u><br>(□) ระบบบัญชีเจ้าหนี้ สถาบันกฎหมายไทย    |                         |
| (Training)                                                     |                         |
| <ul> <li><u>ระบบปลุสุพมาย</u><br/><u>ไทย(ทดสอบ)</u></li> </ul> |                         |
| ระบบสินทรัพย์การ สถาบันกฎหมายไทย<br>(Training)                 |                         |
| · · · · · · · · · · · · · · · · · · ·                          | 1                       |

4. ที่เมนูด้านขวาเลือกคลิกที่ใบแจ้งหนี้:ป้อนข้อมูลเพื่อเข้าสู่หน้าจอการทำรายการใบแจ้ง

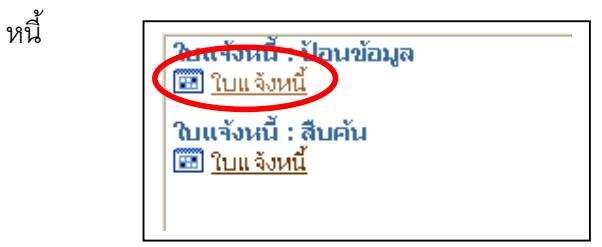

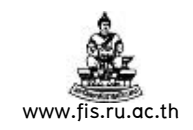

## การทำใบแจ้งหนี้ (หนังสืออนุมัติเบิกเงิน / ตั้งเจ้าหนี้)

## 💠 วัตถุประสงค์ของการทำใบแจ้งหนี้ (หนังสืออนุมัติเบิกเงิน / ตั้งเจ้าหนี้)

เพื่อทำการบันทึกข้อมูลรายละเอียดใบแจ้งหนี้ ค่าใช้จ่ายต่างๆ ที่เกิดขึ้น และทำ การบันทึกเจ้าหนี้ในระบบ เพื่อนำไปทำการจ่ายเงินให้กับซัพพลายเออร์หรือเจ้าหนี้ ซึ่งก่อนการ จ่ายเงินจะต้องมีการบันทึกใบแจ้งหนี้ก่อนเสมอ เช่น ต้องจ่ายเงินค่าสินค้าหรือค่าบริการให้แก่ บริษัท/ห้างร้าน หรือต้องจ่ายเงินค่าตอบแทน, ค่าล่วงเวลา ให้กับข้าราชการ เจ้าหน้าที่ พนักงาน ใน หน่วยงาน ก็ต้องบันทึกข้อมูลต่างๆเข้าสู่ระบบบัญชีเจ้าหนี้ก่อน จากนั้นจึงทำการจ่ายเงินให้กับ บริษัท/ห้างร้าน หรือ บุคคลที่เราจะต้องจ่ายเงินให้ในขั้นตอนต่อไป

การทำใบแจ้งหนี้(หนังสืออนุมัติเบิกเงิน/ตั้งเจ้าหนี้) เพื่อเบิกเงินในเรื่องหนึ่งๆ ผู้ บันทึกข้อมูลต้องทราบข้อมูลที่สำคัญคือ เงินงบประมาณที่จะใช้เบิกนั้นอยู่ที่ใด(คือใช้เงินแหล่งใด, ปีงบประมาณใด, กองทุนใด, แผนงานใด, ผลผลิตใด, กิจกรรมใด, กองทุนใด, หมวดงบประมาณ ใด), จะทำการจ่ายเงินให้กับใคร (ซัพพลายเออร์คือใคร), เป็นค่าอะไร, เป็นจำนวนเงินเท่าไหร่

<u>หมายเหตุ</u> บุคคลที่เราจะทำการจ่ายเงินให้นั้น ในระบบบัญชีเจ้าหนี้(AP) จะเรียกว่า ซัพพลายเออร์ (Supplier)

## 🛠 ประเภทของการทำใบแจ้งหนี้

การทำใบแจ้งหนี้ มี 2 แบบคือ

**1. การทำใบแจ้งหนี้ที่ไม่ได้มาจากการจัดซื้อ/จ้าง** (แบบไม่จับคู่ PO) คือการทำใบ แจ้งหนี้ที่ไม่ได้มีการออกใบสั่งซื้อ/จ้างเช่น การทำใบแจ้งหนี้ ในกรณีเบิกเงินคืนหน่วยงานของตนเอง (ใช้เงินรองจ่ายของหน่วยงานก่อนแล้วมาเบิกคืนภายหลัง), การเบิกค่าล่วงเวลา- ค่าตอบแทน, การ เบิกค่ารักษาพยาบาล เป็นต้น

2. การทำใบแจ้งหนี้ที่มาจากการจัดซื้อ/จ้าง คือการทำใบแจ้งหนี้ที่มีการจัดซื้อ/ จ้าง (แบบจับคู่ PO) ซึ่งก่อนที่จะทำใบแจ้งหนี้นั้นต้องมีการบันทึกข้อมูลการจัดซื้อ/จ้าง เข้าสู่ระบบ จัดซื้อจัดจ้าง และดำเนินการในระบบจัดซื้อจัดจ้างจนสิ้นสุดกระบวนการ การตรวจรับพัสดุ ต่อจากนั้นจึงมาทำเรื่องเบิกเงินที่ระบบบัญชีเจ้าหนี้(AP) ซึ่งจะทำการบันทึกข้อมูลเพื่อทำใบแจ้งหนี้ ต่อไป

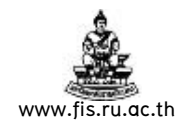

# การทำใบแจ้งหนี้ที่ไม่ได้มาจาก การจัดซื้อ/จ้าง (แบบไม่จับคู่PO)

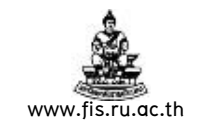

# 1. การทำใบแจ้งหนี้ที่ไม่ได้มาจากการจัดซื้อ/จ้าง (แบบไม่จับคู่ PO)

## ลำดับการเข้าสู่หน้าจอใบแจ้งหนึ้

เมนู : ใบแจ้งหนี้ → ป้อนข้อมูล → ใบแจ้งหนี้

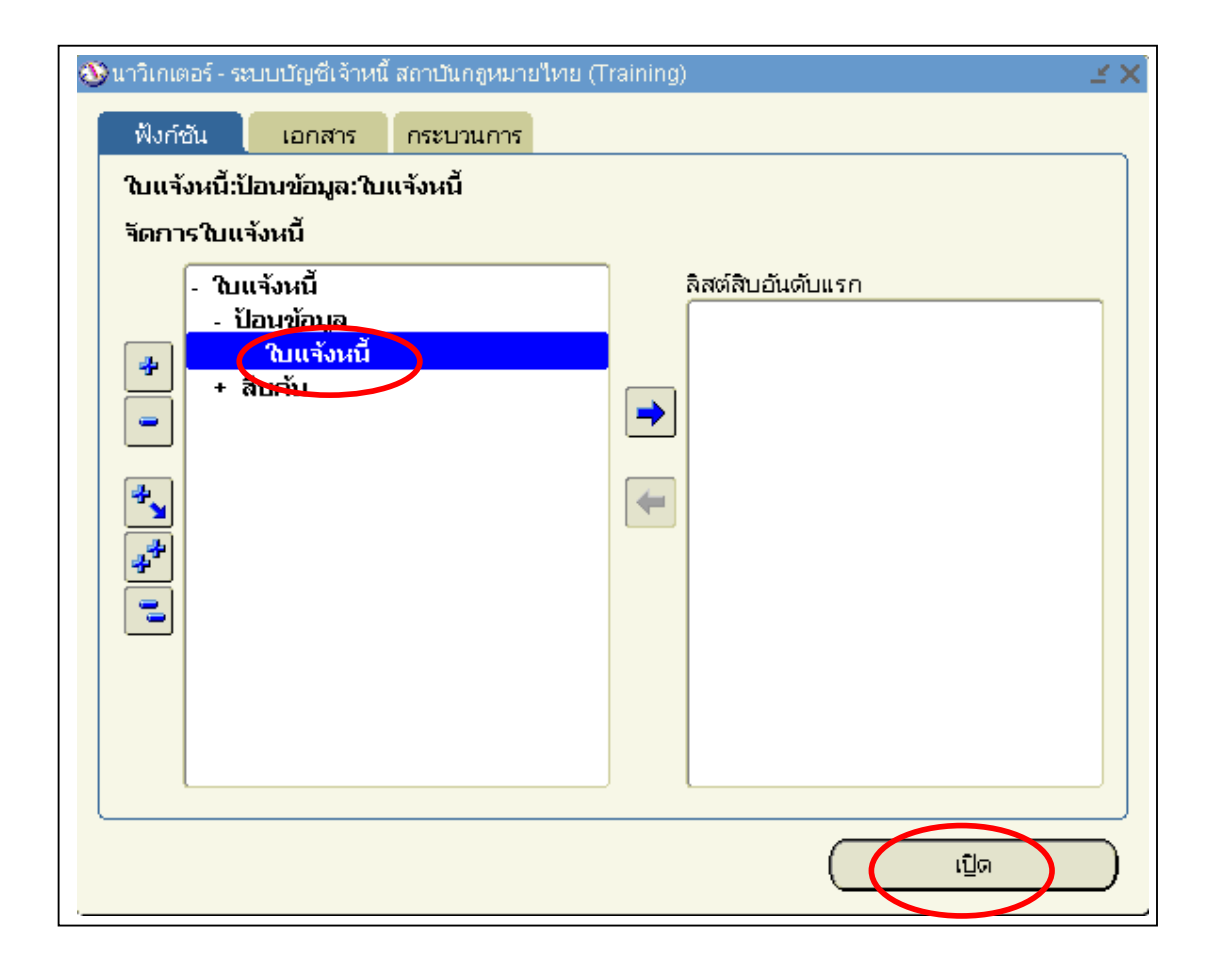

## ≻ ตัวอย่างการทำใบแจ้งหนี้กรณีเบิกเงินค่าล่วงเวลา

เช่น คณะนิติศาสตร์ทำเรื่องขอเบิกเงินค่าล่วงเวลาของข้าราชการและเจ้าหน้าที่ ประจำเดือนมิถุนายน 2555 เป็นเงินจำนวน 2,400 บาท

จากที่กล่าวมาแล้วข้างต้นว่าก่อนที่จะทำใบแจ้งหนี้เพื่อเบิกเงินในเรื่องหนึ่งๆ ต้องทราบว่า ข้อมูลที่สำคัญคือจะใช้เงินที่แหล่งใด, จะทำการจ่ายเงินให้กับใคร (ซัพพลายเออร์คือใคร), ค่าอะไร, เป็นจำนวนเงินเท่าไหร่

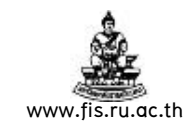

## การบันทึกข้อมูลในใบแจ้งหนึ่

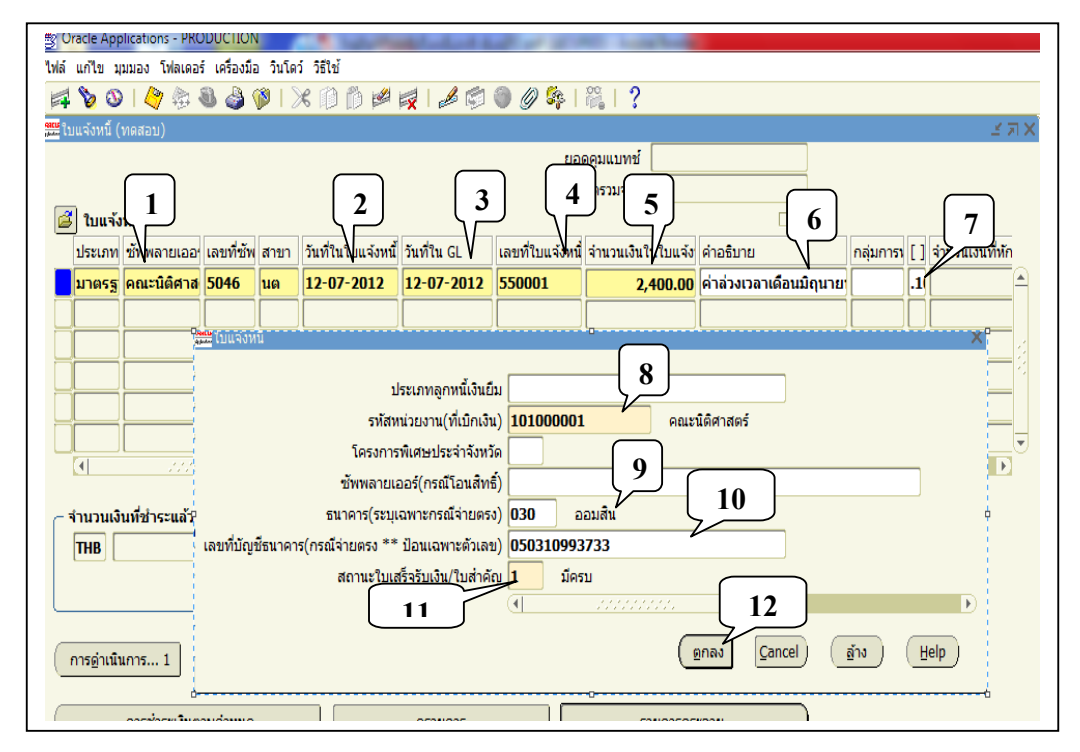

## ขั้นตอนการบันทึกใบแจ้งหนี้มีดังนี้

\*\*\* จากรูปภาพให้ป้อนข้อมูลตามหมายเลขที่แสดงในรูปและดูคำอธิบายประกอบไปทีละขั้นตอน

## <u>หน้าจอใบแจ้งหนี้</u>

### 1. ชัพพลายเออร์ : คือ ผู้มีสิทธิ์รับเงิน

จากตัวอย่าง ต้องจ่ายเงินให้คณะนิติศาสตร์ ฉะนั้น ซัพพลายเออร์คือคณะ

นิติศาสตร์

<u>หมายเหตุ</u> เมื่อป้อนซัพพลายเออร์แล้ว เลขที่ และสาขาของซัพพลายเออร์ จะDefault ให้โดย อัตโนมัติ

วันที่ในใบแจ้งหนี้ : คือวันที่ในการทำใบแจ้งหนี้

จากตัวอย่างวันที่ในการทำใบแจ้งหนี้คือวันที่ 12-07-2012

<u>หมายเหตุ</u> รูปแบบการป้อนวันที่ในระบบ 3 มิติจะป้อนรูปแบบเป็น ค.ศ.

3. วันที่ในGL : ต้องเป็นวันเดียวกับวันที่ในใบแจ้งหนึ่

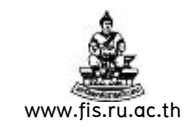

จากตัวอย่างวันที่ในGL ต้องเป็นวันเดียวกับวันที่ในใบแจ้งหนี้คือ 12-07-2012

- เลขที่ใบแจ้งหนี้: คือเลขที่ของเอกสารใบแจ้งหนี้ ซึ่งการกำหนดรูปแบบของเลขที่ใบ แจ้งหนี้นั้นมีดังนี้คือ ปีงบประมาณตามด้วยเลขที่Runningเอกสารในหน่วยงาน จากตัวอย่างเรื่องนี้ใบแจ้งหนี้คือ 550001
- 5. จำนวนเงินในใบแจ้งหนี้ : คือจำนวนเงินสุทธิที่จะขอเบิกหรือจำนวนเงินสุทธิที่จะจ่าย ให้กับซัพพลายเออร์

จากตัวอย่างจำนวนเงินที่ขอเบิกคือ 2,400 บาท

 คำอธิบาย : เพื่อบอกว่าเรื่องที่ทำใบแจ้งหนี้ เป็นการเบิกเกี่ยวกับเรื่องอะไร จากตัวอย่างใส่คำอธิบายเพื่อบอกให้ทราบว่าเรื่องนี้เป็นการเบิก "ค่าล่วงเวลาเดือน

มิถุนายน 2555 จำนวน2ราย"

**หมายเหตุ** เวลาทำใบแจ้งหนี้ในแต่ละเรื่องควรป้อนคำอธิบายทุกครั้ง เพื่อที่เราจะได้ทราบว่า ในแต่ละเรื่องที่เราทำใบแจ้งหนี้นั้นเป็นการทำเบิกเงินเกี่ยวกับเรื่องอะไร

7. []: เฟล็กฟิลด์ (FlexField) หรือ ก้ามปู

ให้คลิกที่ช่องว่างใต้เครื่องหมาย [] เพื่อระบุรายละเอียดดังข้อ8-11

8. รหัสหน่วยงาน : คือหน่วยงานที่ขอเบิกเงิน เลือกหน่วยงานโดยคลิกที่ปุ่ม 🔲 และเลือก หน่วยงาน

จากตัวอย่างหน่วยงานที่ขอเบิกเงินคือ 101000001 คณะนิติศาสตร์

- 9. ธนาคาร : คือธนาคารของซัพพลายเออร์(กรณีจ่ายตรง) เลือกธนาคารโดยคลิกที่ปุ่ม 🛄 จากตัวอย่างธนาคารของคณะนิติศาสตร์คือ 030 ธนาคารออมสิน
- **10. เลขบัญชีธนาคาร** : คือเลขที่บัญชีธนาคารของซัพพลายเออร์(กรณีจ่ายตรง) ระบุโดยการ กรอกตัวเลขติดกันไม่มีขีดไม่มีเคาะวรรค

จากตัวอย่างเลขบัญชีธนาคารของคณะนิติศาสตร์คือ 050310993733

- สถานะใบเสร็จรับเงิน/ใบสำคัญ : การบันทึกใบเสร็จ/ใบสำคัญรับเงินของผู้มีสิทธิ์ได้รับเงิน หน่วยงานเจ้าของงบประมาณจะเป็นผู้บันทึกสถานะใบเสร็จ/ใบสำคัญรับเงิน ของผู้ มีสิทธิ์ได้รับเงินในขั้นตอนการจัดทำใบแจ้งหนี้ โดยเลือกสถานะใบเสร็จ/ใบสำคัญรับเงิน ดังนี้
  - มีครบ คือเอกสารการตั้งหนี้มีใบเสร็จ/ใบสำคัญรับเงินของผู้มีสิทธิ์ได้รับเงิน แนบประกอบการเบิกจ่ายและผู้มีสิทธิ์ได้รับเงินลงลายมือชื่อไว้ครบถ้วน
  - มีบางส่วน คือเอกสารการตั้งหนี้มีใบเสร็จ/ใบสำคัญรับเงินของผู้มีสิทธิ์ได้รับ
     เงินแนบประกอบการเบิกจ่ายไม่ครบถ้วน

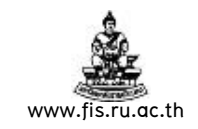

- ไม่มี คือเอกสารการตั้งหนี้ไม่มีใบเสร็จ/ใบสำคัญรับเงินของผู้มีสิทธิ์ได้รับเงิน แนบประกอบการเบิกจ่าย
- ไม่สมบูรณ์ คือเอกสารการตั้งหนี้มีใบเสร็จ/ใบสำคัญรับเงินของผู้มีสิทธิ์ได้รับ เงินแนบประกอบการเบิกจ่ายครบถ้วนแต่ผู้มีสิทธิ์ได้รับเงินลงลายมือชื่อไว้ไม่ ครบถ้วน

### ตัวอย่างเลือก มีครบ

12. คลิกปุ่มตกลง เพื่อปิดหน้าจอรายการกระจาย

**หมายเหตุ ประเภทลูกหนี้เงินยืม** : เฉพาะใบแจ้งหนี้เรื่องเงินยืมทดรองราชการ

**โครงการพิเศษประจำจังหวัด** : เฉพาะผู้ใช้งานโครงการบริหารการเรียนการสอน **ซัพพลายเออร์(กรณีโอนสิทธิ์) :** เฉพาะเรื่องเบิกเงินที่โอนสิทธิ์ให้ซัพพลายเออร์ รายอื่นเป็นผู้มีสิทธิ์รับเงินแทน

| Oracle Ap                    | plications - PRO       | DUCTION       |              | 1.000                                         |                 | -                | a final second                                   |                          |           |           |                 |
|------------------------------|------------------------|---------------|--------------|-----------------------------------------------|-----------------|------------------|--------------------------------------------------|--------------------------|-----------|-----------|-----------------|
| ฝล์ แก้ไข ม                  | แมมอง โฟลเดอ           | ร์ เครื่องมีส | ว วินโด      | ว์ วิธีใช้                                    |                 |                  |                                                  |                          |           |           |                 |
| a 🏷 🔇                        | )   🎝 🎘                | ) 🍪 🕲         | <b>p</b>   🕽 | * 🗊 🖞 💋                                       | 🛃 I 🏄 🗐         | i 🦓 🏈            | ii ?                                             |                          |           |           |                 |
| <mark>สี</mark> ใบแจ้งหนี้ ( | (ทดสอบ)                | -             | -            |                                               |                 |                  |                                                  |                          |           |           | 골 제             |
|                              |                        |               |              |                                               |                 | ຍວເ              | าคุมแบทช์                                        |                          |           |           |                 |
|                              |                        |               |              |                                               |                 | 1                | อดรวมจริง                                        |                          |           |           |                 |
| 💰 ใบแจ้                      | ้งหนึ่                 |               |              |                                               |                 |                  |                                                  |                          |           |           |                 |
| ประเภท                       | ซัพพลายเออ             | เลขที่ชัพ     | สาขา         | วันที่ในใบแจ้งหนึ้                            | วันที่ใน GL     | เลขที่ใบแจ้งหนึ่ | จำนวนเงินในใบแจ้ง                                | คำอธิบาย                 | กลุ่มการเ | []        | จำนวนเงินที่หัก |
| มาตรฐ                        | คณะนิติศาส             | 5046          | นต           | 12-07-2012                                    | 12-07-2012      | 550001           | 2,400.00                                         | ค่าล่วงเวลาเดือนมิถุนาย  |           | .1        |                 |
|                              |                        |               |              |                                               |                 |                  |                                                  |                          |           |           |                 |
|                              |                        |               |              |                                               |                 |                  |                                                  |                          |           | $\Box$    |                 |
|                              |                        |               |              |                                               |                 |                  |                                                  |                          |           | $\Box$    |                 |
|                              |                        |               |              |                                               |                 |                  |                                                  |                          |           | $\Box$    |                 |
|                              |                        |               |              |                                               |                 |                  |                                                  |                          |           | $\square$ |                 |
| •                            |                        |               |              |                                               |                 |                  | ,                                                |                          |           |           | Ð               |
| ~ จำนวนเงื<br>THB [          | มันที่ชำระแ <b>ล้ว</b> | 0.1           | DO           | การระงับ<br>สถานะ ไม่เคย<br>การอนุมัติ ไม่จำเ | มอนุมัติ<br>ป็น | ยอดรวมในรายก     | ารกระจาย<br>ที่ลงบัญชี ไไม่<br>คำอธิบาย ค่าล่วงเ | 0.00<br>วลาเดือนมิถุนายน |           |           |                 |
| การอ่าเนิ                    | นการ 1                 | การร          | ระงับ        | การข่าร                                       | ระเงิน          | จับคู่           | ใบรับสิน                                         | <sup>ň</sup> 13          |           |           |                 |

**13. คลิกปุ่มรายการกระจาย** : เพื่อระบุจำนวนเงินและรายละเอียดของงบประมาณที่จะใช้

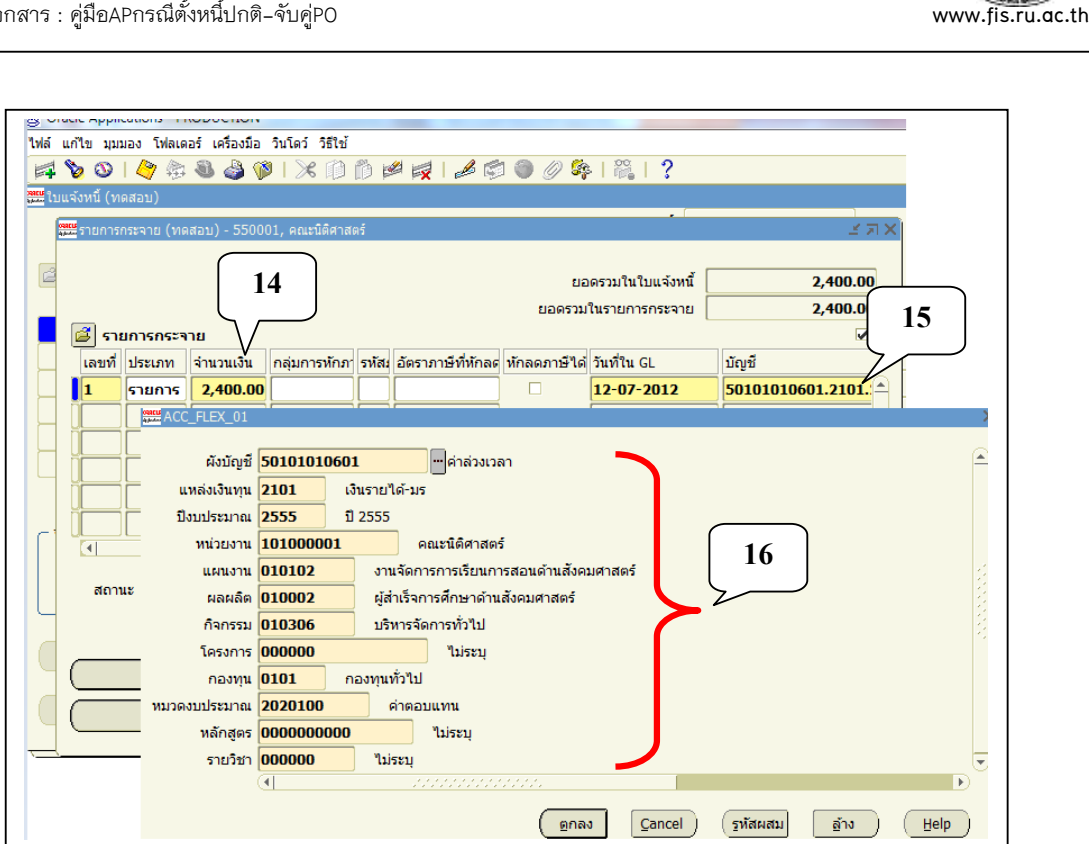

#### <u>หน้าจอรายการกระจาย</u>

- **14. จำนวนเงิน** : ป้อนจำนวนเงินที่เบิกคือ 2,400 บาท
- 15. บัญชี : ช่องบัญชีจะระบุรายละเอียดของงบประมาณที่จะใช้
- 16. รายละเอียดของงบประมาณที่จะใช้ (ระบุ 12 Segment)

จากตัวอย่างค่าล่วงเวลาของคณะนิติศาสตร์ที่ขอเบิกใช้งบประมาณดังนี้

- ผังบัญชี 50101010601 ค่าล่วงเวลา
  แหล่งเงินทุน 2101 เงินรายได้-มร
  ปีงบประมาณ 2555 ปี 2555
- หน่วยงาน 101000001 คณะนิติศาสตร์
- แผนงาน
   010102
   งานจัดการเรียนการสอนด้าน
  - สังคมศาสตร์
- ผลผลิต
   010002
   ผู้สำเร็จการศึกษาด้านสังคมศาสตร์
- กิจกรรม
   010306
   บริหารการจัดการทั่วไป
- โครงการ 000000 ไม่ระบุ
- กองทุน
   0101
   กองทุนทั่วไป

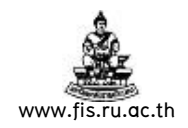

หมวดงบประมาณ 2020100 ค่าตอบแทน
 หลักสูตร 000000000 ไม่ระบุ
 รายวิชา 000000 ไม่ระบุ

เมื่อกรอกรายละเอียดของงบประมาณที่จะใช้เสร็จแล้ว จากนั้นปิดหน้าจอรายการกระจาย ออกไป

| 🖉 Oracle Applications - PF                      |                                                                                                    | 18                                      |                                       |                                                |                                       |
|-------------------------------------------------|----------------------------------------------------------------------------------------------------|-----------------------------------------|---------------------------------------|------------------------------------------------|---------------------------------------|
| ไฟล์ แก้ไข มุมมอง โฟลเดอร์                      | <mark>เครื่องมือ</mark> วินโดว์ วิธีใช้                                                                             |                                         |                                       |                                                |                                       |
| 🚵 🚳 🖓 🚵                                         | ตรวจสอบเงินทุน                                                                                                    | 🖉 🛃 [ 🎿 🖾 (                             | ) 🎎 ( 🕅 🕐                             | ?                                              |                                       |
| ชาวิชาร์ (หลุสอบ) 20222 ชาวิชาร์ (หลุสอบ) 20222 | ควบคุมโดยงบประมาณ<br>ดูประมาณการภาษีหัก ณ ที่จ่าย<br>โปรดดูรายะเอียด EFT<br>ดูรายการทางบัญชี<br>ดูและอัปเดดสรุปภาษี | 000000000000000000000000000000000000000 | ช่ออออจจะ<br>ยอดคุมเช<br>ยอดรวม       | มจริง                                          | >>>>>>>>>>>>>>>>>>>>>>>>>>>>>>>>>>>>> |
| ประเภท เช็พพลายเอย                              | ดูรายการตั้งสำรองงบ                                                                                                 | วันที่ในใบแจ้งหนึ่                      | วันที่ใน GL                           | เลขที่ใบแจ้งหนึ่                               | จำนวนเงินในให                         |
|                                                 | จับคู่กับใบแจ้งหนึ้                                                                                                 | 01 10 2007                              | 01 10 2007                            | 510001                                         |                                       |
| า.เยวอิ.เก แรกรถนน.เ                            | จับศูกับใบรับสินค้า                                                                                                 | 01-10-2007                              | 01-10-2007                            | 510001                                         |                                       |
|                                                 | จับศูกับใบสั่งซื้อ                                                                                                  |                                         |                                       |                                                |                                       |
|                                                 | ดูประวัติการอนุมัติไปแจ้งหนั                                                                                        |                                         |                                       |                                                | <u></u> ;                             |
|                                                 | ดูรายละเอียดสกุลเงิน                                                                                                |                                         |                                       |                                                | <                                     |
|                                                 |                                                                                                    |                                         |                                       |                                                |                                       |
|                                                 |                                                                                                    | ii                                      |                                       |                                                |                                       |
|                                                 |                                                                                                    |                                         |                                       |                                                |                                       |
| จำนวนเงินที่ชำระแล้ว –                          | 0.00 การระงับ<br>สถานะ ไป<br>การอนุมัติ ไบ                                                                          | 0 ย<br>แคยอนุมัติ<br>เจ่าเป็น           | ยอดรวมในรายการกระ<br>ที่ลงบั<br>คำอธิ | จาย<br>ไญซี <b>ไม่</b><br>ป้าย <b>คำล่วงเว</b> | 2,400.00<br>ลา เดือนก.ย.50            |
| (การอ่าเนินการ 1                                | การระงับ การ                                                                                                    | เข่าระเงิน 🤇                            | จับคู่                                | <b>ิ ใบรับสินศ้</b>                            | ĥ •                                   |
| (การชำระเงินตาม                                 | กำหนด                                                                                                    | ดูรายการ                                |                                       | รายอารกระจ                                     | ทย                                    |

- 17. ที่แถบเมนู คลิกที่เครื่องมือ
- 18. คลิกเลือก ตรวจสอบเงินทุน เพื่อตรวจสอบว่ามีเงินงบประมาณเพียงพอหรือไม่
- 19. คลิกปุ่มตกลง ถ้ามีเงินงบประมาณพอจะปรากฏหน้าจอดังนี้

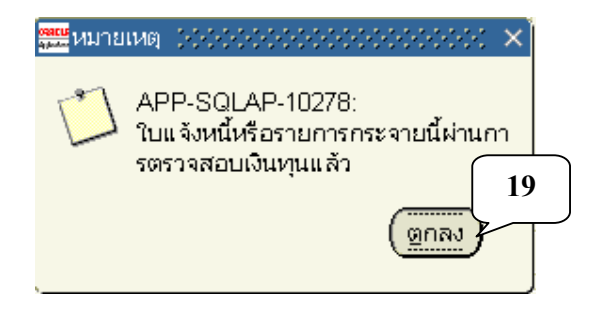

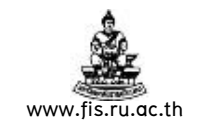

**หมายเหตุ** ถ้าตรวจสอบเงินทุนไม่สำเร็จให้กลับไปตรวจสอบที่รายการกระจายในรายละเอียดของ ข้อมูลทางบัญชีว่ากรอกข้อมูลทั้ง 12 Segment ถูกต้องหรือไม่ ถ้าข้อมูลทางบัญชีกรอกถูกต้อง ลำดับสุดท้ายก็ให้ไปตรวจสอบงบประมาณคงเหลือดูว่า มีงบประมาณเหลือเท่าใด

ขั้นตอนหลังจากตรวจสอบเงินทุนผ่านแล้วให้พิมพ์หนังสืออนุมัติเบิกเงิน – ตั้ง เจ้าหนี้\_XX เพื่อตรวจสอบว่าข้อมูลที่เราบันทึกในใบแจ้งหนี้นั้นถูกต้องหรือไม่

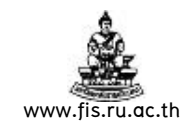

••

| រិតិ៍ព                                                                           | าารพิมพ์หนังสึ                                                 | <b>่</b> ออนุมัติเบิ                       | iกเงิน / ตั้งเ <sup>,</sup>                     | จ้าหนี้                                                     |                                  |
|----------------------------------------------------------------------------------|----------------------------------------------------------------|--------------------------------------------|-------------------------------------------------|-------------------------------------------------------------|----------------------------------|
| 💥 Oracle Applic 20<br>ไฟล์ แก้ไข มูมมอง โฟลเตอร์ เครือ<br>เมื่อ 🏹 🛍 ตนาวิเกเตอร์ | มCTION<br>เงมือ วินโดว์ วิธีใช้<br>🎯 โ 🔏 🗇 🛱 💋                 |                                            | ) 🏈 🍂 i 🎇 i                                     | ?                                                           | 2000001 K 국 왕]                   |
| <ul> <li>ผันหา</li> <li>ค้นหาทั้งหมด</li> <li>Query By Example ▶</li> </ul>      |                                                                |                                            | ยอดคุมเข<br>ยอดราม                              | มหซ์<br>มจริง                                               |                                  |
| ประเท<br>µาตร<br>เอกสารแนบ<br>สรุป/รายละเอียด<br>ผ่าชอ                           | ที่ซัพพลายเอะ สาขา<br><mark>16 นต</mark><br>21                 | รันที่ในใบแจ้งหนี้<br>01-10-2007           | รันที่ใน GL<br>01.10-2007                       | เลขที่ใบแจ้งหนี้<br>510001                                  | จำนานเงินในไร<br>2, ▲            |
| จำนวนเงินที่ข่าระแล้ว<br>THB การอ่าเนินการ 1                                     | 0.00 การระงับ<br>สถานะ ไปม่<br>การอนุมัติ ไปม่<br>กรระงับ การอ | 0 ะ<br>เคยอนุมัติ<br>จำเป็น<br>ถ้าระเงิน ( | มอดรวมในรายการกระ<br>ที่ลงบั<br>คำอธิ<br>จับคู่ | จาย<br>เญซี <b>ไม่</b><br>บาย <b>คำล่วงเว</b><br>ใบรับสินศ์ | 2,400.00<br>ลา เดือนก.ย.50<br>ัำ |
| ( การชำระเงินตามกำห                                                              | uo                                                             | ดูรายการ                                   |                                                 | รายอารกระจ                                                  | ทย                               |

20. ที่แถบเมนูคลิก มุมมอง

21. คลิกคำขอ

| Solutions - PRODUCTION                             |                                          |
|----------------------------------------------------|------------------------------------------|
| ไฟล์ แก้ไข มุมมอง โฟลเดอร์ เครื่องมือ วินโดว์ วิธี | រំាង<br>                                 |
|                                                    | 0 D 🖉 🛃 🖉 Ø 🖗 [ ?                        |
| 🚟 คำขอ                                             | N R N                                    |
| เรีย                                               | × R ≥ 0000000000000000000000000000000000 |
| ิ คำขอที่เฮร็จสมบูรณ์<br>ID การส่งค่               |                                          |
| คำขอที่อำเนินการอยู่                               |                                          |
| คำขอทั้งหมด                                        |                                          |
| ิ เฉพาะบางคำขอ                                     |                                          |
| ID การส่งคำขอ                                      |                                          |
|                                                    |                                          |
| วันที่ส่ง                                          |                                          |
| วันที่แล้วเสร็จ                                    |                                          |
| สถานะ                                              |                                          |
| เฟส                                                |                                          |
| ผู้ขอ                                              |                                          |
|                                                    |                                          |
|                                                    | ของชุดคำขอในการสืบค้น                    |
| เรียงลำดับตาม                                      |                                          |
| ะ (ส่งคำขอใหม่                                     | <u>ส้าง</u> <u>ส้นหา</u>                 |
|                                                    |                                          |
| ·                                                  |                                          |
|                                                    | L L L L L L L L L L L L L L L L L L L    |

22. คลิกปุ่มส่งคำขอใหม่

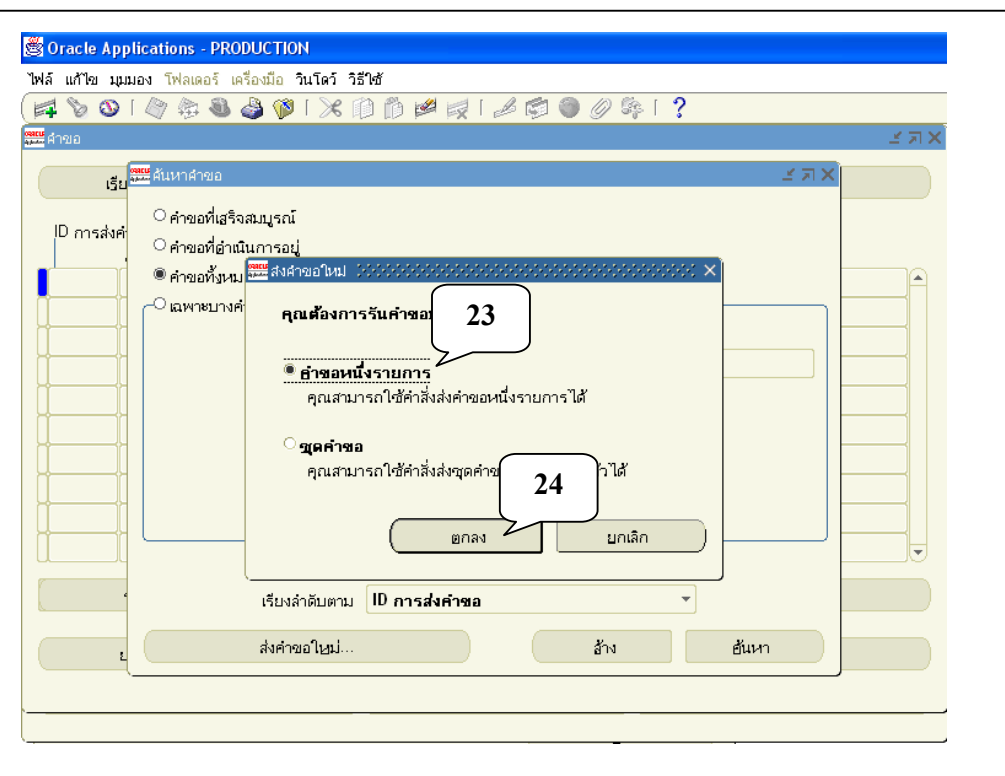

www.fis.ru.ac.th

#### 23. เลือกคำขอหนึ่งรายการ

#### 24. คลิกปุ่ม ตกลง

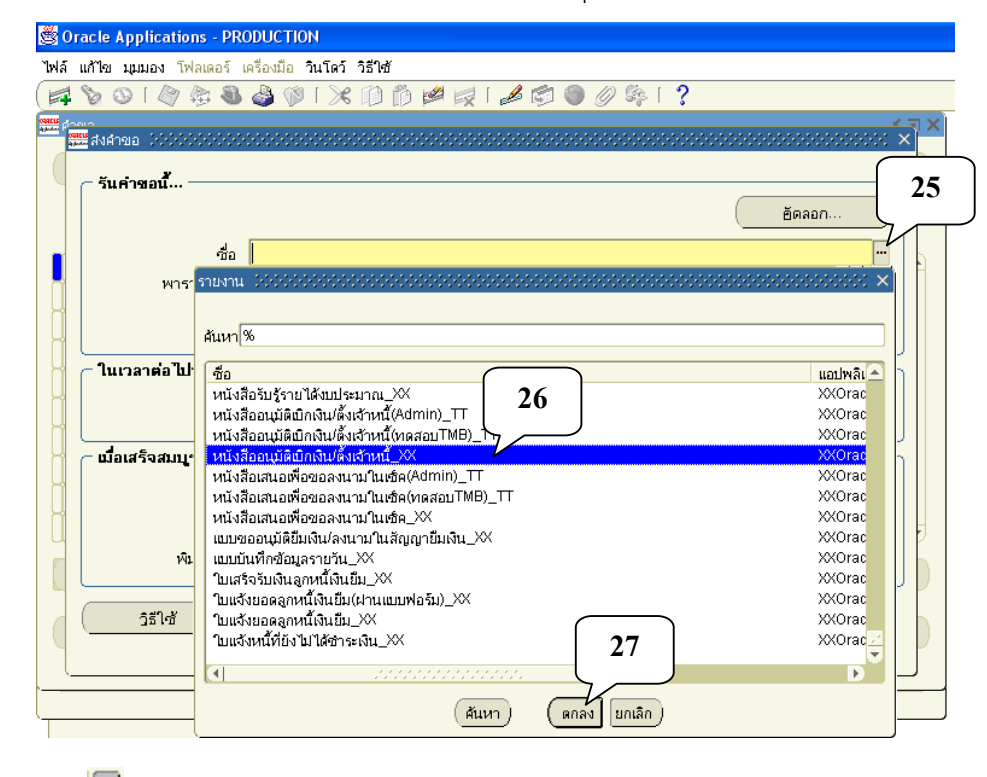

25. คลิกที่ปุ่ม เพื่อค้นหา หนังสืออนุมัติเบิกเงิน - ตั้งเจ้าหนี้\_XX
26. เลือก "หนังสืออนุมัติเบิกเงิน - ตั้งเจ้าหนี้\_XX"
27. คลิกปุ่มตกลง

13 / 28

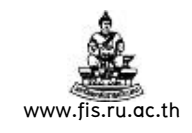

| <b>8</b> 0   | racle Applications - PR(                    | DDUCTION                               |
|--------------|---------------------------------------------|----------------------------------------|
| ไฟล์         | แก้ไข บุบบอง โฟลเดอร์ เ                     | ครื่องมือ วินโดว์ วิธีใช้              |
|              | 801883                                      | 🌢 🖗 i 🔀 🛍 🛤 🛤 📾 🌑 🖉 🎭 i 🤶              |
| and a second | วยาว<br><sup>900</sup> ส่งเอ้าคเอ           |                                        |
|              |                                             |                                        |
|              | – รันคำขอนี้                                |                                        |
|              |                                             | อัตลอก                                 |
|              | ชื่อ                                        | หนังสืออนุมัติเบิกเงิน/ตั้งเจ้าหนี้_XX |
|              | พารามิเตอร์                                 |                                        |
| Н            | ภาษา                                        | Thai                                   |
| H            |                                             |                                        |
| I H          | <b>ในเวร<mark>ิสมัย</mark>พารามิเตอร์</b> ( |                                        |
| Ĭ            | 1000 the 100 the                            | 510001 Code years ut                   |
|              | - เสื้อเส                                   |                                        |
|              | _ U1914                                     | 29                                     |
| Ц            |                                             | (may Cancel) (and Help)                |
| U            |                                             |                                        |
|              | พีมพ ไปที                                   | noprint                                |
|              |                                             |                                        |
|              | วิธิโซ                                      | ส่ง ยกเลิก                             |
|              |                                             |                                        |

- 28. ป้อนเลขที่ใบแจ้งหนี้ที่ได้ทำไป
- 29. คลิกปุ่มตกลง

| 80      | racle Applications - PR           | ODUCTION                  |
|---------|-----------------------------------|---------------------------|
| ไฟล์    | แก้ไข บบบอง โฟลเดอร์ เ            | ครื่องมือ วินโดว์ วิธีใช้ |
|         | 801 6 2 3                         |                           |
| CORE OF | <u></u> _                         |                           |
|         | <u>แน</u> สงคำขอ (2000/2000/2000) |                           |
|         | ่ ← รันคำขอนี้                    | V                         |
|         |                                   | (                         |
|         | م <sup>یل</sup> م                 |                           |
|         | ขอะ<br>พวรวบิตวร์                 |                           |
|         | กามแม่น กายกา                     | Thai                      |
| L L     | 11121                             | נונה (                    |
| L.      | <br>ในเวลาต่อไปนี้ —              |                           |
| Ц       | <br>รันงาน                        | เร็วสุดเท่าที่จะเป็นไปได้ |
| Ц       |                                   |                           |
| Ч       | – เมื่อเสร็จสมบูรณ์ –             |                           |
| Н       |                                   | Rest Martin Street        |
| Н       |                                   | 🗠 บนหก เพลเอาตพุตหงหมด    |
| ЦЦ      | แจง<br>เมินเพิโปลี่               | poprint grian             |
|         |                                   | 30                        |
|         | ೆಕೆಗಿಡೆ                           |                           |
|         |                                   |                           |
|         |                                   |                           |

30. คลิกปุ่มส่ง

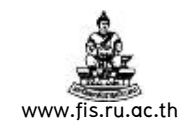

| ด้าขอ           |                                     |             | P PA P      |         | oli, 1 2                                |
|-----------------|-------------------------------------|-------------|-------------|---------|-----------------------------------------|
|                 | 00000000 <b>31</b>                  |             |             |         | 000000000000000000000000000000000000000 |
| ទើមរ            | กข้อมูลล่าสุด                       | อ้นหา       | คำขอ        | )       | ส่งคำขอใหม่                             |
| ID operation    |                                     |             |             |         |                                         |
| io maani<br>é   | ายย<br>ที่ย                         | инп         | เฟส         | สถานช   | พารามิเตอร์                             |
| <u>877416</u>   | <br>หนังสืออนุมัติเบิกเงิน/ตั้งเจ้า | · · · · · · | รอดำเนินการ | @Normal | 127984, 50265, 1643                     |
| 877379 v        | หนังสืออนุมัติเบิกเงิน/ตั้งเจ้า     |             | สมบูรณ์     | ปกติ    | 128429, 50269, 1643                     |
| 877059 🖌        | จิมพ์เซ็คจ่ายธนาคารทหาร             |             | สมบูรณ์     | ปกติ    | 67049, TMB                              |
| 877058 1        | หนังสือเสนอเพื่อขอลงนามใ            |             | สมบูรณ์     | ปกติ    | 67049, 50327, , 1643                    |
| 877054 🖌        | จิมพ์เซ็คจ่ายธนาคารทหาร             |             | สมบูรณ์     | ปกติ    | 67048, TMB                              |
| 877053 <b>v</b> | หนังสือเสนอเพื่อขอลงนามใ            |             | สมบูรณ์     | ปกติ    | 67048, 50325, , 1643                    |
| 877016 🖬        | จิมพ์เซ็คจ่ายธนาคารทหาร             |             | สมบูรณ์     | ปกติ    | TMB, 2007/09/24 00:00:00, %TMB%,        |
| 877013 📦        | จิมพ์เซ็คจ่ายธนาคารทหาร             |             | สมบูรณ์     | ปกติ    | TMB, 2007/09/24 00:00:00, %TMB%,        |
| 877011 v        | <b>หนังสือเสนอเพื่อขอลงนาม</b> ใ    |             | สมบูรณ์     | ปกติ    | 2007/09/24 00:00:00, , %TMB%, , ค่า     |
| 876911 0        | 7_ใบสำรองงบประมาณใเ                 |             | สมบูรณ์     | ปกติ    | 750064                                  |
| 5               | ะงับคำขอ                            | ดูรายละ     | เอียด       |         | ดูเอาต์พุต                              |

**31.** คลิกปุ่ม "เรียกข้อมูลล่าสุด" ซ้ำๆจนกว่าเฟส รอดำเนินการ และสถานะ@Normal จะเปลี่ยน สถานะ

| 🖉 Oracle A   | pplications - PRODUCTIO     | N               |         |         |                                       |
|--------------|-----------------------------|-----------------|---------|---------|---------------------------------------|
| ไฟล์ แก้ไข เ | มุมมอง โฟลเดอร์ เครื่องมือ  | วินโดว์ วิธีใช้ |         |         |                                       |
| ( 📫 🏷 🚳      | ) [ 🖉 🎄 🚳 🇳 隊               | 1 🗶 🗊 🛍         | ) 🎽 🛒 [ | ⊿ 🗊 🌒 俊 | 2 \$ I <b>?</b>                       |
| 🕮 คำขอ 🖂     |                             | *******         |         |         | 0000000000000000000000000000000000000 |
| ىۋ           | รียกข้อมูลล่าสุด            | อ้นหา           | เค่าขอ  |         | ส่งคำขอใหม่                           |
| ID การส่ง    | เค้าขอ                      | หลัก            |         |         |                                       |
|              |                             |                 | เฟส     | สถานะ   | พารามิเตอร์                           |
| 877416       | หนังสืออนุมัติเบิกเงิน/ตั้ง | เจ้า            | สมบูรณ์ | ปกติ    | 127984, 50265, 1643                   |
| 877379       | หนังสืออนุมัติเบิกเงิน/ตั้ง | เจ้า            | สมบูรณ์ | ปกติ    | 128429, 50269, 1643                   |
| 877059       | พิมพ์เซ็คจ่ายธนาคารทห       | ทร              | สมบูรณ์ | ปกติ    | 67049, ТМВ                            |
| 877058       | หนังสือเสนอเพื่อขอลงนา      | มใ              | สมบูรณ์ | ปกติ    | 67049, 50327, , 1643                  |
| 877054       | พิมพ์เช็คจ่ายธนาคารทห       | ทร              | สมบูรณ์ | ปกติ    | 67048, TMB                            |
| 877053       | หนังสือเสนอเพื่อขอลงนา      | มใ              | สมบูรณ์ | ปกติ    | 67048, 50325, , 1643                  |
| 877016       | พิมพ์เซ็คจ่ายธนาคารทห       | เกร             | สมบูรณ์ | ปกติ    | TMB, 2007/09/24 00:00:00, %TMB%,      |
| 877013       | พิมพ์เซ็คจ่ายธนาคารทห       | เาร             | สมบูรณ์ | ปกติ    | TMB, 2007/09/24 00:00:00, %TMB%,      |
| 877011       | หนังสือเสนอเพื่อขอลงนา      | มใ              | สมบูรณ์ | ปกติ    | 2007/09/24 00:00:00,                  |
| 876911       | 07_ใบสำรองงบประมาถ          | <b>1</b> 1      | สมบูรณ์ | ปกติ    | 750064 32                             |
|              | ระงับคำขอ                   | ดูรายละ         | ះอียด   |         | ดูเอาต์พูต                            |
|              | ยกเลิกคำขอ                  | วินิจ           | จฉัย    |         | ดูล็ออไฟล์                            |
|              |                             |                 |         |         |                                       |

32. เมื่อเฟส สมบูรณ์ สถานะเป็นปกติ (กลายเป็นสีดำ) ให้คลิกปุ่ม ดูเอาต์พุต

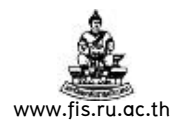

| Chttp://rufis.ru.ac.th:8000/OA_CGI/FNDWRF                                                                                                    | exe?temp_id=2443024619&login=APPLSYSPUB/PUB@PROD - Windo 🗐 🗖 🔀                                                     |
|----------------------------------------------------------------------------------------------------|----------------------------------------------------------------------------------------------------|
| - Inttp://rufis.ru.ac.th:8000/OA_CGI/FN                                                                                                    | DWRR.exe?temp_id=24430246198Jogin: 🔍 🖅 🗙 Yahoo! Search                                                             |
| 🚖 🕸 🌈 http://rufis.ru.ac.th:8000/OA_CGI/FNDWF                                                                                                    | RR.exe?te 👘 🔹 👼 🔹 🔂 Page 🗸 🎯 Tools 🗸 🎽                                                                             |
| ทดสอบ<br>สถานะ: ไม่เดยอนุมัติ<br>จัดทำบัญชี: ไม่<br>พิมพ์ร่าง หนังสืออนุมัติเ                                                                                                    | บิกเงิน / ตั้งเจ้าหนี้                                                                                             |
| สบุตรายวัน สบุตรายวันทั่วไป ประ<br>จ่ายแก่ คณะนิติศาสตร์ (5046) พา<br>เอกสาร/เข็ต 510001 โคร<br>ธนาดาร ออมสิน เลขท์<br>คำอธิบาย คำส่วงเวลา เดือนก.ย.50                                             | ะเภทลุกทนี้<br>น่วยงาน คณะนิติศาสตร์<br>เงการพิเศษจังหวัด<br>ทั้มโฏชัธนาคาร 010109200993738<br>Back 5<br>Forward 1 |
| เลขที่บัญชี ชื่อบัญชี<br>A/C CODE ACCOUNT NAME                                                                                                    | Save Background As<br>Set as Background                                                                            |
| 50101010601 คำส่วงเวลา<br>2101.2551.101000001.010102.010002.010306.<br>เงินราบได้-มร. ปี 2551. คณะนิติศาสตร์, งานจัดการ<br>ผู้สำนจิ้าการศึกษาด้านสังคมศาสตร์. บริหารจัดการทั่ว<br>ไม่ระบุ. ไม่ระบุ | Copy Background<br>Select All<br>Paste<br>Create Shortcut<br>33                                                    |
| 20101000001 เจ้าหนี้ค่าสินด้าและบริการ<br>0000.0000.000000000.000000.000000.000000                                                                                                    | Add to Favorites View Source I.00 000000 Encoding                                                                  |
|                                                                                                    | Print Print Preview Refresh                                                                                        |
|                                                                                                    | ดาวเป็นลงทั้งหมดโดยใช้ FlashGet<br>ส่งออกไปอัง Microsoft Excel                                                     |
|                                                                                                    | Properties                                                                                                    |
| Displays the source (HTML) for this page.                                                                                                    | ▼                                                                                                    |

33. คลิกขวาเลือก View Source

| สถานระ ไม่เคยอนมีดี<br>สถานระ ไม่เคยอนมีดี<br>สงครายวัน อมูครายวันทั่วไป ประเภทดูกหนึ่<br>อมุครายวัน อมูครายวันทั่วไป ประเภทดูกหนึ่<br>อมุครายวัน อมุครายวันที่ว่ไป ประเภทดูกหนึ่<br>อมุครายวัน องเรมิดตาลตร์ (5046) พม่วยงาม ดะเปิดตาลตร์<br>เกษาร์เร็ด 510001 โครงการที่เขาสูงหรืด<br>เมาคาร ออมลิน เลยที่มัยระบาคาร 010109200993738<br>คำอธิบาย ต่าล่วงเวลา เดือนก.ย.50<br>วันที่ 1 ตุลาคม 2550<br>                                                                                                    | <u>}</u>                                                                                                    | 2 🔎 🗧 🖸                                                                                                    | 1                                                                                                    | 2                                                                                    |                                          |                    |
|----------------------------------------------------------------------------------------------------|----------------------------------------------------------------------------------------------------|----------------------------------------------------------------------------------------------------|----------------------------------------------------------------------------------------------------|--------------------------------------------------------------------------------------|------------------------------------------|--------------------|
| สมุครายวิน อมูครายวินทั่วไป ประเภทดูกหนึ่<br>ล่ายแก่ ณะปีมีคาสตร์ (5046) หม่วยงาน ณะปีมีคาสตร์<br>เอาสาร/เช็ค 510001 โครงการที่เคมสรงหรัด<br>ธนาคาร ออมสิน เลยที่มัยชนาคาร 010109200993738<br>ล่าอชินาย ด่าล่วงเวลา เดือนก.ย.50 รับที่ 1 ดุลาคม 2550<br>เลยที่มัยชื่อ ชื่อบัยชื่อ เคยิด เครดิด<br>A/C CODE ACCOUNT NAME DEBIT CREDIT<br>5010101061 คำล่วงเวลา 2,400.00<br>2101.2551.101000001.010102.010002.010306.000000.0101.2020100.000000000.000000<br>เป็นรายได้-มร. ปี 2551. คมะปีมีคาสตร์. งานจัดการทำริเรียนการสอบคำหลังคมศาสตร์.<br>มีสารยิคาสตร์. ปริหารจัดการทั่วไป. ใม่ระบุ. กองชุมทั่วไป. ค่าคอมนทม.<br>ไม่ระบุ. ไม่ระบุ<br>2010100001 เจ้าหนี้คำสินค้านละบริการ 2,400.00<br>2010100001 เจ้าหนี้คำสินค้านละบริการ 2,400.00 | รดสอบ<br>สถานะ: ไม่<br>จัดท่าบัยูชี:                                                                                | แตยอนุมัติ<br>ไม่                                                                                                    | พิมพร่าง หนังติออนุมัง                                                                                            | 1เบิกเงิน / ศังเจ้าหยั                                                               |                                          |                    |
| เลขที่มีปฏ ถึงบัญชิ เดบิต เครลิด<br>A/C CODE ACCOUNT NAME DEBIT CREDIT<br>0101010601 คำลังงเวลา 2,400.00<br>101.2551.101000001.010102.010002.010306.000000.0101.2020100.000000000.0000000<br>3บรายได้-มร. ปี 2551. คมะปิดิตาลตร์. งานจัดการการเรียนการลอนด้านสังคมตาลตร์.<br>เต่าเร็จการศึกษาด้านสังคมตาลตร์. บริหารจัดการทั่วไป. ใน่ระบุ. กองชุมทั่งไป. ดำคอบนทน.<br>ม่ระบุ. ไม่ระบุ<br>10101000001 เจ้าหนีดำลินด้านสะบริการ 2,400.00                                                                                                    | มุครายวัน<br>เายนก่<br>อกสาร/เช็ค<br>เนาคาร<br>เวอธีบาย                                                             | สมุครายวับทั่วไป<br>คมะปิศิศาสตร์ (5046)<br>510001<br>ออมสิน<br>ด่าล่วงเวลา เดือนก.ย.5                                                             | 0                                                                                                    | ประเภทลูกหนี<br>หน่วยงาน<br>โครงการพิเศษจังหวัด<br>เลขที่ปัฐอิธนาคาร                 | ณะนิจิศาสตร์<br>010109200993<br>รันที่ 1 | 738<br>ตุลาคม 2550 |
| 00101010601 คำลังงเวลา 2,400.00<br>101.2551.101000001.010102.010002.010306.000000.0101.2020100.000000000.000000<br>31มรายได้-บร. ปี 2551. จมะยิมิตาลตร์. งานจิตการการเรียนการสอบด้านสังคมตาลตร์.<br>ผู้สาเรียการศึกษาด้านสังคมตาลตร์. บริหารจัดการทั่วไป. ไม่ระบ. กองนุมทั่วไป. ด้าดอบแทน.<br>เม่ระบู. ไม่ระบู<br>2010100001 เจ้าหนี้ค่าสินด้านสะบริการ 2,400.00<br>20000001 เจ้าหนี้ค่าสินด้านสะบริการ 2,400.00                                                                                                    | เลขที่บัญชี<br>A/C CODE                                                                                             | A                                                                                                    | ร้อบัญชี<br>CCOUNT NAME                                                                                           | Li<br>Di                                                                             | คบิด<br>EBIT                             | เครดิต<br>CREDIT   |
|                                                                                                    | 30101010601<br>2101.2551.10<br>.3นรายได้-มร.<br>มู่สำเร็จการศึกษ<br>เม่ระบู. ไม่ระบู<br>20101000001<br>2000.0000.00 | ด่าล่วงเวลา<br>1000001.010102.010002<br>ปี 2551. ณะปีดิศาสตร์.<br>าด้านสังคมศาสตร์. บริหารจ์<br>เจ้าหนี้ค่าสินค้าและบริกา<br>0000000.000000.000000 | .010306.000000.0101.2<br>งานจัดการการเรียนการตอเ<br>ดการทั่วไป.ไม่ระบุ.กองา<br>ร<br>.0000000.0000000.00000.0000.0 | :020100.000000000.<br>เด้านสังคมศาสตร์.<br>ณหั่วไป.ดำตอบแทน.<br>0000000.00000000000. | 2,400.00<br>000000                       | 2,400.00           |

จะเห็นว่าสถานะจะเป็น<u>ไม่เคยอนุมัติ</u> จัดทำบัญชีเป็น <u>ไม่</u> และส่วนหัวเป็น <u>พิมพ์ร่าง หนังสือ</u> <u>อนุมัติเบิกเงิน/ตั้งเจ้าหนี้</u>ให้ทำการตรวจสอบรายละเอียดของใบแจ้งหนี้อันได้แก่ ชื่อซัพพลายเออร์, เลขที่เอกสาร,วันที่,ข้อมูลทางบัญชีทั้ง 12 Segment, จำนวนเงิน ว่าถูกต้องหรือไม่ ถ้าข้อมูล ต่อไป

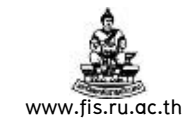

ดังกล่าวไม่ถูกต้องให้กลับไปแก้ไขให้ถูกต้องก่อน และถ้าข้อมูลในใบแจ้งหนี้ถูกต้องก็ดำเนินการขั้น

| 🖡 🤡 🍛 I<br>โบแจ้งหนี้ (ทดล |                         | - 🗛 🙈 i 😒        | an en ur         |                    | A 🗞 🔊                     | - D                   |                                         |
|----------------------------|-------------------------|------------------|------------------|--------------------|---------------------------|-----------------------|-----------------------------------------|
|                            | 💙 😣 🐿                   | 🎯 🏴 l 🗡          |                  | * 🙀 I 🖉 🔛          | 🌑 🏈 🐝 I 📷 I               | <b></b>               | ana ana ana ang ang ang ang ang ang ang |
|                            |                         |                  |                  |                    | ยอดคุมเข                  | บทซ์                  |                                         |
|                            |                         |                  |                  |                    | ยอดรวม                    | มจริง                 |                                         |
| 🎒 ใบแจ้งหน่                | ť                       |                  |                  |                    |                           |                       |                                         |
| ประเภท                     | ซัพพลายเออร์            | เลขที่ซัพพลายเอะ | สาขา             | วันที่ในใบแจ้งหนึ้ | วันที่ใน GL               | เลขที่ใบแจ้งหนึ้      | จำนวนเงินใเ                             |
| มาตรฐาน                    | <mark>คณะนิติศาส</mark> | 5046             | uø               | 01-10-2007         | 01-10-2007                | 510001                |                                         |
|                            |                         |                  |                  |                    |                           |                       |                                         |
|                            |                         |                  |                  |                    |                           |                       |                                         |
|                            |                         |                  |                  |                    |                           |                       |                                         |
|                            |                         |                  |                  |                    |                           |                       |                                         |
|                            |                         |                  |                  |                    |                           |                       |                                         |
| <b>(</b> ∎ _ <i>;</i>      | 00000                   |                  |                  |                    |                           |                       |                                         |
| - จำนวนเงินที่             | ข่าระแล้ว —             |                  | _                |                    |                           |                       |                                         |
| THB                        |                         | 0.00 การ         | รระจับ           | 0                  | ยอดรวมในรายการกร <b>ะ</b> | จาย                   | 2,40                                    |
|                            | _                       |                  | (ถานะ <b>ไม่</b> | เคยอนุมัติ         | ทีลงบั                    | เญชี <b>ไม่</b>       |                                         |
|                            | 34                      |                  | ուրտ (ել         | จำเป็น             | ค่าอธิ                    | ່ນາຍ <b>(ຄຳລ່ວຈເວ</b> | ลา เดือนก ย                             |
|                            |                         |                  |                  |                    |                           |                       |                                         |
| การอำเนินกา                | s 1                     | การระงับ         | การ              | อ่าระเงิน          | จบยู                      | ใบรับสินศ             | ำ                                       |
|                            |                         |                  |                  |                    |                           |                       |                                         |
|                            |                         |                  |                  |                    |                           |                       |                                         |

34. กลับไปที่หน้าจอใบแจ้งหนี้ คลิกปุ่มการดำเนินการ...1

| 🖉 01     | racle Appli   | cation   | s - PRODUCTION                 |                     |                    |
|----------|---------------|----------|--------------------------------|---------------------|--------------------|
| ไฟล์     | แก้ไข มุมมอ   | অ মিল    | นดอร์ เครื่องมือ วินโดว์ วิธีใ | м                   |                    |
|          | 🏷 🚫 [         | <b>(</b> | a 🕹 🍪 i 🕅 🕯                    | ) 🖞 💋 🖉 🖉 🖉 🖉 🖗 🦷 🗍 | ?                  |
| Lung (In | แจ้งหนี้ (ทดส | อบ)      |                                |                     | is ⊐ ×             |
|          |               |          | 🚟 ( 35 ใบแส้งหนึ่              |                     |                    |
| ß        | ใบแจ้งหนึ่    | r        | 🗹 ธรวจสอบความถูกต้อง           |                     |                    |
| [        | ประเภท        | ซัพพะ    | 🗆 ตรวจสอบใบแจ้งหนี้ที่เกี่ย    | มวข้อง              | หนี้ จำนวนเงินในใง |
|          | มาตรฐาน       | คณะ      | 🗆 ยกเลิกใบแจ้งหน้้             |                     | 2,                 |
|          |               |          | 🗆 ใช้/ไม่ใช้การชำระเงินล่      | วงหน้า              |                    |
|          |               |          | 🗆 ฐ่ายเต็มจำนวน                |                     |                    |
|          |               |          | 🗆 จัดทำบัญชี                   |                     |                    |
|          |               |          |                                |                     |                    |
|          |               |          |                                | ชื่อการระงับ        |                    |
|          | •             |          | 🗆 ปล่อยการระงับ                |                     | D                  |
|          |               |          |                                | เหตุผลที่ปล่อย      |                    |
|          | านวนเงนท      | ชารย     | 🗆 พิมพ์หนังสือแจ้ง             | •                   | 2,400.00           |
|          | ПВ            |          | -                              | เครื่องพิมพ์        |                    |
|          |               |          |                                | -<br>ชื่อผู้ส่ง     | งเวลา เดือนก.ย.50  |
|          |               |          |                                |                     |                    |
| 1        | กรดำเนินการ   | s 1      |                                | 30                  | ในส้า 🔻            |
|          |               |          |                                | ตกลง ยกเล็ก         |                    |
|          | การ           | รข่าระเ  | <u> </u>                       |                     | าระจาย             |
|          |               |          |                                |                     |                    |

35. เช็ค ✓ ที่ตรวจสอบความถูกต้อง

36. คลิกปุ่มตกลง

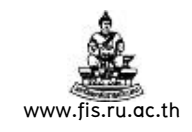

| Oracle Appl        | ications - PR(                         | DUCTION             |                              |                     |                                        |                            |                        |
|--------------------|----------------------------------------|---------------------|------------------------------|---------------------|----------------------------------------|----------------------------|------------------------|
| ล์ แก้ไข บุบบ      | อง โฟลเดอร์ เ                          | ครื่องมือ วินโดว์ ^ | วธีใช้                       |                     |                                        |                            |                        |
| 🤹 🏷 🖇 I            | 冬 🎄 🖏                                  | 崎 🖗 I 🔀             | 10 ሰ 🖻                       | l 🙀 i 🎿 🗊           | 🌒 🥖 🐝 🛯                                | ?                          |                        |
| ใบแจ้งหนี้ (ทดะ    | аац) (АНАНАН                           |                     |                              |                     |                                        |                            | 000000 <u>x</u> x      |
|                    |                                        |                     |                              |                     | ยอดคุมแ                                | มหซ์ 🦳                     |                        |
|                    |                                        |                     |                              |                     | ยอดรวม                                 | เจริง                      |                        |
| 🎒 ใบแจ้งหา         | đ                                      |                     |                              |                     |                                        |                            |                        |
| ประเภท             | ซัพพลายเออร์                           | เลขที่ซัพพลายเอะ    | สาขา                         | วันที่ในใบแจ้งหนึ่  | วันที่ใน GL                            | เลขที่ใบแจ้งหนึ้           | จำนวนเงินในให          |
| มาตรฐาน            | คณะนิติศาส                             | 5046                | นต                           | 01-10-2007          | 01-10-2007                             | 510001                     | 2,                     |
| <u> </u>           |                                        |                     |                              |                     |                                        |                            |                        |
| <u> </u>           | í ———————————————————————————————————— |                     |                              |                     | í ———————————————————————————————————— |                            |                        |
|                    |                                        |                     |                              |                     |                                        |                            |                        |
|                    | í <b></b>                              |                     |                              |                     |                                        |                            |                        |
|                    |                                        |                     |                              | [                   |                                        |                            |                        |
|                    |                                        |                     |                              | l                   | ][]                                    | L                          |                        |
| จำนวนเงินท์<br>THB | เช่าระแล้ว —                           | 0.00 n1*            | รระงับ<br>สถานะ <b>อนุ</b> : | 0<br>มัติ           | บอดรวมในรายการกระ<br>ที่ลงบั           | จาย<br>ญชี <b>ไม่</b>      | 2,400.0                |
| การอ่าเนินกา       | 37<br>15 1                             | การ                 | อนุมัติ <b>ไป</b>            | จำเป็น<br>ช่าระเงิน | คำอธิ<br>จับคู่                        | บาย คำส่วงเว<br>ใบรับสินศ์ | ลา เดือนก.ย.50<br>ัก 🔹 |
|                    |                                        |                     |                              |                     |                                        |                            |                        |

เมื่อตรวจสอบความถูกต้องแล้วสถานะจะเป็น <u>อนุมัต</u>ิ

37. คลิกปุ่มการดำเนินการ...1 (อีกครั้ง) เพื่อจัดทำบัญชี

| 🖉 Oracle Application                      | is - PRODUCTION                                                                    |                              |
|-------------------------------------------|------------------------------------------------------------------------------------|------------------------------|
| ไฟล์ แก้ไข มุมมอง โฟะ                     | จเดอร์ เครื่องมือ วินโดว์ วิธีใช้                                                  |                              |
| ( 🛤 📎 🛇 I 🏘 🖗                             | 🗄 🚳 🥔 🖗 i 🗶 🗊 🎁 🖊 🤘 i 🥒 🌍 🥔 🌾 i 🎇 i 🤶                                              |                              |
| 🏪 ใบแจ้งหนี้ (ทดสอบ)                      |                                                                                    | ≚ ⊼ ×                        |
|                                           | 🧱 การดำเนินการกับใบแจ้งหนึ่ () 00000000000000000000000000000000000                 | 666 <u> </u>                 |
| ไบแจ้งหน้<br>ประเภท อัพพะ<br>มวยธุราม ออม | <ul> <li>□ ธราจสอบความถูกต้อง</li> <li>□ ตรวจสอบใบแจ้งหนี้ที่เกี่ยวข้อง</li> </ul> | หน้้ จำนวนเงินในใง<br>2      |
|                                           | 38 อำระเงินส่วงหน้า<br><br>ชั∎ชีอห้าบัญชี                                          |                              |
|                                           | ชื่อการระงับ                                                                       | •                            |
|                                           | <ul> <li>พิมพ์หนังสือแจ้ง</li> </ul>                                               | 2,400.00                     |
| การอ่าเนินการ 1                           | เครื่องพิมพ์<br>ชื่อผู้ส่ง<br>39                                                   | งเวลา เดือนก.ย.50<br>ในค้า 🔹 |
| การข่าระเ                                 | ตกลง บอเล็ก                                                                        | าระจาย                       |

38. เช็ค 🗸 ที่จัดทำบัญชี

39. คลิกปุ่มตกลง

โครงการระบบงบประมาณ พัสดุ การเงินและบัญชีกองทุน โดยเกณฑ์พึงรับ-พึงจ่าย ลักษณะ 3 มิติ ชื่อเอกสาร : คู่มือAPกรณีตั้งหนี้ปกติ-จับคู่PO

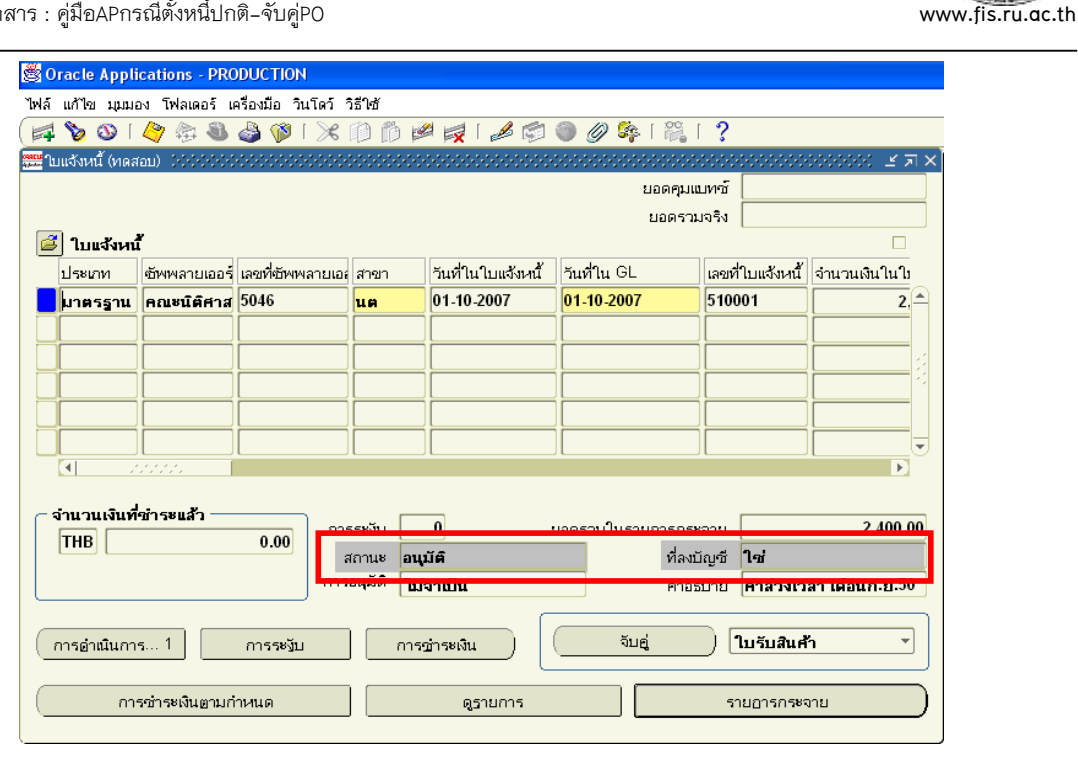

ใบแจ้งหนี้ที่ตรวจสอบความถูกต้องและจัดทำบัญชีแล้ว จะมีสถานะเป็น <u>อนุมัติ</u> ที่ลงบัญชี เป็น <u>ใช่</u> จากนั้นก็ส่งคำขอใหม่อีกครั้ง เพื่อพิมพ์หนังสืออนุมัติเบิกเงินตั้ง/เจ้าหนี้ที่สมบูรณ์ ตามวิธีข้อ

| S 3                                                                                                    | <b>P</b>                                                                                                    | 1                                                                                                    |                                                                                                    | จาก 1 แผ่น                                                             | *                      |
|----------------------------------------------------------------------------------------------------|----------------------------------------------------------------------------------------------------|----------------------------------------------------------------------------------------------------|----------------------------------------------------------------------------------------------------|------------------------------------------------------------------------|------------------------|
| เสขที่เอกสารส่ง                                                                                                    | ออกของหน่วยงาน หตุสอบ                                                                                                    | 6                                                                                                    |                                                                                                    |                                                                        | เซทีเอกสารของ กค.      |
| <b>n</b>                                                                                                    | /                                                                                                    | มหาวิทยาลัยร                                                                                                    | ามคำแหง                                                                                                   |                                                                        |                        |
| ลงวันที่                                                                                                    |                                                                                                    | Ramkhamhaeng L                                                                                                    | Iniversity                                                                                                |                                                                        |                        |
|                                                                                                    |                                                                                                    | หนังสีออนุบิดีเบ็กเงิน                                                                                                    | / สีงเจาหป                                                                                                |                                                                        |                        |
|                                                                                                    |                                                                                                    | เลขบระจาดรุญเลยภาษ                                                                                                    | 410/042154                                                                                                |                                                                        |                        |
| 221110                                                                                                    | man 10 / 11 / 11 / 12                                                                                                    |                                                                                                    | 10 - C 213 ger 13 - C                                                                                     | an a Dara tar                                                          |                        |
| upodor /ufio                                                                                                    | E10001                                                                                                    |                                                                                                    | Top top the met auto                                                                                      | HET THH JUST                                                           |                        |
| COORTS/ COR                                                                                                    | 220001                                                                                                    |                                                                                                    | Land Charles and Charles                                                                                  | 05021000272                                                            | 2                      |
| 8'38 \$100                                                                                                    | ຄວາວ 41 ວາວ 1 ອີສາເນີດານວ                                                                                                    | 2555                                                                                                    | a manual man in 13                                                                                        | 03031089373                                                            |                        |
| สถานะโมเสร็จร้                                                                                                    | บเวิน / ไมสาพัน : มิศรา                                                                                                    |                                                                                                    |                                                                                                    |                                                                        |                        |
|                                                                                                    |                                                                                                    |                                                                                                    |                                                                                                    | วันที่                                                                 | 12 กรกฎาคม 2555        |
|                                                                                                    |                                                                                                    |                                                                                                    |                                                                                                    |                                                                        |                        |
| เลขรือไม่เช                                                                                                    |                                                                                                    | Baur,B                                                                                                    |                                                                                                    | តេ <u>ប</u> ិគ                                                         | เครติด                 |
| A/C CODE                                                                                                    |                                                                                                    | ACCOUNT NAME                                                                                                    |                                                                                                    | DEBIT                                                                  | CREDIT                 |
|                                                                                                    | 1000001.010102.01000                                                                                                    | 02.010306.000000.0101.                                                                                                    | 2020100.00000000                                                                                          | 0.000000                                                               |                        |
| เงินรายได้-มร.<br>ผู้สำเร็จการศึกษ<br>ไม่ระบุ ไม่ระบุ                                                                                        | 1000001.010102.01000<br>ปี 2555. คณะนิติศาสตร์.<br>กด้านสังคมศาสตร์. บริหาร                                                                                                    | 02.010306.000000.0101.<br>งานจัดการการเรียนการสะ<br>เจ้ดการทั่วไป. ไม่ระบุ. กอง                                                                                                    | 2020100.000000000<br>มหล้านสังคมศาสตร์.<br>บุณทั่วไป. ค่าดอบแทน.                                          | 0.00000                                                                |                        |
| เป็นรายได้-มร.<br>ผู้สำเร็จการศึกษ<br>ไม่ระมู. ไม่ระมู<br>20101000001                                                                        | 1000001.010102.01000<br>ปี 2555. คณะนิติศาสตร์.<br>กด้านสังคมศาสตร์. บริหาร<br>เจ้าหนี้ค่าสินค้าและบริท                                                                                                    | 02.010306.000000.0101.<br>งานจัดการการเรียนการสอ<br>เจ้ดการทั่วไป. ไม่ระบุ. กอง<br>เาร                                                                                                    | 2020100.000000000<br>มหล้านสังคมศาสตร์,<br>บุณทั่วไป. ค่าคอบแทน.                                          | 0.000000                                                               | 2,400.00               |
| เงินรายได้-มร.<br>ผู้สำเร็จการศึกษ<br>ไม่ระบุ. ไม่ระบุ<br>20101000001<br>0000.0000.00<br>ไม่ระบุ. ไม่ระบุ                                    | 1000001.010102.01000<br>ปี 2555. คณะมิติศาสตร์<br>เจ้าหนี้ค่าสินค้าและมริก<br>เจ้าหนี้ค่าสินค้าและมริก<br>0000000.00000.00000<br>. ไม่ระบุ. ไม่ระบุ. ไม่ระ                                                              | 22.010306.000000.0101.<br>งานจัดการการเรียนการสะ<br>สัดการทั่วไป ไม่ระบุ กอง<br>การ<br>100.000000.000000.00000.0000.<br>ะบุ ไม่ระบุ ไม่ระบุ ไม่ระบุ ไม่ระ                                                                        | 2020100.00000000<br>มต้านสังคมศาสตร์.<br>มุณทั่วไป. ค่าคอมแงน.<br>0000000.000000000<br>ม. ไม่ระบ. ไม่ระบ. | 0.000000<br>0.000000<br>Tuisey                                         | 2,400.00               |
| เป็นรายได้-มร.<br>ผู้สำเร็จการศึกษ<br>ไม่ระบุ. ไม่ระบุ<br>20101000001<br>0000.0000.00<br>ไม่ระบุ. ไม่ระบุ                                    | 1000001.010102.01000<br>10 2555. กะเชมิติศาสตร์. บริหาร<br>เจ้าหนี่ต่าสินด้านตะบริก<br>00000000.000000.00000<br>. ไม่ระบุ. ไม่ระบุ. ไม่ระบุ.<br>รรม                                                                     | 22.010306.000000.0101.<br>งามจิตการกระเรียนการแล้<br>เรียการทั่วไป ไม่ระบุ. กลง<br>วาร<br>30.000000.000000.0000.0000.                                                                                                    | 2020100.00000000<br>อมด้านสังคมศาสตร์.<br>องุณที่วิไป ค่าดอมแบบ.<br>0000000.000000000000000000000000000   | 0.000000<br>0.000000<br>ໂນ້າຂະນ<br>2,400.00                            | 2, 400.00<br>2, 400.00 |
| เงินรายได้-บร<br>ผู้ดำเร็จการศึกษ<br>ไม่ระบ. ไม่ระบ<br>20101000001<br>0000.000.00<br>ไม่ระบ. ไม่ระบ<br>ของเราะ<br>ของเราะ<br>ของเราะ<br>ผู้ป | 1.000.002.01.002.01.00<br>02.2555. ສະເນີດີສາສສັດ<br>ເຈົ້າານີ້ອຳສັນດ້າແລະນະສາ<br>0000.0000.000000.00000<br>. ໃນ້າະນຸ. ໃນ້າະນຸ. ໃນ້າະ<br>524<br>                                                                          | 22.010306.000000.0101.<br>งามจิตการกระเรียนการสะ<br>เรียการทั่วไป. ไม่ระบ. กลง<br>175<br>100.000000.000000.0000<br>เบ. ไม่ระบ. ไม่ระบ. ไม่ระ<br>โม่ระบ. ไม่ระบ. ไม่ระบ. ไม่ระ<br>กเว้น/ส้งเจ้าหนดีโจะต้องจำนะไป<br>ผู้ตรวจ       | 2020100.0000000<br>เมือามสังหมาสตร์.<br>ภุณที่วิไป. ค่าคอมแหน.<br>0000000.00000000<br>พ. ไม่ระพ. ไม่ระพ.  | 0.000000<br>1.107212<br>2,400.00<br>ຮູ້ເສນສະນຸນີຄື                     | 2, 400.00              |
| เป็นรายได้-บระ<br>ผู้สาม รังการศึกษ<br>ไม่ระบุ. ไม่ระบุ<br>20101000001<br>0000.0000.000<br>ไม่ระบุ. ไม่ระบุ<br>                              | 1000003.010102.01002<br>9 2555.คระมิสิศาสตร์<br>เจ้าหนีคำสินค้าและบริก<br>0000000.000000.00000<br>. โม่ระบุ. ไม่ระบุ. ไม่ระ<br>รวม<br>รวม<br>ราวเป็กเป็นคามแบบอนุนิติเรี<br>ารถูกต้องแล้ว และปีหนี้ยูกข่<br>นที่กลังหนี | 22.010306.000000.0101.<br>งามจิตการเรียนการแร้<br>เรียการทั่วไป. ไม้ระบ. กอง<br>าาร<br>20.000000.000000.0000.<br>เบ. ไม้ระบ. ไม่ระบ. ไม่ระ<br>ว่ากเซิน/สังเจ้าหนี ได้ปฏิบัติดา<br>ไม่ที่มีงก กษณะที่จะต้องจายเป็น<br>ผู้ตรวจ<br> | 2020100.00000000<br>มหิกามสัดษาสตร์.<br>บุณฑิวไป. ค่าคอบแทน.<br>0000000.0000000000000000000000000000      | 0.000000<br>1มระบ<br>2,400.00<br>ผู้เสนออบุมิพิ<br>อำนวยการ/พิวพ์มาโคร | 2, 400.00<br>2, 400.00 |

40. คลิกที่สัญลักษณ์ Printer เพื่อพิมพ์หนังสืออนุมัติเบิกเงิน/ตั้งเจ้าหนึ่

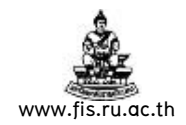

# การทำใบแจ้งหนี้ที่มาจาก การจัดซื้อ/จ้าง (แบบจับคู่ PO)

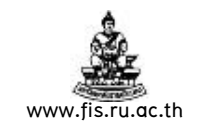

## 2.การทำใบแจ้งหนี้ที่มาจากการจัดซื้อ/จ้าง (แบบจับคู่ PO)

## ลำดับการเข้าสู่หน้าจอใบแจ้งหนึ่

เมนู : ใบแจ้งหนี้ → ป้อนข้อมูล → ใบแจ้งหนี้

## > ตัวอย่างการทำใบแจ้งหนี้กรณีเบิกเงินค่าจ้าง

เช่น กองคลังทำเรื่องเบิกเงินค่าจ้างปรับปรุงถนนงวดที่ 1 เป็นจำนวนเงินทั้งสิ้น 107,000 บาท (รวมภาษีมูลค่าเพิ่มแล้ว) โดยจ่ายเงินให้กับ บจก.ดาต้าเจม

**หมายเหตุ** ข้อมูลการจัดซื้อ/จ้างนั้นต้องได้บันทึกเข้าระบบจัดซื้อ/จ้าง (PO) จนถึงกระบวนการ ตรวจรับสินค้าแล้ว จึงจะมาทำการเบิกในระบบบัญชีเจ้าหนี้(AP)ได้

## การบันทึกข้อมูลในใบแจ้งหนี้

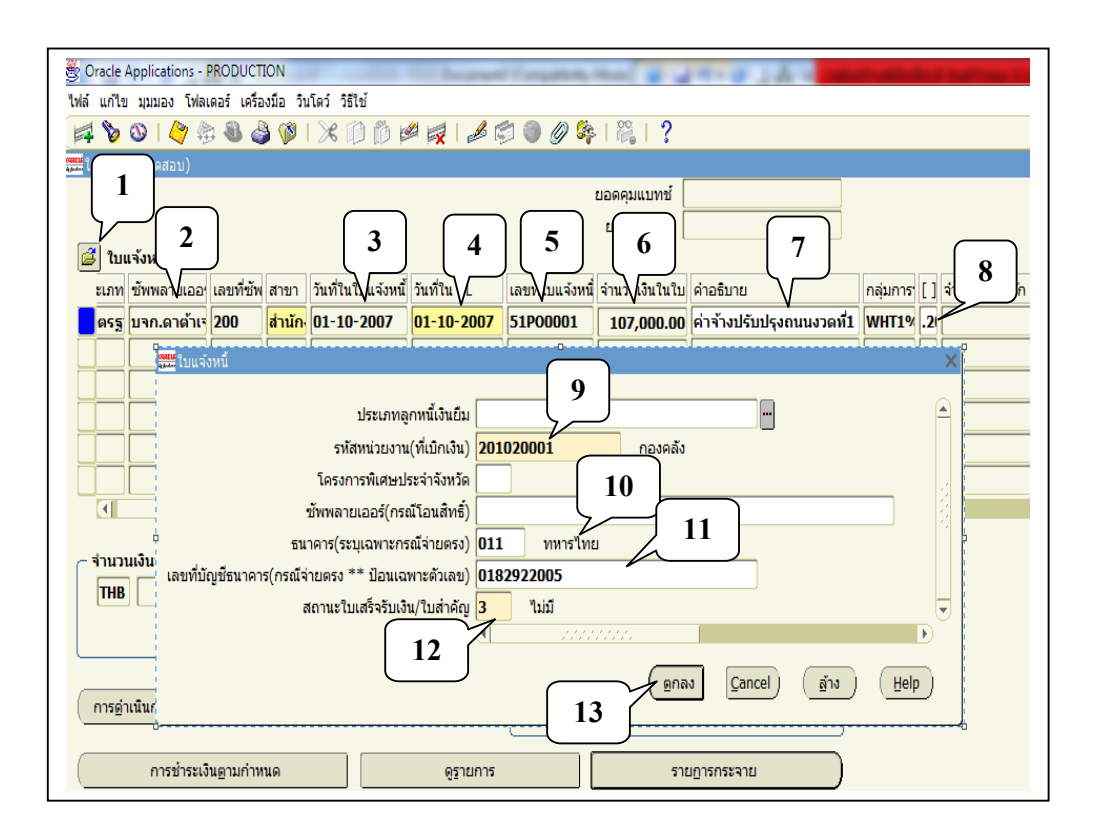

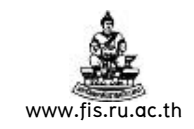

## ขั้นตอนการบันทึกใบแจ้งหนี้ที่มาจากการจัดซื้อ/จ้าง มีดังนี้

\*\*\* จากรูปภาพให้ป้อนข้อมูลตามหมายเลขที่แสดงในรูปทีละขั้นตอนดังนี้

- 1. คลิกที่สัญลักษณ์เปิดโฟลเดอร์ใบแจ้งหนี้เพื่อจะได้แสดงกลุ่มการหักภาษี ณ ที่จ่าย(กรณีที่มี ภาษีหัก ณ ที่จ่าย1% และเพื่อแสดงฟิลด์กลุ่มการหักภาษี ณ ที่จ่าย)
- ชัพพลายเออร์ : จากตัวอย่างซัพพลายเออร์คือ บจก.ดาต้าเจม
- **3. วันที่ในใบแจ้งหนี้**: จากตัวอย่างวันที่ในการทำใบแจ้งหนี้คือวันที่ 01-10-2007
- 4. วันที่ในGL : ต้องเป็นวันเดียวกับวันที่ในใบแจ้งหนี้ จากตัวอย่างคือวันที่ 01-10-2007
- 5. เลขที่ใบแจ้งหนี้ : การกำหนดรูปแบบของเลขที่ใบแจ้งหนี้กรณีจับคู่กับPOนั้น
- คือ ปีงบประมาณตามด้วยPOแล้วตามด้วยเลขที่Runningเอกสารในหน่วยงานของตน จากตัวอย่างเลขที่ใบแจ้งหนี้คือ 51P00001

ข้อสังเกต เลขที่ใบแจ้งหนี้เรื่องที่มาจากการจัดซื้อ/จ้างจะมี PO ด้วย แต่ถ้าเรื่องเบิกเงินที่ไม่ ้ได้มาจากการจัดซื้อ/จ้างจะไม่มีPO

6. จำนวนเงินในใบแจ้งหนี้ : จากตัวอย่างจำนวนเงินที่ขอเบิกคือ 107,000 บาท (ซึ่งรวม ภาษีมูลค่าเพิ่ม 7% แล้ว)

7. คำอธิบาย : จากตัวอย่างคำอธิบายเรื่องนี้คือ "ค่าจ้างปรับปรุงถนนงวดที่1"

**หมายเหตุ กลุ่มการหักภาษี ณ ที่จ่าย :** ถ้ามีการระบุ WHT1% คือบอกให้ทราบว่าถ้า ้จ่ายเงินให้กับซัพพลายเออร์รายนั้นๆ จะมีการคิดภาษีหัก ณ ที่จ่าย 1% ด้วยในตอนจ่ายชำระ เงิน แต่ถ้าซัพพลายเออร์รายใดได้รับยกเว้นไม่ต้องหักภาษี ณ ที่จ่าย 1% ก็ไม่ต้องระบุ ให้ทำ การลบ WHT1% ในฟิลด์กลุ่มการหักภาษี ณ ที่จ่าย ออก

8. []:ให้คลิกที่ช่องว่างใต้เครื่องหมาย [] เพื่อระบุรายละเอียดดังนี้

9. รหัสหน่วยงาน : คือหน่วยงานที่ทำเรื่องขอเบิกเงินในเรื่องนั้นๆ

จากตัวอย่างหน่วยงานคือ 201020001 กองคลัง

: จากตัวอย่างธนาคารของซัพพลายเออร์ คือ 011ธนาคารทหารไทย 10. ธนาคาร

11. เลขบัญชีธนาคาร : จากตัวอย่างเลขบัญชีธนาคารของซัพพลายเออร์ คือ 0182922005

12. สถานะใบเสร็จรับเงิน/ใบสำคัญ : การบันทึกใบเสร็จ/ใบสำคัญรับเงินของผู้มีสิทธิ์ได้รับเงิน <u>หมายเหตุ</u> การบันทึกสถานะใบเสร็จรับเงิน/ใบสำคัญ มี 4 กรณี คือ มีครบ, มี บางส่วน, ไม่มี, ไม่สมบูรณ์

13. คลิกปุ่มตกลง เมื่อกรอกข้อมูลในก้ามปูครบ

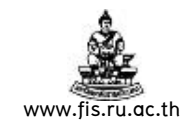

| é | Oracle .                                              | Appli        | cations   | s - PR     | ODUCTION        |                      |                  |              |                           |                |       |              |           |  |
|---|-------------------------------------------------------|--------------|-----------|------------|-----------------|----------------------|------------------|--------------|---------------------------|----------------|-------|--------------|-----------|--|
| ٦ | ฟล์ แก้ไข                                             | มุมมอ        | เง โฟล    | ເດວຈົ      | เครื่องมือ วินโ | ดว์ วิธีใช้          |                  |              |                           |                |       |              |           |  |
| ( | (≓ ๖ ๏ ๏ /> ⇔ ฃ ๗ ๛ ๛ ๛ ๛ ๛ ๛ ๛ ๛ ๛ ๛ ๛ ๛ ๛ ๛ ๛ ๛ ๛ ๛ |              |           |            |                 |                      |                  |              |                           |                |       |              |           |  |
|   |                                                       | ์ (ทดส       | อม) 😳     | 0000       | 0000000000      |                      |                  | 0000000000   |                           |                |       |              | রে ×      |  |
|   | ยอดคุมแบทช์                                           |              |           |            |                 |                      |                  |              |                           |                |       |              |           |  |
|   | ยอดรามจริง                                            |              |           |            |                 |                      |                  |              |                           |                |       |              |           |  |
|   | 🛃 ใบแ                                                 | จังหนึ่      |           |            |                 |                      |                  |              |                           |                |       |              |           |  |
|   | หลายเส                                                | วอร์         | เลขที่ซั  | สาขา       | วันที่ในใบแจ้∖  | วันที่ใน GL          | เลขที่ใบแจ้งห    | จำนวนเงินในใ | ค่าอธิบาย                 | กลุ่มการเ      | []    | สกุลเงินในใบ | uć        |  |
|   | า.ดาต้                                                | ้ำเจม        | 200       | สำนั       | 01-10-2007      | 01-10-2007           | 51P00001         | 107,000.00   | ค่าจ้างปรับปรุง           | WHT1%          | .20   | тнв          |           |  |
|   | Ц                                                     |              |           |            |                 |                      |                  |              |                           |                |       |              |           |  |
|   | Ц                                                     |              |           |            |                 |                      |                  |              |                           |                | ЦĮ    |              | 3         |  |
|   | Ц                                                     |              |           |            |                 |                      |                  |              |                           |                | Цļ    |              |           |  |
|   | Ц                                                     |              |           |            |                 |                      |                  |              |                           |                | Цļ    |              | 41        |  |
|   |                                                       |              |           |            |                 |                      |                  |              |                           |                |       |              |           |  |
|   | J                                                     |              |           |            |                 |                      |                  |              |                           |                |       |              |           |  |
|   | ่ − จำนวน                                             | เงินที่      | ข่าระแ    | <b>ň</b> — |                 | . F                  |                  |              |                           |                |       |              | 0.00      |  |
|   | THB                                                   |              |           |            | 0.00            | การระงบ [            | 1./              | ยอดรวม       | ม เนรายการกระจา<br>ส่วนชา | 18<br>.a. Tu.a |       |              | 0.00      |  |
|   |                                                       |              |           |            |                 | ลถานะ<br>การถบบัติ 🔽 | เมเคยอนุมต<br>มศ |              | ทลงบญ                     | n n            |       |              |           |  |
|   | L                                                     |              |           |            | ]               |                      | แจาเปน           |              | 1                         | .4 °           | างบร  | บบรุงถนนง    | าตท       |  |
|   |                                                       | <del>.</del> | - 1       |            |                 |                      |                  |              | อันด่                     | ในรับ          | 3 u 4 |              | J)        |  |
|   | _ การอาเ                                              | นนการ        | a I       |            | 111558911       | n <sup>r</sup>       | ารขาระเงน        |              | , nnr                     | ונים ו         | au 11 | •            |           |  |
|   |                                                       | กาะ          | รข่าระเงิ | นตาม       | กำหนด           |                      | ดูรายเ           | าาร          |                           | รายอาร         | กระจ  | าย           | $\square$ |  |

14. คลิกปุ่มจับคู่

| 🖉 Oracle Applic                  | ations - PRODUCTIO                                                                       | N                                       |                                         |                                         |                                       |
|----------------------------------|------------------------------------------------------------------------------------------|-----------------------------------------|-----------------------------------------|-----------------------------------------|---------------------------------------|
| ไฟล์ แก้ไข มมมอง                 | า โฟลเดอร์ เครื่องมือ รี                                                                 | มินโดว์ วิธีใช้                         |                                         |                                         |                                       |
| (🛤 🏷 🚫 🛛                         | 👌 🔅 🚳 🍐 🕅                                                                                | I 🔀 🗊 👘 💋 🙀                             | 🤞 🗐 🌒 🖉                                 | \$ [ <b>?</b>                           |                                       |
| 🧱 ค้นหาใบรับสินค้า               | เพื่อจับสู (ทดสอบ) 💠 🖓                                                                   | 000000000000000000000000000000000000000 | 000000000000000000000000000000000000000 | 000000000000000000000000000000000000000 | >>>>>>>>>>>>>>>>>>>>>>>>>>>>>>>>>>>>> |
| _ การจับคู่                      |                                                                                          |                                         |                                         |                                         | ]                                     |
| ประเภท ร                         | ายการ 🔹                                                                                  | 🗆 อารแก้ไ                               | ขราคา                                   | เลขที่ใบแจ้งหน้                         |                                       |
| <ul> <li>ชัพพลายเออร์</li> </ul> |                                                                                          |                                         |                                         |                                         |                                       |
| ชื่อ บะ                          | งก.ดาต้ำเจม                                                                              |                                         |                                         | เลขที่ 200                              |                                       |
| สาขา สี                          | แก้ไข มุมมอง โฟลเดอร์ เครื่องมือ วินโตว์ วิธีใช้<br>```````````````````````````````````` |                                         |                                         |                                         |                                       |
| <b>ใบสิ่งซื้อ</b><br>เลขที่      | 15                                                                                       | รีลีส                                   | รายการ                                  | การส่งสินค่                             | ň                                     |
| เลขที่ใบรับสิน                   | An 950011                                                                                | ส่งสินค้าไปที่                          |                                         | ส่งมอบไปยัง                             |                                       |
| ใบส่งข                           | อง                                                                                       | ใบตราส่งสินค้า                          |                                         | ใบตราส่งเลขที่                          |                                       |
| รายก                             | 15                                                                                       | ชนิด                                    |                                         | คำอธิบายสินค้า                          |                                       |
| สินค้าซัพพลายเอ                  | อร์                                                                                      | คอนเทนเนอร์                             |                                         | โปรเจค                                  |                                       |
| วันที่รับสิน                     | ศ้า                                                                                      |                                         |                                         |                                         |                                       |
| วันที่ส่งสิน                     | ศัก [                                                                                    | (                                       | 1<br>etum 27                            | 6                                       | ยกเลิก                                |
|                                  |                                                                                          | (                                       |                                         |                                         |                                       |

15. ป้อนหมายเลขเอกสารตรวจรับที่ได้จากระบบ PO ในช่องเลขที่ใบรับสินค้า จากตัวอย่าง
 950001

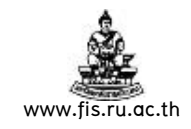

#### 16. คลิกปุ่มค้นหา

|    | Oracle Applications - PRODUCTION                      |                |                    |                |                     |         |                   |                            |           |  |  |  |
|----|-------------------------------------------------------|----------------|--------------------|----------------|---------------------|---------|-------------------|----------------------------|-----------|--|--|--|
|    | ไฟล์ แก้ไข มุมมอง โฟลเดอร์ เครื่องมือ วินโดว์ วิธีใช้ |                |                    |                |                     |         |                   |                            |           |  |  |  |
|    | ( 📫 🏷 🔇                                               | D I 冷 4        | 🕸 🚳 🚳              | 🔀 🗊 🛍          | ) 💋 🧖 i 🍰 🛙         | 🗊 🕘 🖉   | se i ?            |                            |           |  |  |  |
|    | 🗯 จับสู่กับราย                                        | เการรับสินค้า  | า (ทดสอบ) - ไปปปปป |                | 00000000000000      |         |                   | 000000000000000 🗹          | িন ×      |  |  |  |
| 17 | بە<br>م                                               | านวนเงินใน     | ใบแจ้งหนี้ 107,0   | 00.00          |                     | ยอดรวม  | มในรายการกระจาย   | 100,000.00                 |           |  |  |  |
| 17 | <u>s</u>                                              |                |                    |                |                     |         |                   |                            | 10        |  |  |  |
|    | ตรงกัน                                                | หน่วย          | ปรีมาณในไปแจ้ง     | ราคาต่อหน่วย   | จำนวนเงินที่ตรงกัน  | ป็นส่วน | เลขที่ไบรับสินค้า | ู เลขที่รายการในไบรีม<br>เ |           |  |  |  |
|    |                                                       | งาน            | 1                  | 100000         | 100,000.00          |         | 950011            | 1                          |           |  |  |  |
|    | U U                                                   |                |                    |                |                     |         |                   |                            |           |  |  |  |
|    | U D                                                   |                |                    |                |                     |         |                   |                            | <u>  </u> |  |  |  |
|    |                                                       |                |                    |                |                     |         |                   |                            | JIE I     |  |  |  |
|    |                                                       |                |                    |                |                     |         |                   |                            |           |  |  |  |
|    |                                                       | _              |                    |                |                     |         |                   |                            |           |  |  |  |
|    | _ ใบสิ่งซื้                                           | a              |                    | 1 <sup>4</sup> | ริมาณในใบรับสินศ์   | ĥ       | — ป็นส่วน         |                            | _         |  |  |  |
|    |                                                       | หน่วย          | งาน                |                | หน่วย               | งาน     | 1                 | าษี                        |           |  |  |  |
|    | ปริ                                                   | มาณที่สั่งซี้เ | a <b>1</b>         |                | ออกบิล              | D       | ค่าขเ             | แล่ง                       |           |  |  |  |
|    | รา                                                    | าคาต่อหน่วย    | 100000             |                | ได้รับ              | 1       | យ៍គនេ             | າລົດ                       |           |  |  |  |
|    | เงื่อนไขก                                             | การอ่าระเงิน   | เ ชำระเงินทันที    |                | ส่งคืนแล้ว          | D       |                   |                            |           |  |  |  |
|    | เงื่อเ                                                | นไขค่าขนส่     | J                  |                | ยอดสุทธิที่ได้รับ 🏾 | 1       |                   |                            |           |  |  |  |
|    | ต้อง                                                  | คำนวณภาษ์      | ร้ ใช่             |                | ตกลงรับ [           | 1       |                   |                            |           |  |  |  |
|    |                                                       | รหัสภาย์       | ¥ VAT7%            |                |                     |         |                   |                            |           |  |  |  |
|    | ราย                                                   | เการกระจาย     | 」 1                |                |                     | 18      |                   |                            |           |  |  |  |
|    |                                                       |                |                    |                | ăud V               |         |                   | 050100551                  |           |  |  |  |
|    |                                                       |                |                    | (              | ាកពី                | 1 1/28  |                   | ปรายการรบ                  | )         |  |  |  |

- 17. ต้องการจับคู่กับเรื่องจ้างทำถนนให้เช็ค 🗸
- **18.** คลิกปุ่มจับคู่

| <b>8</b> 0                                                                                                    | )racle Appli        | cation    | s - PF    | ODUCTION       |             |               |              |                             |           |           |               |        |  |
|----------------------------------------------------------------------------------------------------|---------------------|-----------|-----------|----------------|-------------|---------------|--------------|-----------------------------|-----------|-----------|---------------|--------|--|
| ไฟล์ แก้ไข มุมมอง โฟลเตอร์ เครื่องมือ วินโตว์ วิธีใช้                                                                                                    |                     |           |           |                |             |               |              |                             |           |           |               |        |  |
|                                                                                                    | ( <b>≠ ≥ ⊙   </b>   |           |           |                |             |               |              |                             |           |           |               |        |  |
|                                                                                                    | บแจ้งหนี้ (ทดล      | au) (R    | -000      |                |             |               |              |                             |           | 00.       |               | ज ×    |  |
|                                                                                                    |                     |           |           |                |             |               |              | ยอดคุมแบ                    | กซ์ 📃     |           |               |        |  |
|                                                                                                    | ยอดรามจริง          |           |           |                |             |               |              |                             |           |           |               |        |  |
| é                                                                                                    | 🖆 ใบแจ้งหนี้ 🛛      |           |           |                |             |               |              |                             |           |           |               |        |  |
|                                                                                                    | ผลายเออร์           | เลขที่ซั  | สาขา      | วันที่ในใบแจ้∖ | วันที่ใน GL | เลขที่ใบแจ้งห | จำนวนเงินในใ | ค่าอธิบาย                   | กลุ่มการเ | []        | สกุลเงินในใบแ | 4      |  |
|                                                                                                    | า.ดาด้ำเจม          | 200       | ส่านั     | 01-10-2007     | 01-10-2007  | 51P00001      | 107,000.00   | ค่าจ้างปรับปร <sub>ุง</sub> | WHT1%     | .20       | ТНВ           | A      |  |
|                                                                                                    |                     |           |           |                |             |               |              |                             |           |           |               |        |  |
|                                                                                                    |                     |           |           |                |             |               |              |                             |           |           |               |        |  |
|                                                                                                    |                     |           |           |                |             |               |              |                             |           | $\Box$    |               | 18     |  |
|                                                                                                    |                     |           | $\square$ |                |             |               |              |                             |           | $\square$ |               |        |  |
|                                                                                                    | <u> </u>            | $\square$ | $\square$ |                |             |               |              |                             |           | ī         |               | 1.     |  |
|                                                                                                    |                     | 1000      |           |                |             |               |              |                             |           |           | •             | 1      |  |
|                                                                                                    |                     | _         |           |                |             |               |              |                             |           |           |               |        |  |
| 1                                                                                                    | จำนวนเงินที<br>โรแอ | ช่าระแ    | ส้ว –     |                | การระงับ    | 0             | ยอดรวม       | มในรายการกร <b>ะ</b> จ      | าย        |           | 100,000       | .00    |  |
|                                                                                                    | ТНВ                 |           |           | 0.00           | สถานะ       | ไม่เคยอนุมัติ |              | ที่ลงบัญ                    | เซี ไม่   |           |               |        |  |
|                                                                                                    |                     |           |           |                | การอนุมัติ  | ไม่จำเป็น     |              | คำอธิบ                      | าย ค่าจ้  | างป       | รับปรุงถนนงว  | ดที่   |  |
|                                                                                                    |                     |           |           |                |             |               |              |                             |           |           |               |        |  |
| <ul> <li>เป็นหรืองหนึ่ง (พลลอบ)</li> <li>เป็นหรืองหนึ่ง (พลลอบ)</li> <li>เป็นหนึ่ง (พลลอบ)</li> <li>เป็นหนึ่ง (พลลอบ)</li> <l< td=""><td></td></l<></ul> |                     |           |           |                |             |               |              |                             |           |           |               |        |  |
|                                                                                                    | -                   |           |           |                |             |               |              | 19                          |           |           |               |        |  |
| (                                                                                                    | กา                  | รข่าระเงิ | ่นตาม     | กำหนด          |             | ดรายเ         | การ          |                             | รายการ    | กระ       | จาย           | $\neg$ |  |
|                                                                                                    |                     |           |           |                |             | -0            |              |                             |           |           |               |        |  |

19. คลิกปุ่มรายการกระจาย

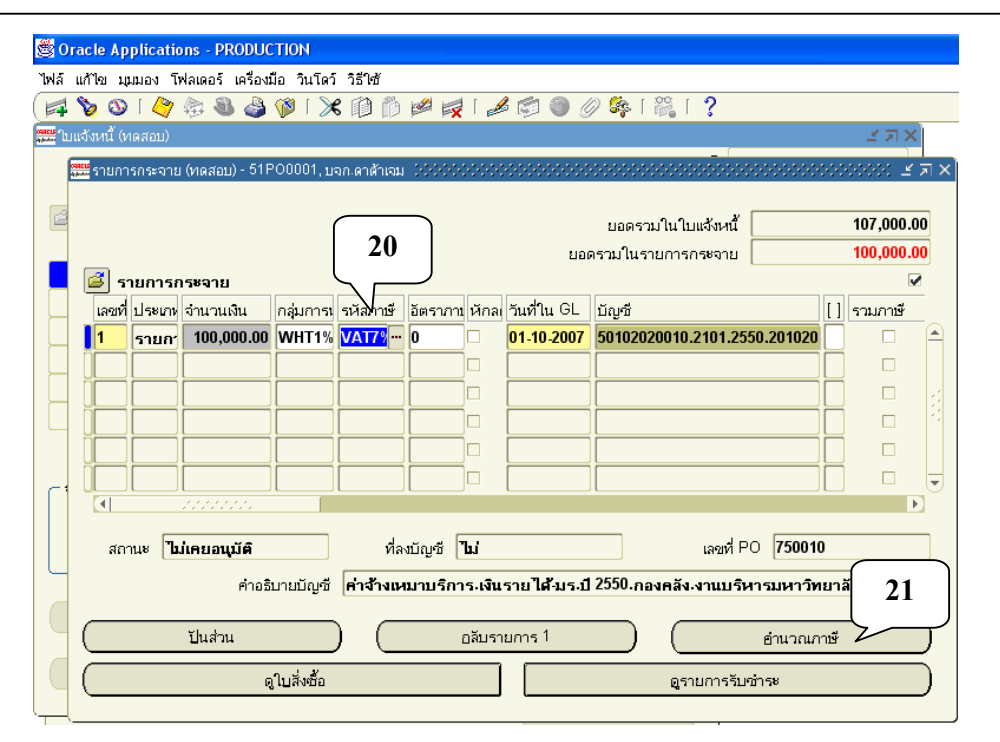

www.fis.ru.ac.th

เมื่อจับคู่กับใบรับสินค้าแล้วในรายการกระจายจะปรากฏข้อมูลจำนวนเงินและข้อมูลทางบัญชี ที่มาจากPO

- 20. ระบุVAT7% (ถ้าเรื่องนั้นไม่คิดVAT7% ก็ไม่ต้องระบุ)
- 21. คลิกปุ่มคำนวณภาษี เพื่อให้ระบบทำการคำนวณภาษี

| cle App          | lications - | PRODUCTION         |                 |            |          |          |              |               |                            |                |
|------------------|-------------|--------------------|-----------------|------------|----------|----------|--------------|---------------|----------------------------|----------------|
| ปิด มม           | มอง โฟลเดเ  | อร์ เครื่องมือ วิน | เโดว์ วิธีใช้   |            |          |          |              |               |                            |                |
| <mark>)</mark> 🔊 | I 冬 🎭       | ا 📢 🍪 🐌            | 🔀 🗊 🎁 🖡         | 🖉 🙀 [      | <i>6</i> | <b>1</b> | ) 🧷 🙀 [      | 🎇 [ <b>?</b>  |                            |                |
| หนี้ (ทะ         | สอบ)        |                    |                 |            |          |          |              |               | <u> </u>                   | $\pi \times$   |
| รายการ           | กระจาย (ทด: | สอบ) - 51P0000     | 1, บจก.ดาด้าเจม |            |          |          |              |               |                            | া <u>দ</u> া স |
|                  |             |                    |                 |            |          |          |              |               |                            |                |
|                  |             |                    |                 |            |          |          | ยอดรา:       | มในใบแจ้งหนี้ | 107,                       | 000.00         |
|                  |             |                    |                 |            |          |          | ยอดรวมในรา   | ายการกระจาย   | 107,                       | 000.00         |
| 3 รา             | ยการกระจ    | าย                 |                 |            |          |          |              |               | •                          |                |
| เลขที่           | ประเภท      | จำนวนเงิน          | กลุ่มการหักภาษ์ | รหัสภาษั   | อัตรา    | หักล     | วันที่ใน GL  | ប័ល្អទី       |                            | []5            |
| 1                | รายการ      | 100,000.00         | WHT1%           | VAT7%      | 0        |          | 01-10-2007   | 5010202001    | 0.2101.2550.201020         |                |
| 2                | ภาษี        | 7,000.00           |                 | VAT7%      |          |          | 01-10-2007   | 5010202001    | 0.2101.2550.201020         |                |
|                  |             |                    |                 |            |          |          |              |               |                            |                |
|                  |             |                    |                 |            |          |          |              |               |                            |                |
|                  |             |                    |                 |            |          |          |              |               |                            |                |
|                  |             |                    |                 |            |          |          |              |               |                            |                |
| •                | 100         |                    |                 |            |          |          |              |               |                            | Ð              |
|                  |             | ~                  |                 |            |          |          |              | _ اد          | 750040                     |                |
| สถาเ             | រ៖ ប្រភេទ   | อนุมต              | ทลง1            | រលួច 🛄     |          |          |              | เลขท ⊢        | 0 750010                   |                |
|                  |             | คำอธิบายบัง        | บูชี ค่าจ้างเหม | เาบริการ.เ | งินราย   | ย ได้ ม  | ร.ปี 2550.กอ | งคลัง งานบริเ | งารมหาว <b>ิท</b> ยาลัย.ไม | ี่เระบุ.บ      |
|                  |             |                    |                 |            |          |          |              |               |                            |                |
|                  | ปัน         | ส่วน               |                 | อลับ       | ปรายกา   | าร 1     |              |               | อำนวณภาษี                  |                |
|                  |             | . ل <u>ا</u> م     | x               |            |          | r        |              |               |                            |                |

22. ปิดหน้าจอรายการกระจาย
โครงการระบบงบประมาณ พัสดุ การเงินและบัญชีกองทุน โดยเกณฑ์พึงรับ-พึงจ่าย ลักษณะ 3 มิติ ชื่อเอกสาร : คู่มือAPกรณีตั้งหนี้ปกติ-จับคู่PO

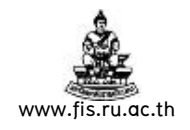

| 🖉 0   | racle Ap             | plications - PRC      | DUCTIO      | Ν                    |                          |               |                  |              |              |                |
|-------|----------------------|-----------------------|-------------|----------------------|--------------------------|---------------|------------------|--------------|--------------|----------------|
| ไฟล์  | แก้ไขมุ              | มมอง โฟลเดอร์ เค      | จรื่องมือ * | วินโดว์ วี           | <b>เ</b> ร็ใช้           |               |                  |              |              |                |
|       | 🏷 🕓                  | 🤌 🎄 🚳                 | 🖗 🍪         | 🎉                    | 1) 🖒 🖻 🙀                 | 🧀 🖾 (         | D 🖉 💱 👔          | 🎬 í <b>?</b> |              |                |
| and a | บแจ้งหนี้ ( <i>v</i> | เดสอบ) (2020/2020     | 000000      | 000000               |                          | 0000000000    |                  | 0.000000000  |              | ০০০০ ≚ স ×     |
|       |                      |                       |             |                      |                          |               | ยอด              | คุมแบทช์     |              |                |
| _     | _                    |                       |             |                      |                          |               | ยอ               | ดรวมจริง     |              |                |
|       | ใบแจ้ง               | หน้้                  |             |                      |                          |               |                  |              |              |                |
| _     | ประเภท               | ซัพพลายเออร์          | เลขที่ซัห   | สาขา                 | วันที่ในใบแจ้งหนึ้       | วันที่ใน GL   | เลขที่ใบแจ้งหนึ่ | จำนวนเงิน    | ในใบแจ้งหนึ่ | ค่าอธิบาย      |
|       | มาตรฐา               | บจก. <b>ดาต้าเ</b> จม | 200         | <mark>สำนัก</mark> ง | 01-10-2007               | 01-10-2007    | 51P00001         |              | 107,000.00   | ค่าจ้างปรับ: 📤 |
|       |                      |                       |             |                      |                          |               |                  |              | ]            |                |
|       |                      |                       |             |                      |                          |               |                  |              |              |                |
|       |                      |                       |             |                      |                          |               |                  |              |              |                |
|       |                      |                       |             |                      |                          |               |                  |              |              |                |
|       |                      |                       |             |                      |                          |               |                  |              |              |                |
|       | •                    |                       |             |                      |                          |               |                  |              |              |                |
| C .   | จำนวนเจิ             | แที่อำระแล้ว —        |             |                      |                          |               |                  |              |              |                |
|       | THB                  |                       | 0.00        | การ                  | เระงับ 0                 | ម             | อดรวมในรายกา     | รกระจาย      |              | 107,000.00     |
|       |                      |                       |             | ส                    | เถานะ <b>ไม่เคยอนุ</b> ม | រ៉េ <b>គឺ</b> |                  | ที่ลงบัญชี   | ີພ           |                |
|       |                      | 23                    | 3 📙         |                      | อนุมต ไม่จำเป็น          |               |                  | ค่าอธิบาย    | ค่าจ้างปรับ  | ปรุงถนนงวดที   |
|       |                      |                       |             |                      |                          |               |                  |              |              | ]              |
|       | การอ่าเนิน           | การ 1                 | การระงั     | U                    | การอ่าระเงิน             |               | ຈັບຄູ່           |              | ไบรับสินค้ำ  |                |
|       |                      |                       |             |                      |                          |               |                  |              |              |                |
|       |                      | การจำระเงินตามก่      | าหนด        |                      | ୍ର                       | รายการ        |                  | รา           | ยอารกระจาย   |                |
|       |                      |                       |             |                      |                          |               |                  |              |              |                |

**หมายเหตุ** การทำใบแจ้งหนี้กรณีจับคู่กับPO(ใบรับสินค้า)ไม่ต้องตรวจสอบเงินทุน

23. คลิกปุ่มการดำเนินการ...1

| 👸 Oracle Application  | ns - PRODUCTION                   |                                      |                    |
|-----------------------|-----------------------------------|--------------------------------------|--------------------|
| ไฟล์ แก้ไข มุมมอง โฟล | ลเดอร์ เครื่องมือ วินโดว์ วิธีใช้ |                                      |                    |
| ( 🛤 🗞 🚳 I 冷 🖗         | i 🕅 🔏 I 💜 🔮 🖉 😫                   | Ď 💋 🞣 🛯 🖉 🖉 🖗 🖗 🕅                    | 1 ?                |
| 🇱 ใบแจ้งหนี้ (ทดสอบ)  | 24                                |                                      | 조 치 ×              |
|                       | 🚈 การกับใบแจ้งหนึ่ 🛛              | ************************************ | 00000000           |
|                       |                                   |                                      |                    |
| 🖾 ใบแจ้งหน้์          | 🗹 ตรวจสอบความถูกต้อง              |                                      |                    |
| ประเภท ซัพพลาย        | 🗆 ตรวจสอบใบแจ้งหนี้ที่เกี่ยว      | ข้อง                                 | เจ้งหนี้ คำอธิบาย  |
| มาตรฐา บจก.ดา         | 🗆 ยกเลิกใบแจ้งหนั้                |                                      | 00.00 ค่าจ้างปรับ  |
|                       | 🗆 ใช้/ไม่ใช้การชำระเงินล่วง       | หน้า                                 |                    |
|                       | 🗆 อ่ายเต็มจำนวน                   |                                      |                    |
|                       | 🗆 จัดทำบัญชี                      |                                      |                    |
|                       |                                   |                                      |                    |
|                       |                                   | ชื่อการระงับ                         |                    |
|                       | 🗆 ปล่อยการระงับ                   | ชื่อการปล่อย                         |                    |
|                       |                                   | เหตุผลที่ปล่อย                       |                    |
| ТИР                   | 🗆 พิมพ์หนังสือแจ้ง                |                                      | 107,000.00         |
|                       |                                   | เครื่องพิมพ์                         |                    |
|                       |                                   | ชื่อผู้ส่ง                           | งปรับปรุงถนนงวดที่ |
|                       |                                   |                                      |                    |
| การอำเนินการ 1        |                                   | 25                                   | ในค้ำ 🔻            |
|                       |                                   | ตกลง ยกเลิก                          |                    |
| การข่าระเ             |                                   |                                      | าระจาย             |
|                       |                                   |                                      |                    |

- 24. เช็ค √ ที่ตรวจสอบความถูกต้อง
- 25. คลิกปุ่มตกลง

โครงการระบบงบประมาณ พัสดุ การเงินและบัญชีกองทุน โดยเกณฑ์พึงรับ-พึงจ่าย ลักษณะ 3 มิติ ชื่อเอกสาร : คู่มือAPกรณีตั้งหนี้ปกติ-จับคู่PO

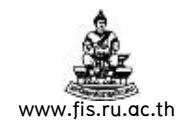

| 🖉 (  | )racle A    | pplications - PR  | ODUCTIO                 | Ν          |                            |             |                  |            |                      |                      |
|------|-------------|-------------------|-------------------------|------------|----------------------------|-------------|------------------|------------|----------------------|----------------------|
| ไฟล์ | แก้ไข ม     | มุมมอง โฟลเดอร์ เ | เครื่องมือ <sup>ะ</sup> | วินโดว์ วี | วธิใช้                     |             |                  |            |                      |                      |
|      | b 😼 🚳       | )  冷 🎘 🚳          | 🧳 🖗                     | 🎉          | 10 ሰ 🖻 🙀                   | 🧀 🖾 (       | ) 🥖 🍫 i i        | 🎬 I ?      |                      |                      |
|      | บแจ้งหนี้ ( | иваац) (АААААА    |                         |            |                            |             |                  |            | 0000000000           | 6666 골치×             |
|      |             |                   |                         |            |                            |             | ยอด              | าคุมแบทช์  |                      |                      |
|      | _           |                   |                         |            |                            |             | บอ               | ดรวมจริง   |                      |                      |
| É    | 🌡 ใบแจ้     | ังหน้             |                         |            |                            |             |                  |            |                      |                      |
|      | ประเภท      | ซัพพลายเออร์      | เลขที่ซัห               | สาขา       | วันที่ในใบแจ้งหนึ่         | วันที่ใน GL | เลขที่ใบแจ้งหนึ่ | จำนวนเงิน  | เในใบแจ้งหนึ่        | ค่าอธิบาย            |
|      | มาตรฐ       | า บจก.ดาต้ำเจม    | 200                     | สำนักง     | 01-10-2007                 | 01-10-2007  | 51P00001         |            | 107,000.00           | ค่าจ้างปรับ 📤        |
|      |             |                   |                         |            |                            |             |                  |            |                      |                      |
|      |             |                   |                         |            |                            |             |                  |            | ]                    |                      |
|      |             |                   |                         |            |                            |             |                  |            |                      |                      |
|      | <u> </u>    |                   |                         |            |                            |             |                  |            |                      |                      |
|      | <u> </u>    |                   |                         |            |                            |             |                  |            |                      |                      |
|      | •           |                   |                         |            |                            |             |                  |            |                      |                      |
|      | จำนวนเจ     | วินที่ชำระแล้ว —  |                         | _          |                            |             |                  |            |                      |                      |
|      | THB         |                   | 0.00                    | การ        | รระงับ 0                   | ប           | อดรวมในรายกา     | รกระจาย    |                      | 107,000.00           |
|      | <u> </u>    |                   | $\overline{}$           | ส          | สถานะ <b>อนุมัติ</b>       |             | -                | ที่ลงบัญชี | լեմ                  |                      |
|      |             | 20                | 5 📙                     | การเ       | <sup>อนุมต</sup> ไม่จำเป็น |             |                  | ค่าอธิบาย  | ค่าจ้างปรับ          | ปรุงถนนงว <b>ดที</b> |
| _    |             |                   |                         |            |                            |             |                  |            |                      | ]                    |
|      | การอำเนิ    | นการ 1            | การระงั                 | บ          | การอ่าระเงิน               |             | ຈັນຄູ່           | !          | ใบรับส <b>ินค้</b> ำ | <b></b>              |
|      |             |                   |                         |            |                            |             |                  |            |                      |                      |
|      |             | การชำระเงินตามก   | ำหนด                    |            | ଜୁ                         | รายการ      |                  | ร          | ายอารกระจาย          |                      |
|      |             |                   |                         |            |                            |             |                  |            |                      |                      |

26. คลิกปุ่มการดำเนินการ...1 (เพื่อจัดทำบัญชี)

| 🖉 Oracle Application  | s - PRODUCTION                   |                           |
|-----------------------|----------------------------------|---------------------------|
| ไฟล์ แก้ไข มุมมอง โฟล | นดอร์ เครื่องมือ วินโดว์ วิธีใช้ |                           |
| 📢 🏷 🛇 I 冷 🖗           | 🗟 🍓 🖗 🛙 🗶 🗊 🎁 💋 🥪 😹 🖉 🏈 🖉 🎼 🕄 🤶  |                           |
| 🏪 ใบแจ้งหนี้ (ทดสอบ)  |                                  | зл×                       |
|                       |                                  |                           |
|                       |                                  |                           |
| 🖾 ใบแจ้งหน้้          | 🗆 ยรวจสอบความถูกต้อง             |                           |
| ประเภท ซัพพลาย        | 🗆 ตรวจสอบใบแจ้งหนี้ที่เกี่ยวข้อง | เจ้งหนี้ คำอธิบาย         |
| มาตรฐา บจก.ดา         | 🗆 บกเลิกใบแจ้ง <u>หนึ่</u>       | 00.00 ค่าจ้างปรับ 📤       |
|                       | □ใช้/ไม่ใช้ก่ <b>27</b> ณ้า      |                           |
|                       | 🗆 ฐ่ายเต็มจำน                    |                           |
|                       | ิ ∕ี จัดทำบัญชื่                 |                           |
|                       |                                  |                           |
|                       | ชื่อการระงับ                     |                           |
|                       | 🗆 ปล่อยการระงับ ชื่อการปล่อย     | D                         |
|                       | เศตผลที่ปล่อย                    |                           |
| - จานวนเงนทชาระเ      |                                  | 107,000.00                |
| ТНВ                   |                                  |                           |
|                       | เครองพมพ                         | ساقي ساد و موسع موم       |
|                       | ชื่อผู้ส่ง                       | มาวากวังยนหง. <b>เพ</b> ม |
|                       |                                  |                           |
| การอำเนินการ 1        | 20                               | ในค้า 🍷                   |
|                       | ตกลง ยอเลิก                      |                           |
| การชำระเ              |                                  | าระจาย                    |
|                       |                                  | -                         |

- 27. เช็ค √ ที่จัดทำบัญชี
- 28. คลิกปุ่มตกลง

โครงการระบบงบประมาณ พัสดุ การเงินและบัญชีกองทุน โดยเกณฑ์พึงรับ-พึงจ่าย ลักษณะ 3 มิติ ชื่อเอกสาร : คู่มือAPกรณีตั้งหนี้ปกติ-จับคู่PO

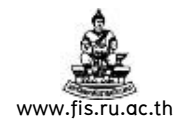

| Ofacte Ap     | plications - PRC      | DUCTIO             | N          |                                                                               |             |                             |                                                                                             |                              |
|---------------|-----------------------|--------------------|------------|-------------------------------------------------------------------------------|-------------|-----------------------------|---------------------------------------------------------------------------------------------|------------------------------|
| ไล้ แก้ไขมุม  | มมอง โฟลเดอร์ เด      | ลรื่องมือ <i>"</i> | วินโดว์ วิ | วธิใช้                                                                        |             |                             |                                                                                             |                              |
| 🤹 🏷 🖏         | । 冷 🔅 🚳               | 🖗 🍪                | ا 🎉 ا      | 10 ሰ 🖻 🙀                                                                      | i 🧀 🗊 🕻     | D 🖉 🍫 🛙                     | ĩa ( ?                                                                                      |                              |
| ใบแจ้งหนี้ (ท | ดสอบ) (หังหังหังหัง   | ******             | 00000      |                                                                               |             |                             |                                                                                             | 999998 날 제 :                 |
|               |                       |                    |            |                                                                               |             | ยอด                         | คุมแบทซ์                                                                                    |                              |
|               |                       |                    |            |                                                                               |             | 20                          | กรวมจริง                                                                                    |                              |
| 🛃 ใบแจ้งเ     | หน้                   |                    |            |                                                                               |             |                             |                                                                                             |                              |
| ประเภท        | ซัพพลายเออร์          | เลขที่ซัห          | สาขา       | วันที่ในใบแจ้งหนึ้                                                            | วันที่ใน GL | เลขที่ใบแจ้งหนึ่            | จำนวนเงินในใบแจ้งหน่                                                                        | ใ ค่าอธิบาย                  |
| มาตรฐา        | บจก. <b>ดาต้</b> ำเจม | 200                | สำนักง     | 01-10-2007                                                                    | 01-10-2007  | 51P00001                    | 107,000.00                                                                                  | ) ค่าจ้างปรับ 🗖              |
|               |                       |                    |            |                                                                               |             |                             |                                                                                             |                              |
|               |                       |                    |            |                                                                               |             |                             |                                                                                             | :                            |
|               |                       |                    |            |                                                                               |             |                             |                                                                                             | í <u> </u>                   |
|               |                       |                    |            |                                                                               |             |                             |                                                                                             |                              |
|               |                       |                    |            |                                                                               |             |                             |                                                                                             |                              |
|               | 000000                |                    |            |                                                                               |             |                             |                                                                                             | Þ                            |
| - จำนวนเงิเ   | แท่่ชำระแล้ว —        |                    | -          |                                                                               |             |                             |                                                                                             |                              |
| ТИР           |                       |                    | 2019       |                                                                               |             |                             |                                                                                             |                              |
|               |                       | 0.00               |            | รระงบ 0                                                                       | U.          | อดรวมในรายกา                | รกระจาย                                                                                     | 107,000.00                   |
|               |                       | 0.00               |            | รระงบ 0<br>(ถานะ <b>อนุมัติ</b>                                               | ប           | อดรวมในรายกา                | รกระจาย<br>ที่ลงบัญชี <b>ใช่</b>                                                            | 107,000.00                   |
|               |                       | 0.00               |            | รระงบ 0<br>เถานะ <b>อนุมัติ</b><br>อนุมต <b>ไม่จำเป็น</b>                     | 1           | อดรวมในรายกา<br>เ           | รกระจาย<br>ที่ลงบัญชี <b>ใช่</b><br>จำอธิบาย <mark>ค่าจ้างปรับ</mark>                       | 107,000.00<br>เปรุงถนนงวดท์  |
|               |                       | 0.00               |            | รระงบ 0<br>เถานะ อนุมัติ<br><sup>อนุมต</sup> ไม่จำเป็น                        | - C         | อดรวมในรายกาา<br>เ          | รกระจาย<br>ที่ลงบัญชี <b>ใช่</b><br>กำอธิบาย <mark>คำจ้างปรับ</mark>                        | 107,000.00<br>มปรุงถนนงวดท์  |
| การอ่าเนิน    | การ 1                 | 0.00<br>การระษัม   |            | รระงบ 0<br>สถานะ <b>อนุมัติ</b><br><sup>อนุมต</sup> ไม่จำเป็น<br>การช่าระเงิน |             | อดรวมในรายกา<br>เ<br>จับคู่ | รกระจาย<br>สี่ลงบัญซี <b>ใช่</b><br>กำอธิบาย <mark>ค่าจ้างปรับ</mark><br><b>ใบรับสินค้า</b> | 107,000.00<br>.บไรุงถนนงวดท์ |
| การอ่าเนิน    | การ 1                 | 0.00               |            | รระงบ 0<br>สถานะ <b>อนุมัติ</b><br>อนุมต <b>ไม่จำเป็น</b><br>การอ่าระเงิน     | . (         | อดรวมในรายการ<br>1          | รกระจาย<br>ที่ลงมัญซี <b>ไซ่</b><br>กำอธิบาย <mark>คำจ้างปรับ<br/>ใบรับสินค้า</mark>        | 107,000.00<br>มปรุงถนนงวดท์  |

เมื่อตรวจสอบความถูกต้องและจัดทำบัญชีแล้วก็ส่งคำข<sup>ื</sup>อเพื่อพิมพ์หนังสืออนุมัติเบิกเงิน/ตั้ง เจ้าหนี้ ซึ่งวิธีการพิมพ์หนังสืออนุมัติเบิกเงิน/ตั้งเจ้าหนี้ มีวิธีการเช่นเดียวกับการทำใบแจ้งหนี้แบบ

| 1160     |  |
|----------|--|
| PP 9 1 1 |  |

|                                                              | ออกของหนวยงาน ทดสอบ                                                                                  |                                                        |              | เลขที่เอกสารของ กค. |
|--------------------------------------------------------------|----------------------------------------------------------------------------------------------------|--------------------------------------------------------|--------------|---------------------|
|                                                              | /                                                                                                    | มหาวิทยาลัยรามคำแหง                                    |              |                     |
| งวันที                                                       |                                                                                                    | Ramkhamhaeng University                                |              |                     |
|                                                              | หป                                                                                                   | งสออนุมดิเบิกเงิน / ดังเจาหน                           |              |                     |
| -                                                            | เลข                                                                                                  | ประจาดวลูเสียภาษ 410/042154                            |              |                     |
| มุดรายวัน                                                    | สมุดรายวันทิวไป                                                                                      | ประเภทลูกหนึ                                           |              |                     |
| ายแก                                                         | บจก.ดาตาเจม (200)                                                                                    | หนวยงาน                                                | กองคลัง      |                     |
| อกสาร/เชิด                                                   | 51PO0001                                                                                             | โครงการพิเศษจัง                                        | งหวัด        |                     |
| แาคาร                                                        | ทหารไทย                                                                                              | 1.2000000000000000000000000000000000000                | o18292200 د  | 15                  |
| าอธิบาย                                                      | คาจางปรับปรุงถนนงวุดที่1                                                                             | ( รายอะเอียอาว                                         |              |                     |
| ถานะใบเสร็จรั                                                | บเงิน / ใบสำคัญ : ไมมี                                                                               | 2.16/92/06/01/5                                        |              |                     |
| <sup>k</sup> รายการนี้มีก                                    | ารหักภาษีหักณ ที่จ่าย 1%                                                                             | . dyr                                                  | วัน          | เที1 ตุลาคม 2550    |
|                                                              |                                                                                                    | segmentทเดมา                                           |              |                     |
| ເລນທີ່ນັ້ນຫຼື                                                | ชื่อบัญชี                                                                                            |                                                        | เดบิด        | เครดิต              |
| A/C CODE                                                     | ACCOUNT                                                                                              | ™ จากระบบPO                                            | DEBIT        | CREDIT              |
|                                                              |                                                                                                    |                                                        |              |                     |
| 0102020010                                                   | คาจางเหมาบริการ (750010 * :                                                                          | 1 รายการ) 🗸 🗸                                          | 100,000.00   |                     |
| 101.2550.20                                                  | 1020001.010701.000000.01030                                                                          | 6.000000.0601.2030200.000000                           | 00000.000000 |                     |
| งินรายใด-มร.                                                 | ปี 2550. กองคลัง. งานบริหารมห                                                                        | าวิทยาลัย. ไมระบุ. บริหารจัดการทั                      | วไป.         |                     |
| มระบุ. กองพุน                                                | สินทรัพย์ถาวร. ที่ดินและสิงกอสราง.                                                                   | ไมระบุ. ไมระบุ                                         |              |                     |
|                                                              |                                                                                                    |                                                        |              |                     |
| 0102020010                                                   | คาจางเหมาบริการ(ภาษิ)                                                                                |                                                        | 7,000.00     |                     |
| 5102020010                                                   | 1020001.010701.000000.01030                                                                          | 6.000000.0601.2030200.000000                           | 00000.000000 |                     |
| 101.2550.20                                                  |                                                                                                    |                                                        |              |                     |
| 101.2550.20<br>งินรายได้-มร.                                 | ปี 2550. กองคลัง. งานบริหารมห                                                                        | าวิทยาลัย. ไมระบุ. บริหารจัดการทั                      | วไป.         |                     |
| 101.2550.20<br>งินรายได้-มร.<br>ม่ระบุ. กองทุน               | ปี 2550. กองคลัง. งานบริหารมห<br>สินทรัพย์ถาวร. ที่ดินและสิ่งก่อสร้าง.                               | าวิทยาลัย. ไมระบุ. บริหารจัดการทั<br>ไม่ระบุ. ไม่ระบุ  | วไป.         |                     |
| 101.2550.20<br>งินรายได้-มร.<br>มระบุ. กองทุน                | ปี 2550. กองคลัง. งานบริหารมห<br>สินทรัพย์ถาวร. ที่ดินและสิ่งก่อสร้าง.                               | าวิทยาลัย. ไมระบุ. บริหารจัดการทั<br>ไม่ระบุ. ไม่ระบุ  | วไป.         |                     |
| 101.2550.20<br>งินรายได้-มร.<br>ม่ระบุ. กองบุณ<br>0101000001 | ปี 2550. กองคลัง. งานบริหารมห<br>สินทรัพย์ถาวร. ที่ดินและสิ่งก่อสร้าง.<br>เจ้าหนี้ค่าสินค้าและบริการ | าวิทยาลัย. ไม่ระบุ. บริหารจัดการทั<br>ไม่ระบุ. ไม่ระบุ | วไป.         | 107,000.00          |

หนังสืออนุมัติเบิกเงิน/ตั้งเจ้าหนี้ แบบจับคู่กับPO จะแสดงใบสั่งซื้อ (750010) จากระบบPO